Regolazione

# Diematic iSystem per C 330 / C 630 ECO

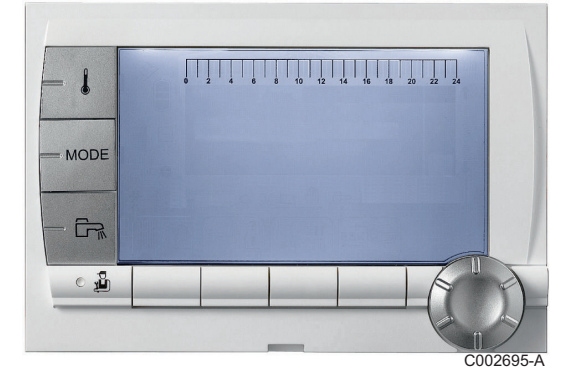

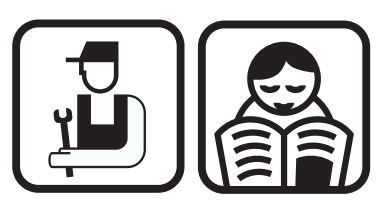

Istruzioni di installazione, uso e manutenzione

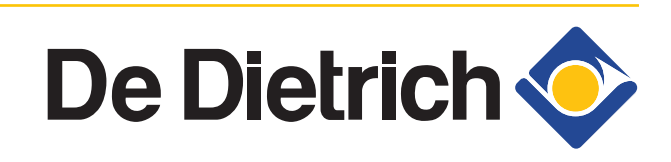

Italia

IT

7600673-001-05

# Indice

| 1 | Introduzione        |         |         | 4                                                                                               |
|---|---------------------|---------|---------|-------------------------------------------------------------------------------------------------|
|   |                     | 1.1     | Simbo   | oli utilizzati4                                                                                 |
|   |                     | 1.2     | Abbre   | eviazioni4                                                                                      |
|   |                     | 1.3     | Respo   | onsabilità4                                                                                     |
|   |                     |         | 131     | Responsabilità del produttore 4                                                                 |
|   |                     |         | 1.3.2   | Responsabilità dell'installatore                                                                |
|   |                     |         | 1.3.3   | Responsabilità dell'utente5                                                                     |
|   |                     | 1.4     | Certif  | icazioni6                                                                                       |
| 2 | Avvertenze sulla si | curezza | e racco | omandazioni7                                                                                    |
|   |                     | 2.1     | Racco   | omandazioni7                                                                                    |
| 3 | Dati tecnici        |         |         | 8                                                                                               |
|   |                     | 3.1     | Carat   | teristiche delle sonde8                                                                         |
| ٨ | Installaziono       |         |         | 0                                                                                               |
| 4 |                     | •••••   | •••••   |                                                                                                 |
|   |                     | 4.1     | Imbal   | laggio9                                                                                         |
|   |                     |         | 4.1.1   | Consegna standard9                                                                              |
|   |                     |         | 4.1.2   | Accessori9                                                                                      |
|   |                     | 4.2     | Monta   | aggio della sonda esterna10                                                                     |
|   |                     |         | 4.2.1   | Scelta del luogo di installazione                                                               |
|   |                     |         | 4.2.2   | Montaggio della sonda esterna10                                                                 |
|   |                     | 4.3     | Monta   | aggio e collegamento del quadro di<br>ndo 11                                                    |
|   |                     |         | coma    |                                                                                                 |
|   |                     | 4.4     | Colleg  | gamenti elettrici11                                                                             |
|   |                     |         | 4.4.1   | Collegamento di un circuito riscaldamento<br>diretto11                                          |
|   |                     |         | 4.4.2   | Collegamento di un circuito diretto e di un bollitore per<br>acqua calda sanitaria              |
|   |                     |         | 4.4.3   | Collegamento di due circuiti e di un bollitore acqua<br>calda sanitaria                         |
|   |                     |         | 4.4.4   | Collegamento di due circuiti e di un bollitore di acqua<br>calda sanitaria dono il compensatore |
|   |                     |         |         | idraulico                                                                                       |
|   |                     |         | 4.4.5   | Collegamento di un bollitore puffer17                                                           |
|   |                     |         | 4.4.6   | Collegamento piscina21                                                                          |
|   |                     |         | 4.4.7   | Collegamenti delle opzioni                                                                      |
|   |                     |         | 4.4.8   | Collegamento in cascata24                                                                       |

| 5 | Messa in servizio |     |                |                                                                              | 26       |
|---|-------------------|-----|----------------|------------------------------------------------------------------------------|----------|
|   |                   | 5.1 | Panne          | llo di comando                                                               | 26       |
|   |                   |     | 511            | Descrizione dei tasti                                                        | 26       |
|   |                   |     | 5.1.2          | Descrizione del display                                                      |          |
|   |                   |     | 5.1.3          | Accesso ai diversi livelli di navigazione                                    |          |
|   |                   |     | 5.1.4          | Navigazione nei menù                                                         | 31       |
|   |                   | 5.2 | Messa          | a in funzione dell'apparecchio                                               | 32       |
|   |                   | 5.3 | Verific        | che e regolazioni dopo                                                       |          |
|   |                   |     | l'insta        | Ilazione                                                                     | 33       |
|   |                   |     | 5.3.1          | Visualizzare i parametri della modalità                                      | 22       |
|   |                   |     | E 2 2          | estesa                                                                       | 33       |
|   |                   |     | 5.3.Z          | Nominaro i circuiti o i gonoratori                                           | 33<br>20 |
|   |                   |     | 5.3.4          | Regolare la curva di riscaldamento                                           |          |
|   |                   | 5.4 | Visual         | izzazione dei valori misurati                                                | 41       |
|   |                   | 5.5 | Modifi         | ca deelle regolazioni utente                                                 | 42       |
|   |                   |     | 5.5.1          | Impostare le temperature richieste                                           | 42       |
|   |                   |     | 5.5.2          | Selezionare la modalità di funzionamento                                     | 43       |
|   |                   |     | 5.5.3          | Forzare la produzione di acqua calda                                         |          |
|   |                   |     |                | sanitaria                                                                    | 44       |
|   |                   |     | 5.5.4          | Regolare il contrasto e l'illuminazione dello                                |          |
|   |                   |     |                | schermo                                                                      | 44       |
|   |                   |     | 5.5.5          | Impostazione della data e dell'ora                                           | 45       |
|   |                   |     | 5.5.6          | Selezionare un programma orario                                              | 45       |
|   |                   |     | 5.5.7          | Personalizzazione di un programma orario                                     | 46       |
|   |                   |     | 5.5.8          | Regolazione di un orologio annuale                                           | 48       |
|   |                   | 5.6 | Modifi         | ca delle regolazioni installatore                                            | 52       |
|   |                   |     | 5.6.1          | Selezionare la lingua                                                        | 52       |
|   |                   |     | 5.6.2          | Calibrare le sonde                                                           | 52       |
|   |                   |     | 5.6.3          | Regolazioni professionali                                                    | 54       |
|   |                   |     | 5.6.4          | Configurare la rete                                                          | 63       |
|   |                   |     | 5.6.5          | Ritorno alle regolazioni di fabbrica                                         | 65       |
| 6 | Manutenzione      |     |                |                                                                              | 67       |
|   |                   | 6.1 | Presc          | rizioni generali per l'utente                                                |          |
|   |                   | 0.1 |                |                                                                              |          |
|   |                   | 6.2 | Istruzi        | ioni spazzacamino                                                            | 67       |
|   |                   | 6.3 | Perso          | nalizzare la manutenzione                                                    | 68       |
|   |                   |     | 6.3.1<br>6.3.2 | Indicazione di manutenzione<br>Dati del professionista per il supporto post- | 68       |
|   |                   |     |                | vendita                                                                      | 69       |

| 7 | In caso di cattivo funzionan | 1ento70         |                                                                  |    |  |
|---|------------------------------|-----------------|------------------------------------------------------------------|----|--|
|   | 7.1                          | Anti p          | endolamento                                                      | 70 |  |
|   | 7.2                          | Messa           | nggi (Codice di tipo Bxx o Mxx)                                  | 70 |  |
|   | 7.3                          | Storic          | o dei messaggi                                                   | 73 |  |
|   | 7.4                          | Difetti         | (Codice di tipo Lxx o Dxx)                                       | 74 |  |
|   |                              | 7.4.1           | Cancellazione delle sonde dalla memoria della scheda elettronica | 84 |  |
|   | 7.5                          | Storic          | o dei guasti                                                     | 85 |  |
|   | 7.6                          | Contro<br>(moda | ollo dei parametri e delle entrate/uscite<br>lità prova)         | 85 |  |
|   |                              | 7.6.1           | Sequenza della regolazione                                       | 88 |  |

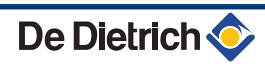

# 1 Introduzione

# 1.1 Simboli utilizzati

Nelle presenti istruzioni vengono utilizzati vari livelli di pericolo per attirare l'attenzione su indicazioni particolari. Speriamo in questo modo di garantire la sicurezza dell'utente, evitando qualsiasi problema e assicurando il buon funzionamento dell'apparecchio.

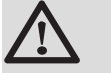

# PERICOLO

Segnala un rischio dovuto a situazione pericolosa che potrebbe causare gravi danni e/o ferite alle persone.

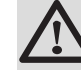

#### AVVERTENZA

Segnala un rischio dovuto a situazione pericolosa che potrebbe causare lievi danni e/o ferite alle persone.

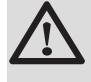

#### ATTENZIONE

Segnala un rischio di danni materiali.

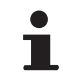

Segnala un'informazione importante.

Segnala un rinvio ad altre istruzioni o ad altre pagine delle istruzioni.

# 1.2 Abbreviazioni

- ACS: Acqua Calda Sanitaria
- V3V: Valvola tre vie

# 1.3 Responsabilità

### 1.3.1. Responsabilità del produttore

I nostri prodotti sono fabbricati nel rispetto dei requisiti delle diverse Direttive Europee applicabili. Sono pertanto forniti con marcatura

**(** e di tutta la documentazione necessaria.

L'interesse per la qualità dei nostri prodotti ci spinge al loro costante miglioramento. Ci riserviamo pertanto il diritto di modificare in qualsiasi momento le caratteristiche indicate nel presente documento.

La nostra responsabilità in qualità di produttore non potrà essere reclamata nei casi seguenti:

- Mancata osservanza delle istruzioni d'uso dell'apparecchio.
- Mancata o insufficiente manutenzione dell'apparecchio.
- Mancato rispetto delle istruzioni d'installazione dell'apparecchio.

### 1.3.2. Responsabilità dell'installatore

L'installatore si assume la responsabilità dell'installazione e di avvertire il CAT autorizzato di effettuare la prima accensione. Inoltre deve rispettare le seguenti prescrizioni:

- Leggere e rispettare le prescrizioni riportate nelle istruzioni fornite con l'apparecchio.
- Realizzare l'impianto in conformità alle Vigenti Leggi, Norme e prescrizioni Nazionali e locali.
- Fare eseguire la prima messa in funzione da un CAT autorizzato e controllare tutti i punti necessari.
- Illustrare l'installazione all'utente.
- Avvertire l'utente circa l'obbligo di controllo e manutenzione dell'apparecchio.
- Consegnare all'utente tutti i manuali di istruzione.

### 1.3.3. Responsabilità dell'utente

Per garantire un funzionamento ottimale dell'apparecchio, l'utente deve rispettare le seguenti prescrizioni:

- Leggere e rispettare le prescrizioni riportate nelle istruzioni fornite con l'apparecchio.
- Rivolgersi a professionisti qualificati per realizzare l'installazione ed eseguire la prima messa in funzione.
- Chiedere all'installatore di illustrare l'impianto.
- Effettuare ispezioni e manutenzioni necessarie da un professionista qualificato.
- Conservare le istruzioni in buono stato vicino all'apparecchio.

Questo apparecchio non è stato realizzato per essere utilizzato da persone (incluso bambini) le cui capacità fisiche, sensoriali o mentali siano ridotte. Neanche da persone senza esperienza o conoscenze, a meno che loro non possano avvalersi di una persona esperta e/o della lettura delle istruzioni, che preceda l'utilizzo dell'apparecchio.

Per evitare situazioni pericolose, se il cavo di alimentazione è danneggiato la sostituzione deve essere eseguita dal produttore o dal relativo concessionario oppure da personale qualificato.

# 1.4 Certificazioni

Il presente prodotto è conforme alle direttive europee e norme seguenti:

- 2006/95/CE Direttiva Bassa Tensione. Norma interessata: EN60.335.1.
- 2004/108/CE Direttiva sulla Compatibilità Elettromagnetica. Norme generiche : EN 61000-6-3, EN 61000-6-1.

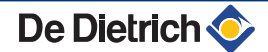

# 2 Avvertenze sulla sicurezza e raccomandazioni

# 2.1 Raccomandazioni

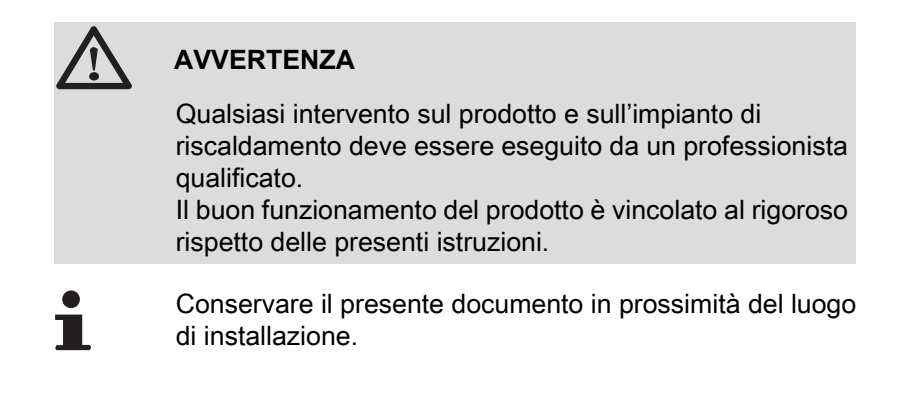

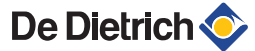

# 3 Dati tecnici

# 3.1 Caratteristiche delle sonde

| Sonda esterna          |      |      |      |      |      |      |     |     |     |     |     |     |
|------------------------|------|------|------|------|------|------|-----|-----|-----|-----|-----|-----|
| Temperatura            | -20  | -16  | -12  | -8   | -4   | 0    | 4   | 8   | 12  | 16  | 20  | 24  |
| Resistenza in $\Omega$ | 2392 | 2088 | 1811 | 1562 | 1342 | 1149 | 984 | 842 | 720 | 616 | 528 | 454 |

| Caratteristiche della sonda di mandata circuito B + C<br>Caratteristiche della sonda ACS<br>Caratteristiche della sonda di sistema |       |       |       |       |      |      |      |      |      |      |     |
|----------------------------------------------------------------------------------------------------|-------|-------|-------|-------|------|------|------|------|------|------|-----|
| Temperatura                                                                                                    | 0     | 10    | 20    | 25    | 30   | 40   | 50   | 60   | 70   | 80   | 90  |
| Resistenza in $\Omega$                                                                                                    | 32014 | 19691 | 12474 | 10000 | 8080 | 5372 | 3661 | 2535 | 1794 | 1290 | 941 |

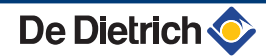

# 4 Installazione

# 4.1 Imballaggio

# 4.1.1. Consegna standard

Il kit comprende:

- > Il quadro di comando con il modulo Diematic iSystem
- Sonda esterna
- Istruzioni di installazione, uso e manutenzione

# 4.1.2. Accessori

A seconda della configurazione dell'installazione si propongono varie opzioni:

| Opzioni regolazione                        |       |  |  |  |  |  |
|--------------------------------------------|-------|--|--|--|--|--|
| Descrizione                                | Collo |  |  |  |  |  |
| Cavo RX12                                  | AD134 |  |  |  |  |  |
| Modulo di telesorveglianza vocale TELCOM 2 | AD152 |  |  |  |  |  |
| Sonda di mandata                           | AD199 |  |  |  |  |  |
| Sonda ACS                                  | AD212 |  |  |  |  |  |
| Scheda opzionale per circuito miscelato    | AD249 |  |  |  |  |  |
| Sonda del bollitore puffer                 | AD250 |  |  |  |  |  |
| sonda esterna via radio                    | AD251 |  |  |  |  |  |
| modulo caldaia radio                       | AD252 |  |  |  |  |  |
| comando a distanza via radio               | AD253 |  |  |  |  |  |
| Comando a distanza interattivo             | AD254 |  |  |  |  |  |
| Sonda ambiente                             | FM52  |  |  |  |  |  |
| Sonda ambiente                             | AD244 |  |  |  |  |  |
| Cavo RX11                                  | AD124 |  |  |  |  |  |
| Cavo di collegamento (40 m)                | DB119 |  |  |  |  |  |
| Sonda a immersione                         | AD218 |  |  |  |  |  |

# 4.2 Montaggio della sonda esterna

# 4.2.1. Scelta del luogo di installazione

È importante scegliere una collocazione che consenta alla sonda di rilevare in modo corretto ed efficace le condizioni esterne.

#### Ubicazioni consigliate:

в

н

Ζ

- > su una facciata della zona da riscaldare, possibilmente verso nord
- > a metà altezza rispetto alla zona da riscaldare
- > in una zona influenzata dalle variazioni meteorologiche
- protetta dai raggi diretti del sole
- in una zona di facile accesso
- A Ubicazione consigliata
  - Ubicazione possibile
    - Altezza abitata e controllata dalla sonda
    - Zona abitata e controllata dalla sonda

#### Ubicazioni sconsigliate:

- > nascosta da un elemento dell'edificio (balcone, copertura, ...)
- vicino ad una fonte di calore che crei disturbo (sole, canna fumaria, griglia di ventilazione,...)

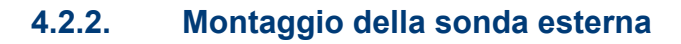

Montare la sonda con vite e tasselli in dotazione.

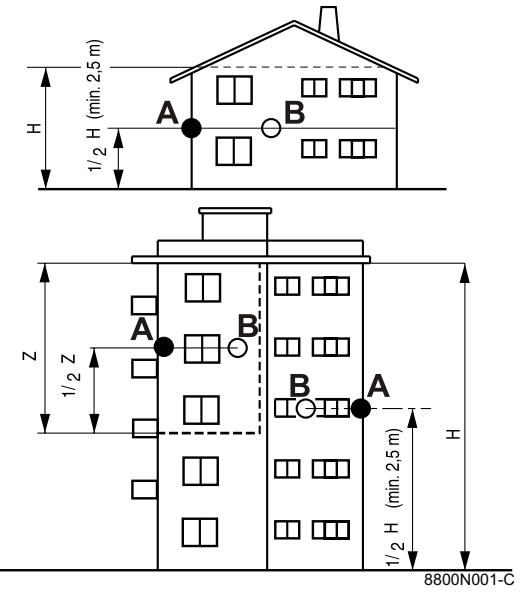

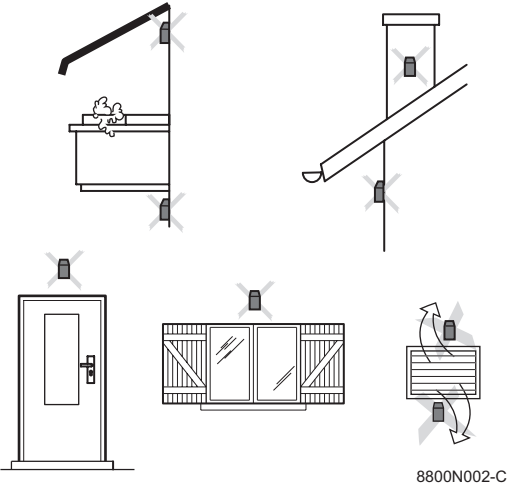

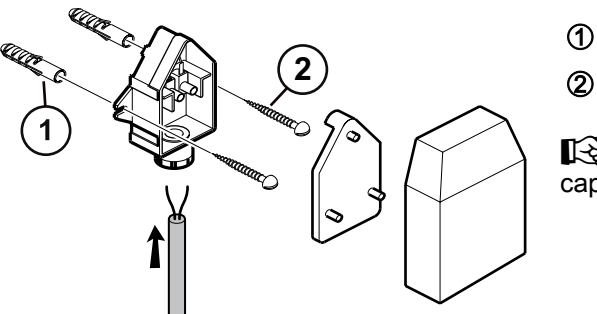

Tasselli
 Vite per legno Ø4
 Per il collegamento della sonda esterna, fare riferimento al capitolo "Collegamenti elettrici".

# 4.3 Montaggio e collegamento del quadro di comando

8800N003-C

Fare riferimento alle istruzioni di installazione e di manutenzione della caldaia.

# 4.4 Collegamenti elettrici

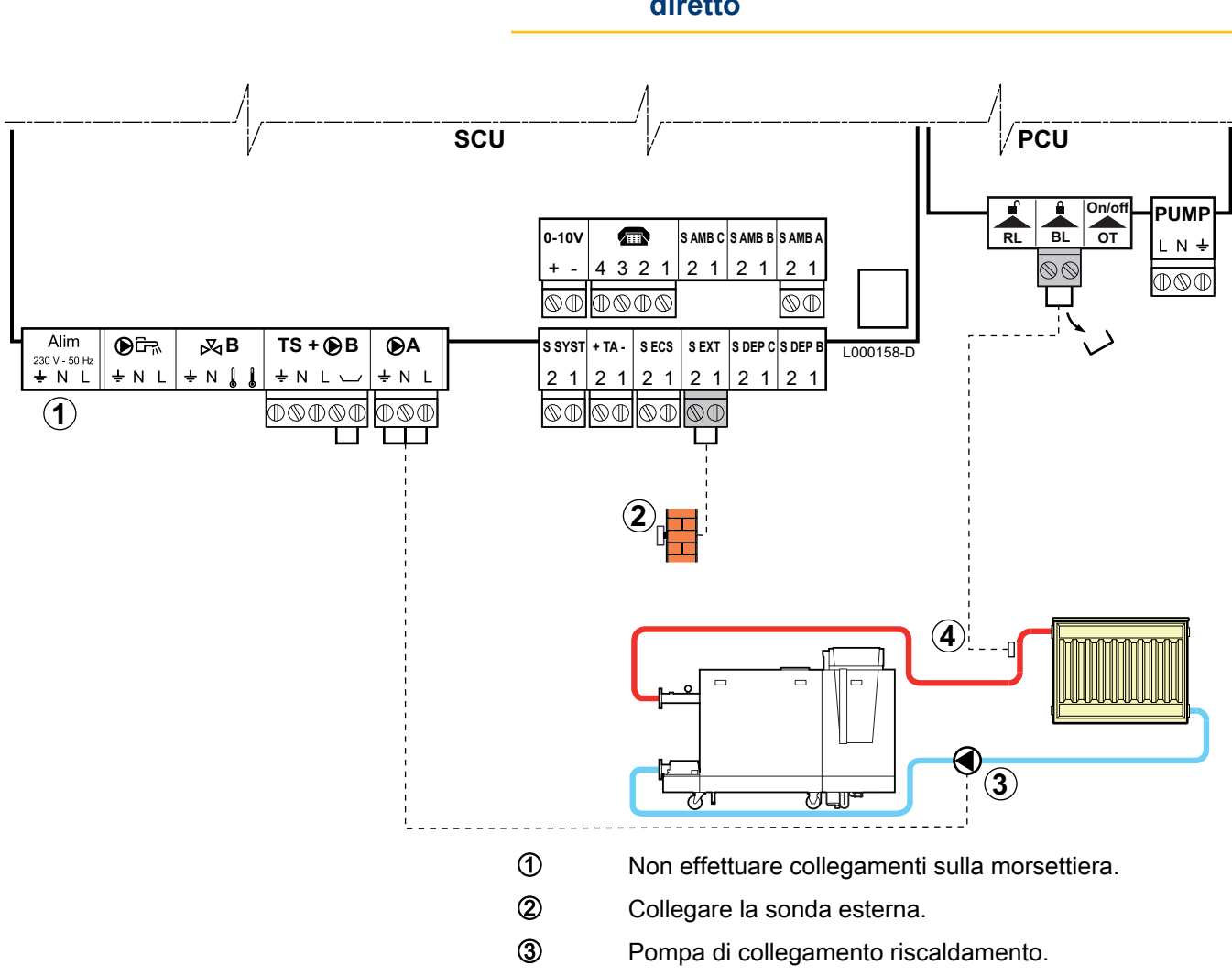

# 4.4.1. Collegamento di un circuito riscaldamento diretto

- Collegare un termostato di sicurezza se il circuito riscaldamento è un impianto a pavimento.
  - Rimuovere il ponte.
  - Collegare i fili del termostato di sicurezza sul connettore.

# 4.4.2. Collegamento di un circuito diretto e di un bollitore per acqua calda sanitaria

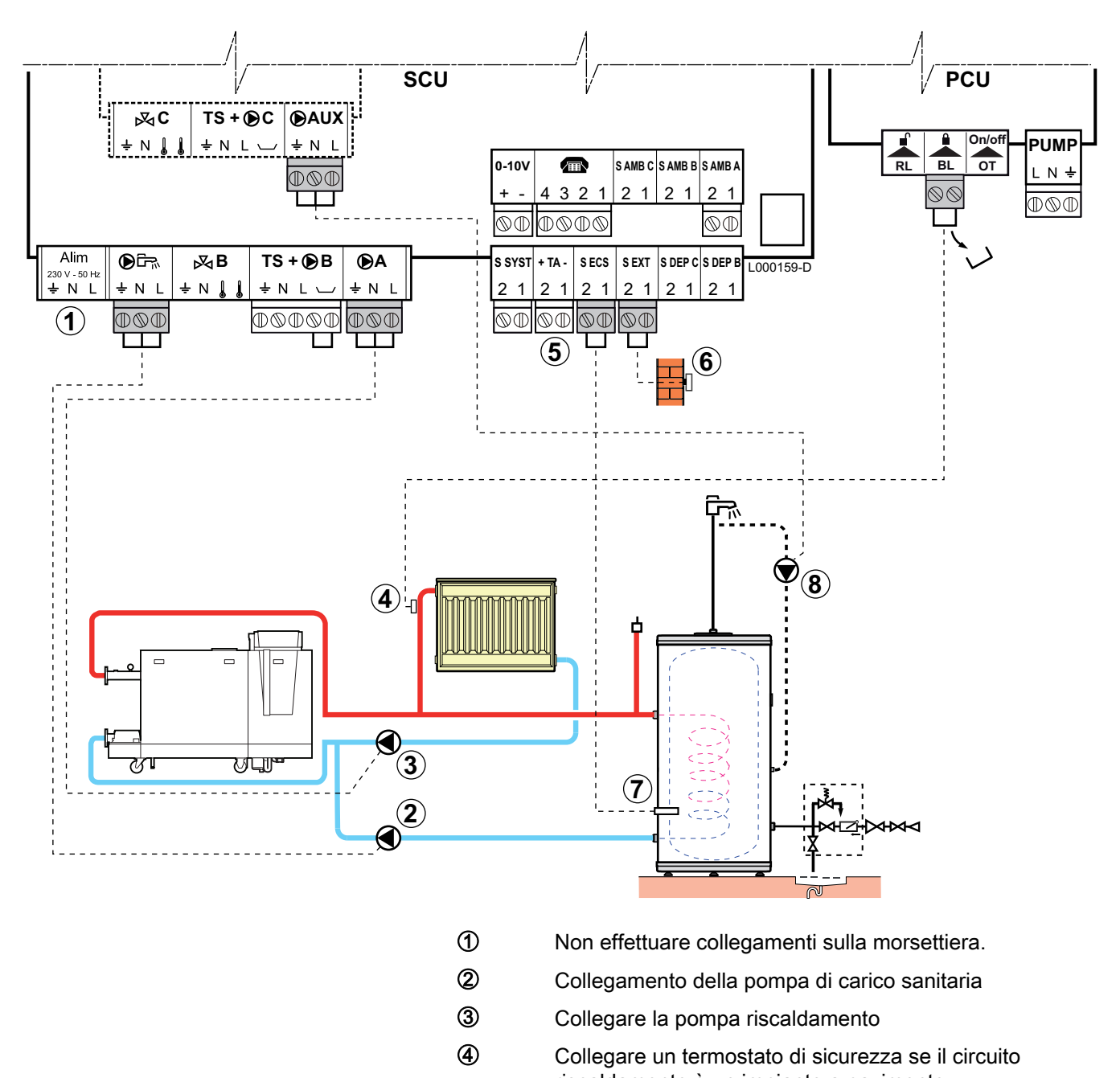

- Rimuovere il ponte.
- Collegare i fili del termostato di sicurezza sul connettore.

 $\bigcirc$ 

8

Collegare l'anodo del bollitore.

### ATTENZIONE

- Se il bollitore è dotato di anodo a corrente imposta Titan Active System®, collegare l'anodo all'ingresso (+ TA sull'anodo, - sul bollitore).
- Se il bollitore non è dotato di anodo a corrente imposta, installare il connettore di simulazione (fornito con la sonda ACS collo AD212).
- 6 Collegare la sonda esterna.
  - Collegare la sonda ACS (Collo AD212).
  - Collegare la pompa di ricircolo sanitario (Opzionale).

Se si utilizza un compensatore idraulico, collegare la pompa principale prima del compensatore al connettore PUMP del PCU.

| Regolazioni da effettuare per questo tipo di impianto                                                                          |                                                                    |                           |                                                                  |  |  |  |
|----------------------------------------------------------------------------------------------------|--------------------------------------------------------------------|---------------------------|------------------------------------------------------------------|--|--|--|
| Parametri                                                                                                    | Accesso                                                            | Regolazioni da effettuare | Vedere                                                           |  |  |  |
| ΙΜΡΙΑΝΤΟ                                                                                                    | Livello installatore<br>Menu <b>#SISTEMA</b>                       | ESTESA                    | Visualizzare i parametri<br>della modalità estesa", pagina<br>33 |  |  |  |
| Se una pompa di allaccio sanitario<br>è collegata sull' <b>©AUX</b> della<br>morsettiera:<br><b>S.POMPA AUS</b> <sup>(1)</sup> | Livello installatore<br>Menu <b>#SISTEMA</b>                       | P.RIC.ACS                 | Regolare i parametri specifici all'impianto", pagina 33          |  |  |  |
| Se il termostato di sicurezza è<br>collegato sul <b>BL</b> della morsettiera:<br>INGR.BL                                       | Livello installatore<br>Menu <b>#PRIMARIO</b><br><b>PAR.INSTAL</b> | ARRESTO TOTALE            | ∎ 🚱 "Regolazioni professionali",<br>pagina 54                    |  |  |  |
| (1) Il parametro è visualizzato solo se IMPIANTO è impostato su ESTESA                                                         |                                                                    |                           |                                                                  |  |  |  |

# 4.4.3. Collegamento di due circuiti e di un bollitore acqua calda sanitaria

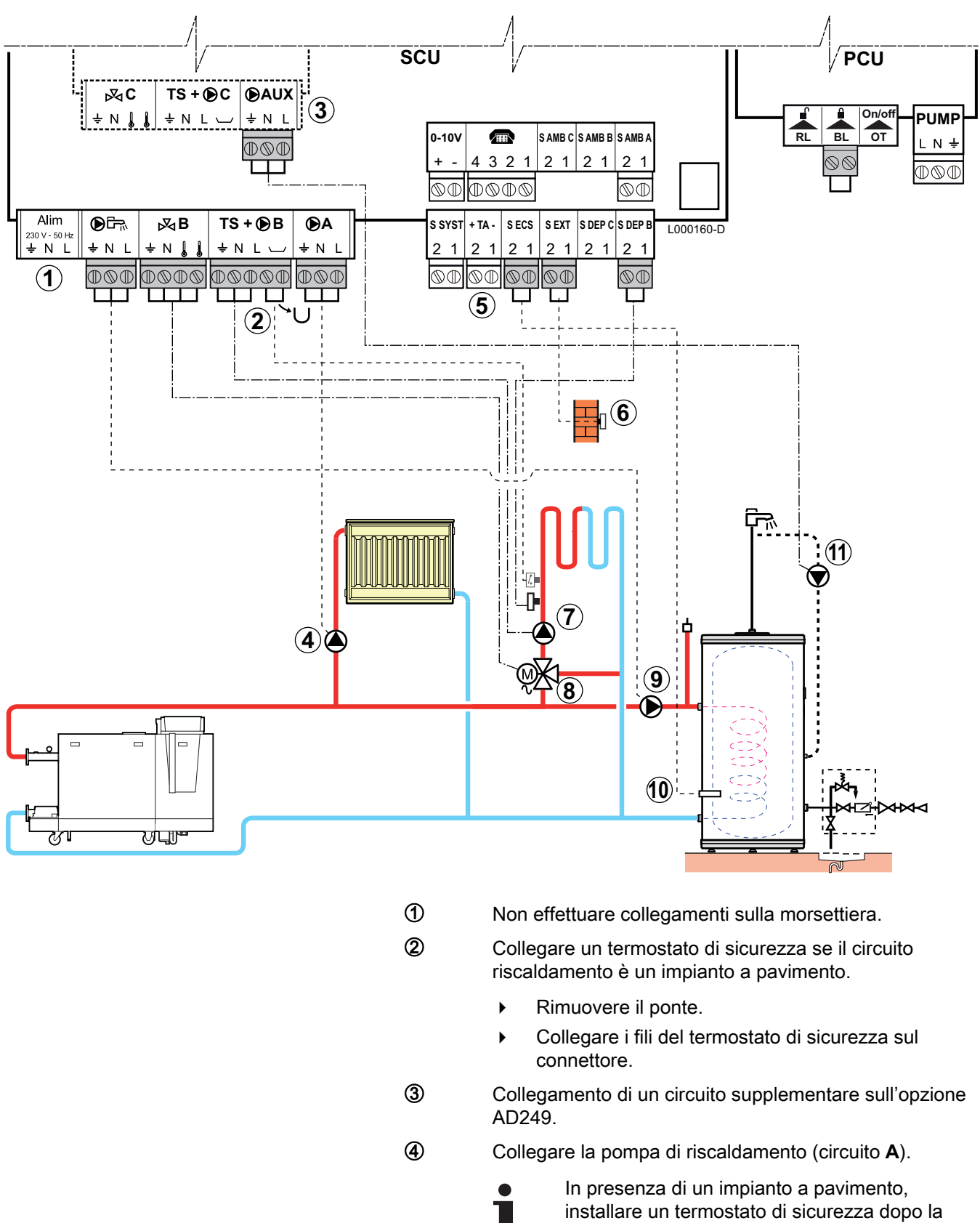

In presenza di un impianto a pavimento, installare un termostato di sicurezza dopo la pompa di riscaldamento. Il termostato di sicurezza spegnerà la pompa in caso di surriscaldamento.

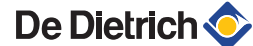

Collegare l'anodo del bollitore.

### ATTENZIONE

- Se il bollitore è dotato di anodo a corrente imposta Titan Active System®, collegare l'anodo all'ingresso (+ TA sull'anodo, - sul bollitore).
- Se il bollitore non è dotato di anodo a corrente imposta, installare il connettore di simulazione (fornito con la sonda ACS collo AD212).
- 6 Collegare la sonda esterna.
- ⑦ Collegare la pompa di riscaldamento (circuito B).
- (8) Collegare la valvola a 3 vie (circuito **B**).
- Ollegamento della pompa di carico sanitaria.
- Ocollegare la sonda ACS (Collo AD212).
- Collegare la pompa di ricircolo sanitario sull'uscita
   AUX dell'opzione AD249.

# 4.4.4. Collegamento di due circuiti e di un bollitore di acqua calda sanitaria dopo il compensatore idraulico

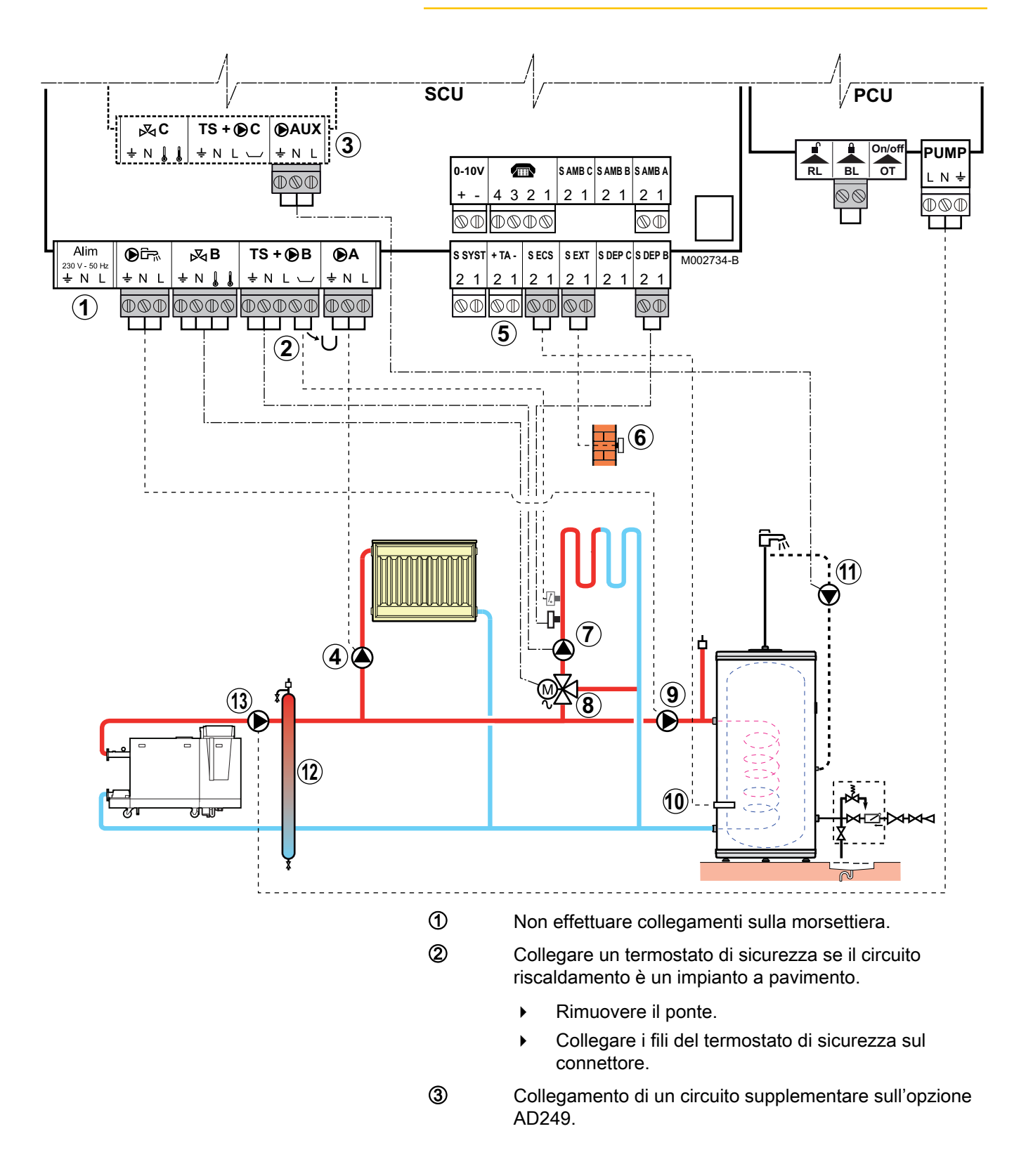

De Dietrich 📀

(5)

Collegare la pompa di riscaldamento (circuito A).

1

In presenza di un impianto a pavimento, installare un termostato di sicurezza dopo la pompa di riscaldamento. Il termostato di sicurezza spegnerà la pompa in caso di surriscaldamento.

Collegare l'anodo del bollitore.

# ATTENZIONE

- Se il bollitore è dotato di anodo a corrente imposta Titan Active System®, collegare l'anodo all'ingresso (+ TA sull'anodo, - sul bollitore).
- Se il bollitore non è dotato di anodo a corrente imposta, installare il connettore di simulazione (fornito con la sonda ACS collo AD212).
- 6 Collegare la sonda esterna.
- Collegare la pompa di riscaldamento (circuito B).
- (8) Collegare la valvola a 3 vie (circuito **B**).
- (9) Collegamento della pompa di carico sanitaria.
- Ocollegare la sonda ACS (Collo AD212).
- Collegare la pompa di ricircolo sanitario sull'uscita
   AUX dell'opzione AD249.
- Compensatore idraulico.
- Pompa caldaia

# 4.4.5. Collegamento di un bollitore puffer

### Bollitore puffer QUADRO DU

In questo esempio di impianto, il bollitore puffer (tipo QUADRO DU) integra una zona acqua calda sanitaria. La caldaia parte sistematicamente per mantenere la zona di acqua calda sanitaria del bollitore puffer o per mantenere il bollitore separato alla temperatura stabilita.

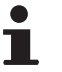

Se il bollitore puffer è sprovvisto di zona d'acqua sanitaria, utilizzare un bollitore di acqua calda sanitaria separato.

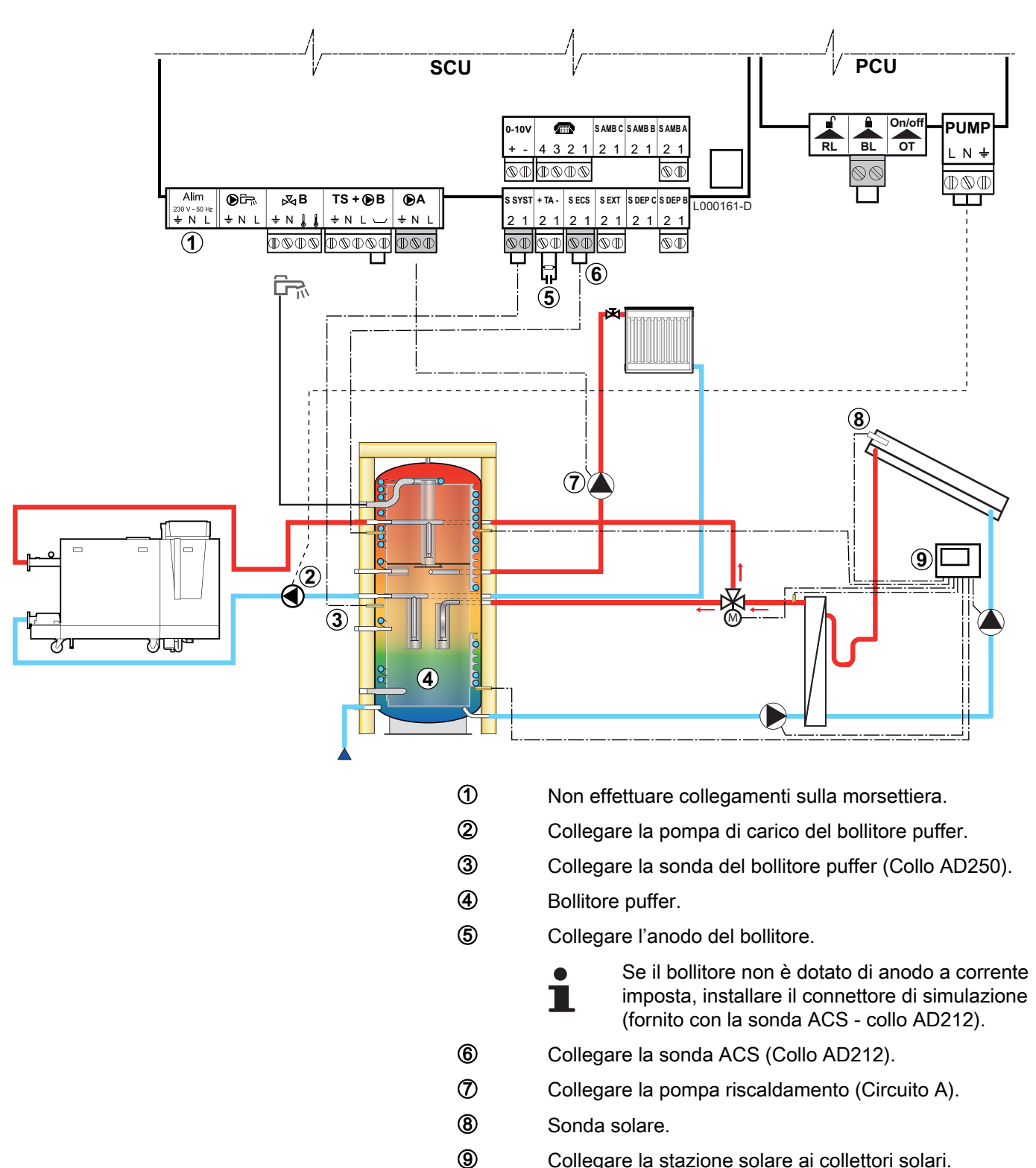

Collegare la stazione solare ai collettori solari.

| Regolazion            | Regolazioni da effettuare per questo tipo di impianto                 |                           |                                                                |  |  |  |  |
|-----------------------|-----------------------------------------------------------------------|---------------------------|----------------------------------------------------------------|--|--|--|--|
| Parametri             | Accesso                                                               | Regolazioni da effettuare | Vedere                                                         |  |  |  |  |
| IMPIANTO              | Livello installatore<br>Menu <b>#SISTEMA</b>                          | ESTESA                    | "Visualizzare i parametri della modalità estesa",<br>pagina 33 |  |  |  |  |
| E.SYST <sup>(1)</sup> | Livello installatore<br>Menu <b>#SISTEMA</b>                          | PUFFER                    | Regolare i parametri specifici all'impianto", pagina           |  |  |  |  |
| (1) II parame         | 1) Il parametro è visualizzato solo se IMPIANTO è impostato su ESTESA |                           |                                                                |  |  |  |  |

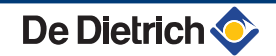

La parte ACS è mantenuta alla temperatura impostata ACS dalla caldaia.

La zona riscaldamento è mantenuta alla temperatura calcolata in funzione della temperatura esterna. La zona viene riscaldata quando la temperatura sonda tampone riscaldamento ③ scende al di sotto della temperatura calcolata -6 °C. Il riscaldamento della zona riscaldamento si ferma quando la temperatura tampone riscaldamento supera la temperatura calcolata.

#### ■ bollitore puffer PS e bollitore ACS collegato alla caldaia

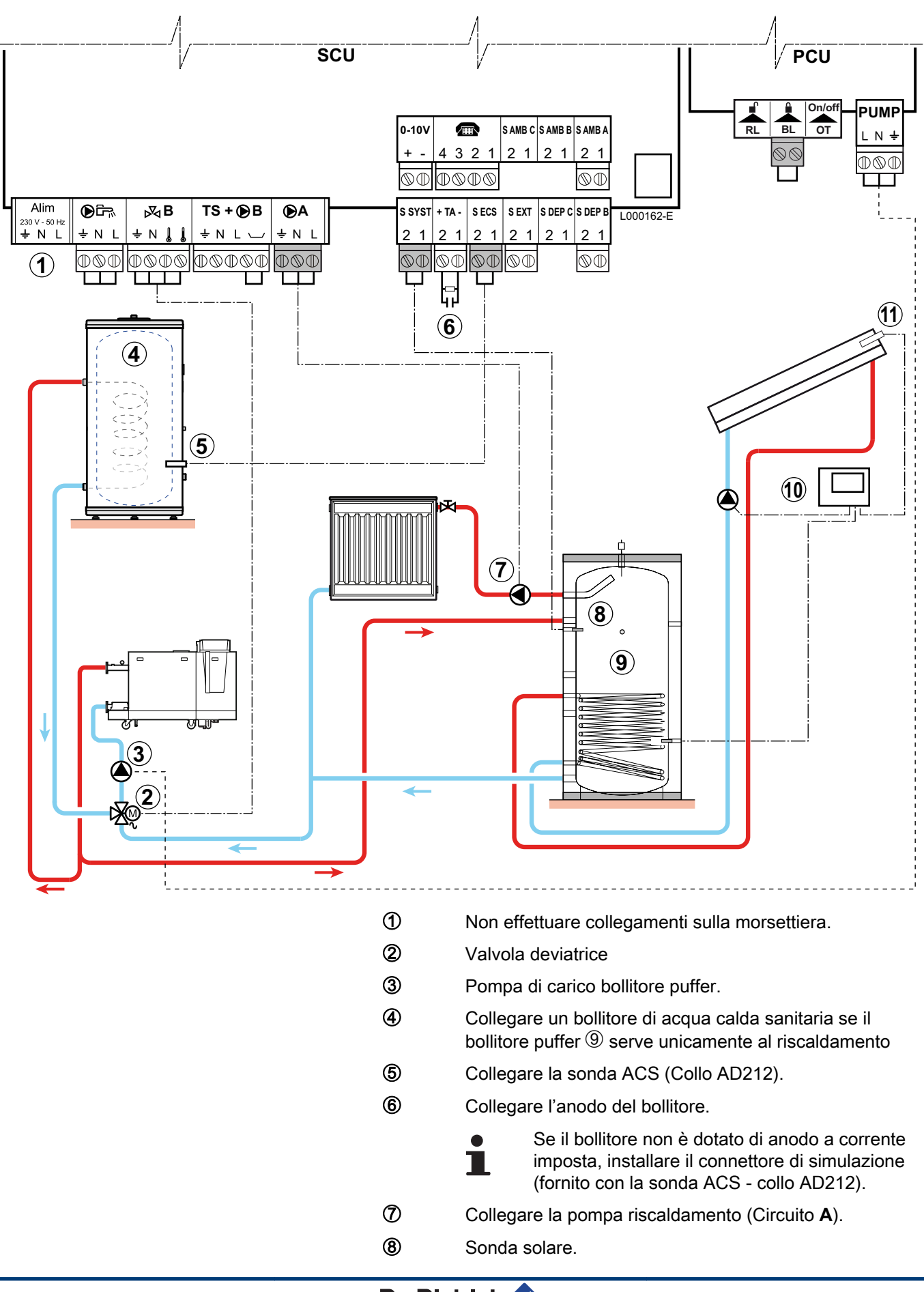

De Dietrich 📀

- 9 Bollitore puffer.
  - Collegare la stazione solare ai collettori solari.
- Sonda solare.

i

| Regolazioni da effettuare per questo tipo di impianto |                                                                       |                           |                                                                |  |  |  |  |
|-------------------------------------------------------|-----------------------------------------------------------------------|---------------------------|----------------------------------------------------------------|--|--|--|--|
| Parametri                                             | Accesso                                                               | Regolazioni da effettuare | Vedere                                                         |  |  |  |  |
| IMPIANTO                                              | Livello installatore<br>Menu <b>#SISTEMA</b>                          | ESTESA                    | "Visualizzare i parametri della modalità estesa",<br>pagina 33 |  |  |  |  |
| E.SYST <sup>(1)</sup>                                 | Livello installatore<br>Menu <b>#SISTEMA</b>                          | PUFFER                    | Regolare i parametri specifici all'impianto", pagina           |  |  |  |  |
| (1) II parame                                         | 1) Il parametro è visualizzato solo se IMPIANTO è impostato su ESTESO |                           |                                                                |  |  |  |  |

La parte ACS è mantenuta alla temperatura impostata ACS dalla caldaia.

La zona riscaldamento è mantenuta alla temperatura calcolata in funzione della temperatura esterna. La zona viene riscaldata quando la temperatura sonda tampone riscaldamento scende al di sotto della temperatura calcolata -6 °C. Il riscaldamento della zona riscaldamento si ferma quando la temperatura tampone riscaldamento supera la temperatura calcolata.

### 4.4.6. Collegamento piscina

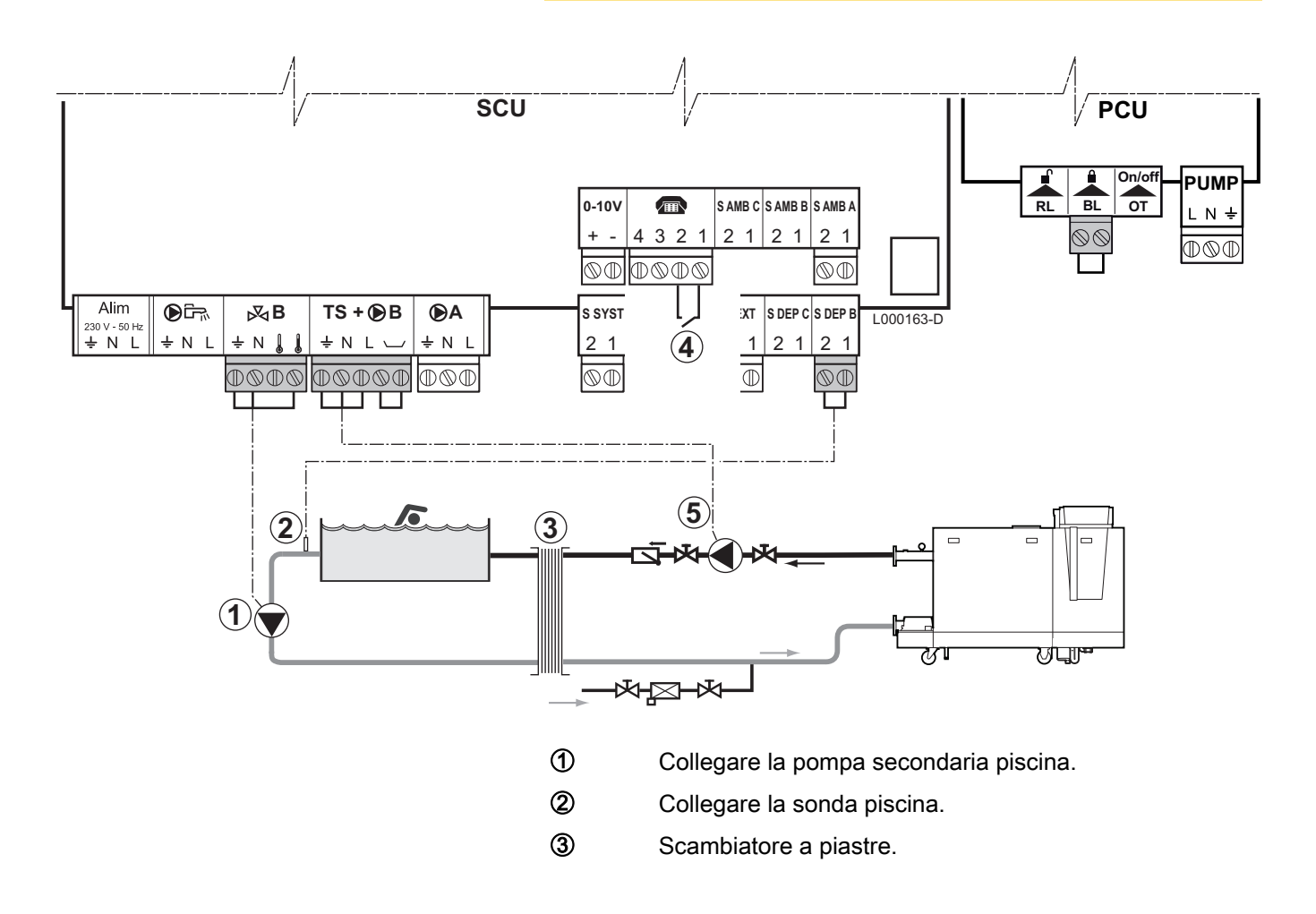

- Comando di blocco riscaldamento della piscina
  - Quando il parametro E.TEL si trova su ON/OFF
  - B, la piscina non è più riscaldata quando il contatto è aperto (regolazione di fabbrica), solo l'antigelo è assicurato.
     Il modo di funzionamento del contatto è regolabile dal parametro CT.TEL.
- **(5)** Collegare la pompa primaria piscina.

| Regolazioni da effettuare per questo tipo di impianto |                                                             |                                                                                                    |                                                                 |  |  |  |
|-------------------------------------------------------|-------------------------------------------------------------|----------------------------------------------------------------------------------------------------|-----------------------------------------------------------------|--|--|--|
| Parametri                                             | Accesso                                                     | Regolazioni da effettuare                                                                                 | Vedere                                                          |  |  |  |
| IMPIANTO                                              | Livello installatore<br>Menu <b>#SISTEMA</b>                | ESTESA                                                                                                    | ■ Visualizzare i parametri della<br>modalità estesa", pagina 33 |  |  |  |
| CIRC.B                                                | Livello installatore<br>Menu <b>#SISTEMA</b>                | PISCINA                                                                                                   | Regolare i parametri specifici all'impianto", pagina 33         |  |  |  |
| Se si utilizza E.TEL<br>E.TEL                         | Livello installatore<br>Menu <b>#SISTEMA</b>                | ON/OFF B                                                                                                  | , , , , , , , , , , , , , , , , , , ,                           |  |  |  |
| TEM.MAX.CIRC.B                                        | Livello installatore<br>Menu <b>#SECONDARIO LIMITI</b><br>T | Regolare il valore<br>T.MAX.CIRC.B alla temperatura<br>corrispondente alle necessità<br>dello scambiatore | ∎ Regolazioni professionali",<br>pagina 54                      |  |  |  |

#### Comando del circuito piscina

La regolazione permette di pilotare un circuito piscina in due casi:

#### Caso 1: La regolazione regola il circuito primario (caldaia/ scambiatore) e il circuito secondario (scambiatore/piscina).

- Collegare la pompa del circuito primario (caldaia/scambiatore) sull'uscita **B** della morsettiera. La temperatura **TEM.MAX.CIRC.B** è dunque garantita durante i periodi comfort del programma **B** sia in estate che in inverno.
- Collegare la sonda piscina (collo AD212) sull'entrata S DEP B della morsettiera.
- Regolare la sonda piscina mediante il tasto l nella fascia 5 -39°C.

#### Caso 2: La piscina dispone già di un sistema di regolazione che si desidera conservare. La regolazione regola unicamente il circuito primario (caldaia/scambiatore).

 Collegare la pompa del circuito primario (caldaia/scambiatore) sull'uscita B della morsettiera.

La temperatura **TEM.MAX.CIRC.B** è dunque garantita durante i periodi comfort del programma **B** sia in estate che in inverno.

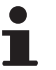

- La piscina può anche essere collegata sul circuito **C** aggiungendo l'opzione AD249:
  - Effettuare i collegamenti sulle morsettiere contrassegnate **C**.
  - Regolare i parametri del circuito C.

# Programmazione oraria della pompa del circuito secondario

La pompa secondaria funziona nei periodi comfort del programma **B**, sia d'estate che d'inverno.

#### Messa in fuori servizio

Per la manutenzione della piscina durante il periodo invernale, rivolgersi al tecnico competente.

# 4.4.7. Collegamenti delle opzioni

Esempio: modulo di telesorveglianza vocale TELCOM, comandi a distanza per circuiti **A** e **B**, secondo bollitore sanitario

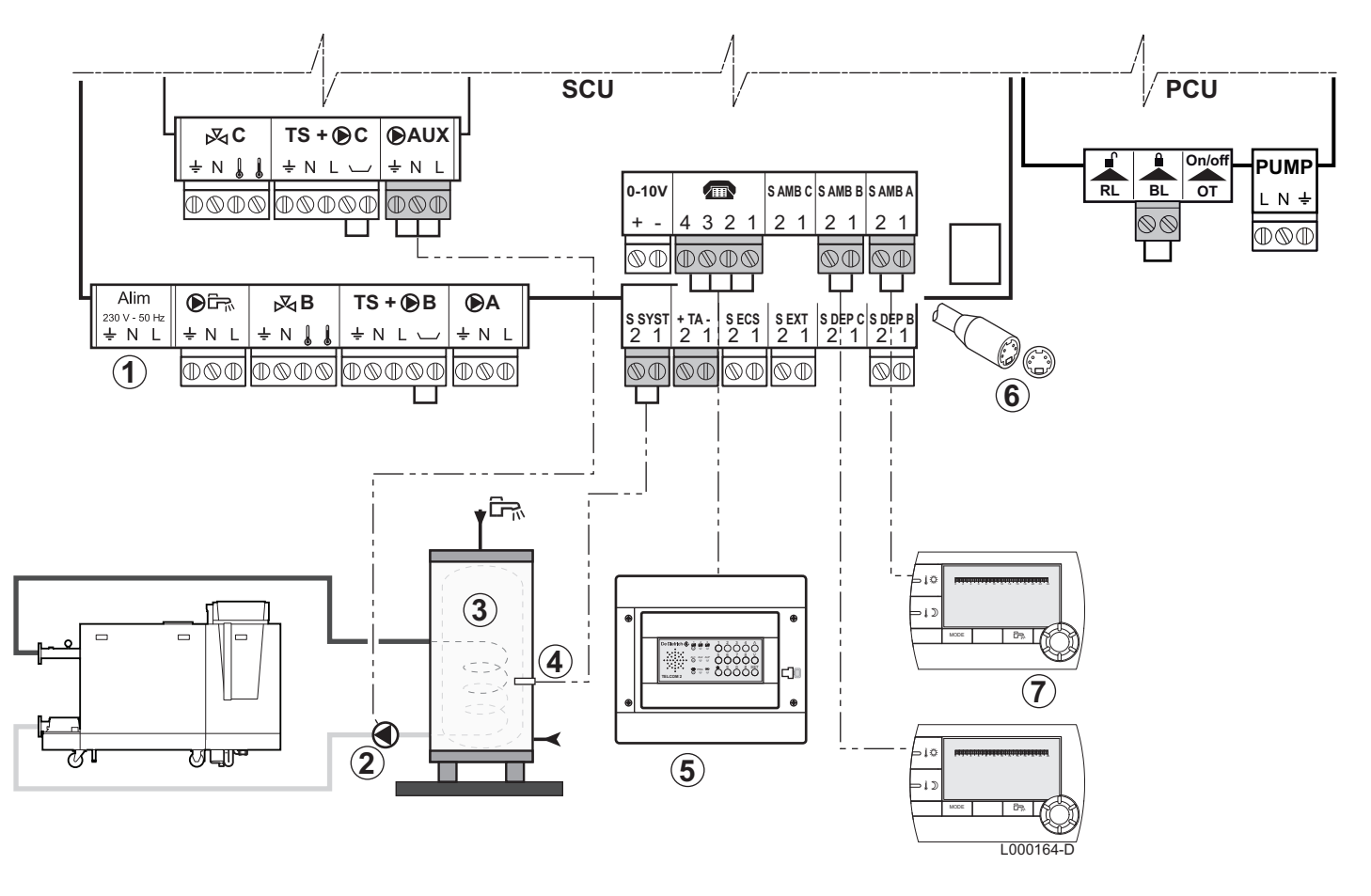

- Non effettuare collegamenti sulla morsettiera.
- 2 Collegare la pompa di carico del secondo bollitore
- ③ Secondo bollitore d'acqua calda sanitaria
- Collegare la sonda ACS del secondo bollitore
- Collegare il modulo di telesorveglianza vocale TELCOM (secondo disponibilità in vostro paese).
- 6 Raccordo BUS in cascata, VM
- ⑦ Collegare il comando a distanza (Collo AD254/FM52).

#### Regolazioni da eseguire per il collegamento del secondo bollitore Parametri Accesso Regolazioni da effettuare Vedere **IMPIANTO** Livello installatore **ESTESA** "Visualizzare i parametri della Menu #SISTEMA modalità estesa", pagina 33 ACS Si secondo bollitore collegato: Livello installatore Regolare i parametri specifici Menu #SISTEMA **S.AUX**<sup>(1)</sup> all'impianto", pagina 33 (1) Il parametro è visualizzato solo se IMPIANTO è impostato su ESTESA

#### 4.4.8. Collegamento in cascata

### Bollitore ACS dopo il compensatore idraulico

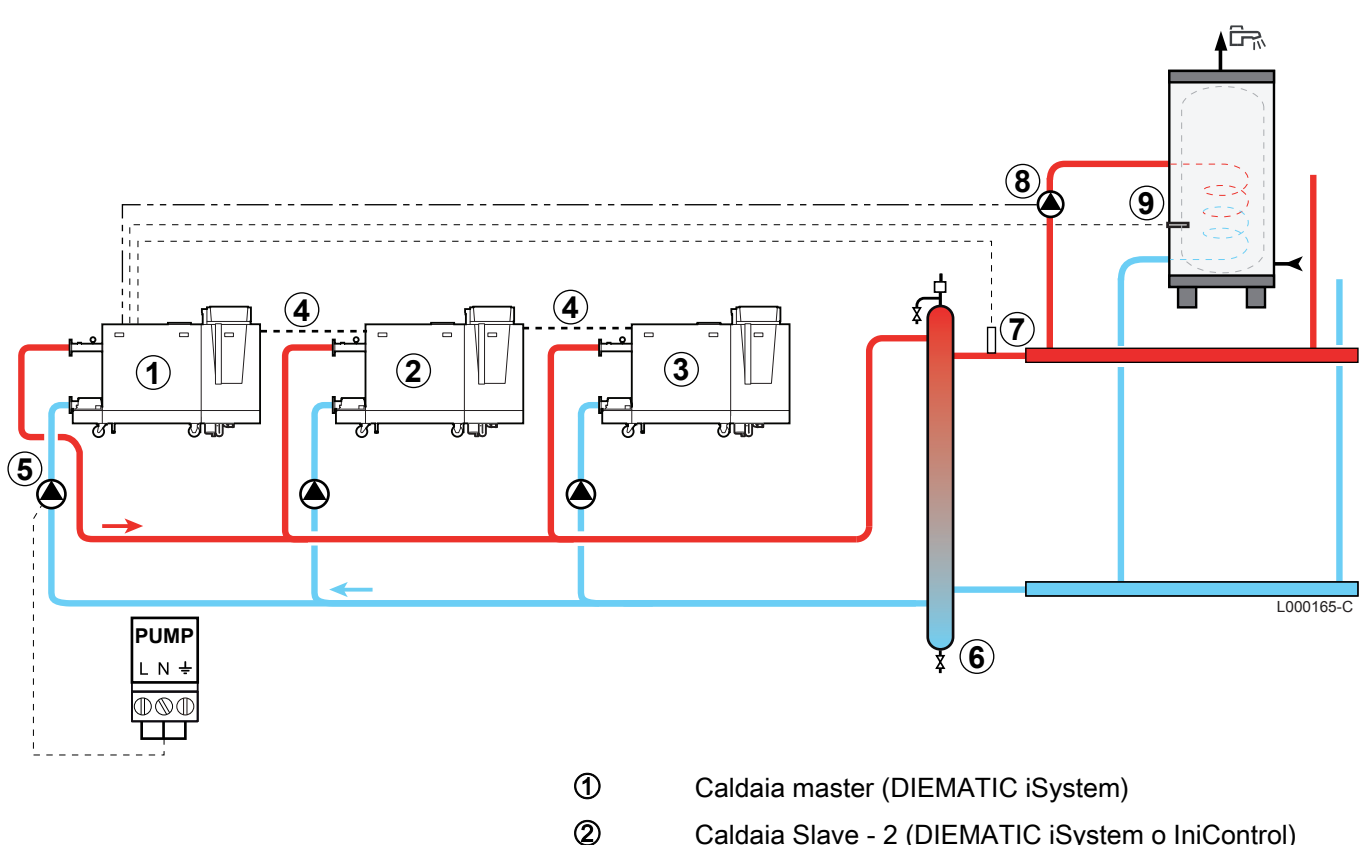

- Caldaia Slave 2 (DIEMATIC iSystem o IniControl)
- Caldaia Slave 3 (DIEMATIC iSystem o IniControl)
- 4 Cavo BUS

3

1

- (5) Pompa caldaia
- 6 Compensatore idraulico
  - Sonda mandata cascata Collegare la sonda sulla morsettiera S SYST della caldaia "master".
- (8) Pompa di carico ACS
- 9 Collegare la sonda ACS (Collo AD212)

| DIEMATIC iSystem - Regolazioni da effettuare per questo tipo di impianto: Caldaia master |                                              |                           |                                                               |  |  |  |
|------------------------------------------------------------------------------------------|----------------------------------------------|---------------------------|---------------------------------------------------------------|--|--|--|
| Parametri                                                                                | Accesso                                      | Regolazioni da effettuare | Vedere                                                        |  |  |  |
| IMPIANTO                                                                                 | Livello installatore<br>Menu <b>#SISTEMA</b> | ESTESA                    | ■ "Visualizzare i parametri della modalità estesa", pagina 33 |  |  |  |
| <b>S.ACS</b> <sup>(1)</sup>                                                              | Livello installatore<br>Menu <b>#SISTEMA</b> | РОМРА                     | Regolare i parametri specifici all'impianto", pagina 33       |  |  |  |
| CASCATA <sup>(1)</sup>                                                                   | Livello installatore<br>Menu <b>#RETE</b>    | SI                        | Configurare la rete", pagina 63                               |  |  |  |
| REGOLATOR.MASTER <sup>(1)</sup>                                                          | Livello installatore<br>Menu <b>#SISTEMA</b> | SI                        |                                                               |  |  |  |
| RETE SISTEMA <sup>(1)</sup>                                                              | Livello installatore<br>Menu <b>#SISTEMA</b> | AGGIUNGERE<br>SECONDARIO  |                                                               |  |  |  |
| (1) Il parametro è visualizzato                                                          | solo se <b>IMPIANTO</b> è i                  | mpostato su ESTESA        |                                                               |  |  |  |

| DIEMATIC iSystem - Regolazioni da effettuare per questo tipo di impianto: Caldaie slave |                                              |                           |                                                              |  |  |  |
|-----------------------------------------------------------------------------------------|----------------------------------------------|---------------------------|--------------------------------------------------------------|--|--|--|
| Parametri                                                                               | Accesso                                      | Regolazioni da effettuare | Vedere                                                       |  |  |  |
| IMPIANTO                                                                                | Livello installatore<br>Menu <b>#SISTEMA</b> | ESTESA                    | ■ Visualizzare i parametri della modalità estesa", pagina 33 |  |  |  |
| CASCATA <sup>(1)</sup>                                                                  | Livello installatore<br>Menu <b>#RETE</b>    | SI                        | Configurare la rete", pagina 63                              |  |  |  |
| REGOLATOR.MASTER <sup>(1)</sup>                                                         | Livello installatore<br>Menu <b>#SISTEMA</b> | OFF                       |                                                              |  |  |  |
| INDIRIZZO SLAVE <sup>(1)</sup>                                                          | Livello installatore<br>Menu <b>#SISTEMA</b> | 2, 3,                     |                                                              |  |  |  |
| (1) Il parametro è visualizzato                                                         | solo se <b>IMPIANTO</b> è i                  | mpostato su ESTESA        |                                                              |  |  |  |

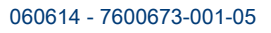

# 5 Messa in servizio

# 5.1 Pannello di comando

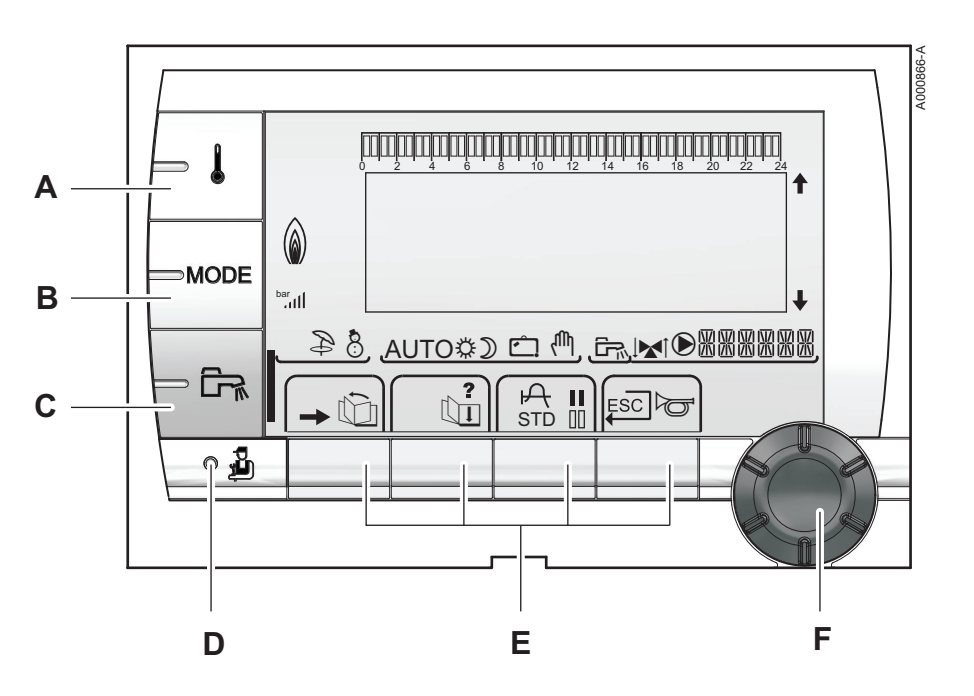

## 5.1.1. Descrizione dei tasti

Α

D

Ε

F

- Tasto di regolazione delle temperature (riscaldamento, ACS, piscina)
- B Tasto di selezione della modalità di funzionamento
- C Pulsante di impostazione ACS
  - Tasto di accesso ai parametri riservati al professionista
  - Tasti con funzione variabile in base alle selezioni
  - Pulsante rotante di regolazione:
    - Ruotare la manopola per far scorrere i menù o per modificare un valore
    - Premere sulla manopola per accedere al menù selezionato o per confermare una modifica del valore

# 5.1.2. Descrizione del display

#### Funzioni dei tasti

Ъ

?

А

П

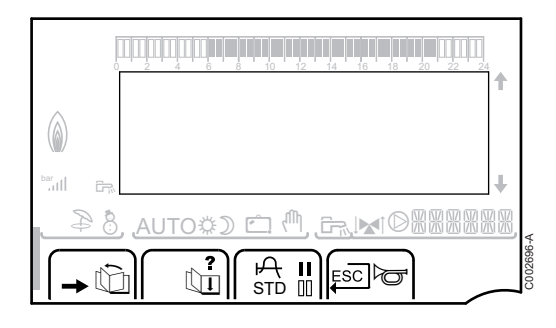

# Accesso ai diversi menù

- Consente lo scorrimento dei menù
  - Consente lo scorrimento dei parametri
  - Il simbolo appare quando è disponibile un aiuto
  - Consente di visualizzare la curva del parametro selezionato
- STD Reinizializzazione dei programmi orari
  - Selezione in modalità comfort o selezione dei giorni da programmare
- Selezione in modalità ridotta o deselezione dei giorni da programmare
- .⊐ Ritorno al livello precedente
- **ESC** Ritorno al livello precedente senza memorizzare le modifiche effettuate
- ► Riarmo manuale (RESET)

### Livello di potenza della fiamma

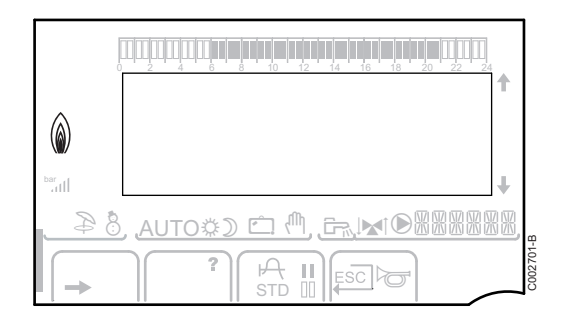

Simbolo completo lampeggiante: Il bruciatore parte ma la fiamma non è ancora presente

Una parte del simbolo lampeggia: La potenza aumenta

Simbolo fisso: La potenza richiesta è raggiunta

Una parte del simbolo lampeggia: La potenza diminuisce

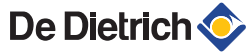

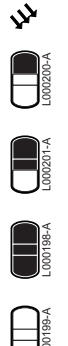

La pompa di carico solare gira

La parte superiore del bollitore è riscaldata in base al relativo setpoint

I 2/3 del bollitore sono riscaldati in base al relativo setpoint

L'intero bollitore è riscaldato in base al setpoint bollitore solare

Il bollitore non è carico - Presenza della regolazione solare

#### Modalità di funzionamento

Solare (Se collegato)

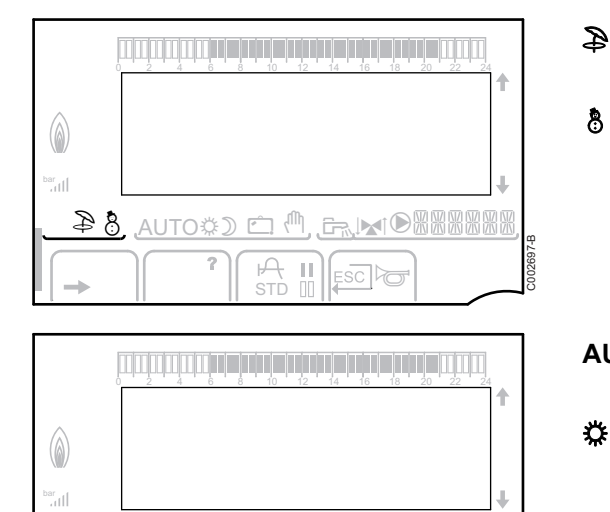

Modalità Estate: Il riscaldamento è interrotto. L'acqua calda sanitaria rimane garantita

Modalità INVERNO: Riscaldamento ed acqua calda sanitaria funzionanti

AUTO Funzionamento in modalità automatica in base alla programmazione oraria

Modalità comfort: L'icona viene visualizzata quando viene attivata la modalità GIORNO (comfort)

- Simbolo lampeggiante: Richiesta provvisoria
- Simbolo fisso: Richiesta permanente

Modalità risparmio: L'icona viene visualizzata quando viene attivata la modalità NOTTE (ridotto)

- Simbolo lampeggiante: Richiesta provvisoria
- Simbolo fisso: Richiesta permanente

Modalità Vacanze: L'icona viene visualizzata quando viene attivata la modalità VACANZE (antigelo)

- Simbolo lampeggiante: Modalità Vacanze programmata
- Simbolo fisso: Modalità vacanze attiva

Ψ,

D

Ċ

Modo manuale: La caldaia funziona in base al parametro impostato. Tutte le pompe sono attive. Le valvole a 3 vie non sono comandate.

8

AUTOOD 🗂 🖑

# Pressione dell'impianto

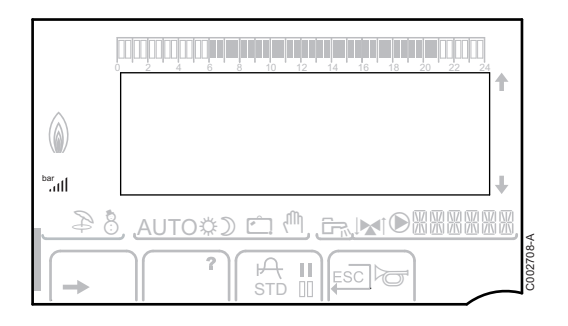

bar

ııl

Indicatore di pressione: Il simbolo appare in caso di presenza di un sensore di pressione dell'acqua.

- Simbolo lampeggiante: La pressione dell'acqua è insufficiente.
- Simbolo fisso: La pressione dell'acqua è sufficiente.

Livello di pressione dell'acqua

- .: da 0,9 a 1,1 bar
- ▶ ...: da 1,2 a 1,5 bar
- اu: da 1,6 a 1,9 bar
- Jil: da 2,0 a 2,3 bar
- ▶ ....Il: > 2,4 bar

### Richiesta Acqua Calda Sanitaria

| 0       |                                                      |        |
|---------|------------------------------------------------------|--------|
|         |                                                      |        |
| bar<br> |                                                      | 7      |
|         | , <u>auto\$) ≏ (!)</u> , <u>Er, k</u> i®8888888<br>) | 2707-A |

Una barra appare in caso di attivazione di una richiesta di ACS:

- Barra lampeggiante: Richiesta provvisoria
- Barra fissa: Richiesta permanente

# Altre informazioni

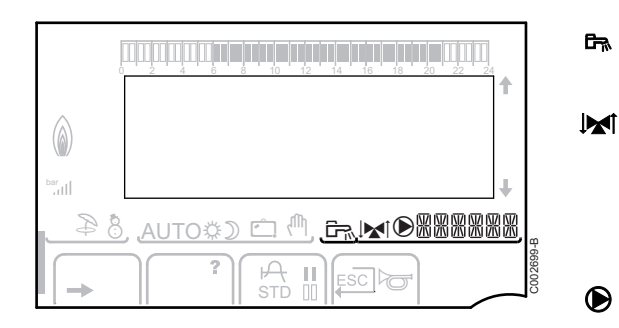

L'icona viene visualizzata quando è in corso la produzione di acqua calda.

Indicatore valvola: Il simbolo appare nel caso di un circuito miscelato con valvola a 3 vie.

- ▶ ᢂ: La valvola a 3 vie si apre
- ▶ I La valvola a 3 vie si chiude

Il simbolo appare quando la pompa è in funzione.

Nome del circuito con visualizzazione dei parametri.

ألللت بعث بعثعه تلعه تلعاف بعث بشليليليليلين

**TEMP.:** 68°

AUTO

DOMENICA 11:45

DOMENICA 11:45

,ı**™**®ERMER

DOMENICA 11:45

C002219-D-03

C002219-D-03

1

C002271-F-03

- I

- I

⇒ [

MODE

AUTO

AUTO

#### 5.1.3. Accesso ai diversi livelli di navigazione

#### Livello utente

Le informazioni e le impostazioni del livello Utente sono accessibili a tutti.

1. Premere il tasto  $\rightarrow$ .

#### Livello installatore

Le informazioni e le impostazioni del livello installatore sono accessibili a persone esperte.

1. Premere il tasto  $\rightarrow$ .

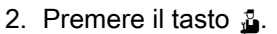

E' possibile accedere al livello installatore anche premendo unicamente il tasto 🎍 per circa 5 secondi.

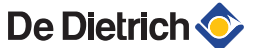

#### Livello Assistenza post-vendita

Le informazioni e le regolazioni del livello Assistenza sono accessibili al professionista che si occupa dell'assistenza.

1. Premere il tasto  $\rightarrow$ .

2. Premere il tasto 🔓 per circa 5 secondi.

E' possibile accedere al livello SUPP. anche premendo unicamente il tasto 🎍 per circa 10 secondi.

# 5.1.4. Navigazione nei menù

- 1. Per selezionare il menù desiderato, ruotare la manopola.

- 3. Per selezionare il parametro desiderato, ruotare la manopola.

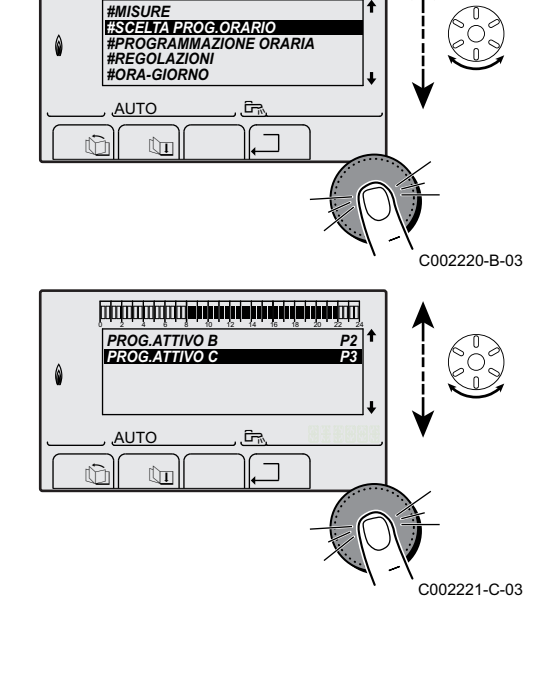

تصبحته مؤمر مرساء مار عارد فراب بأب مار مرابع الصاحب المتحاصيات

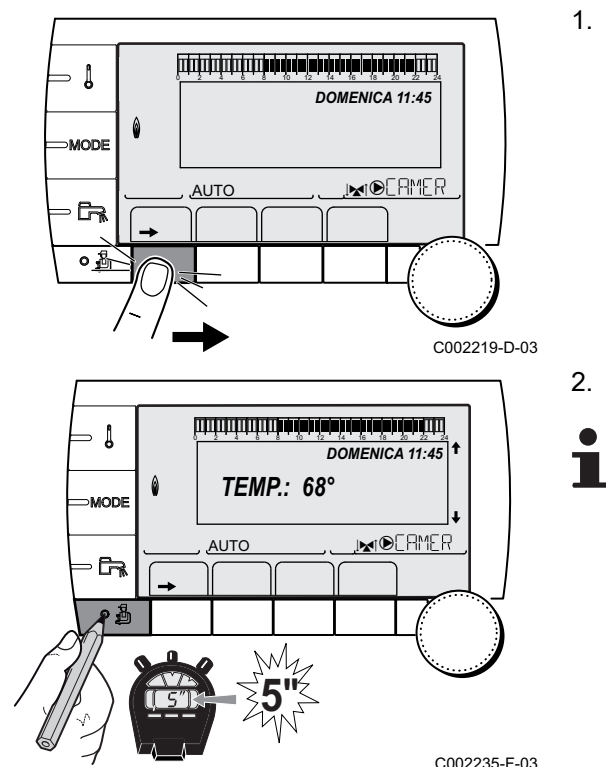

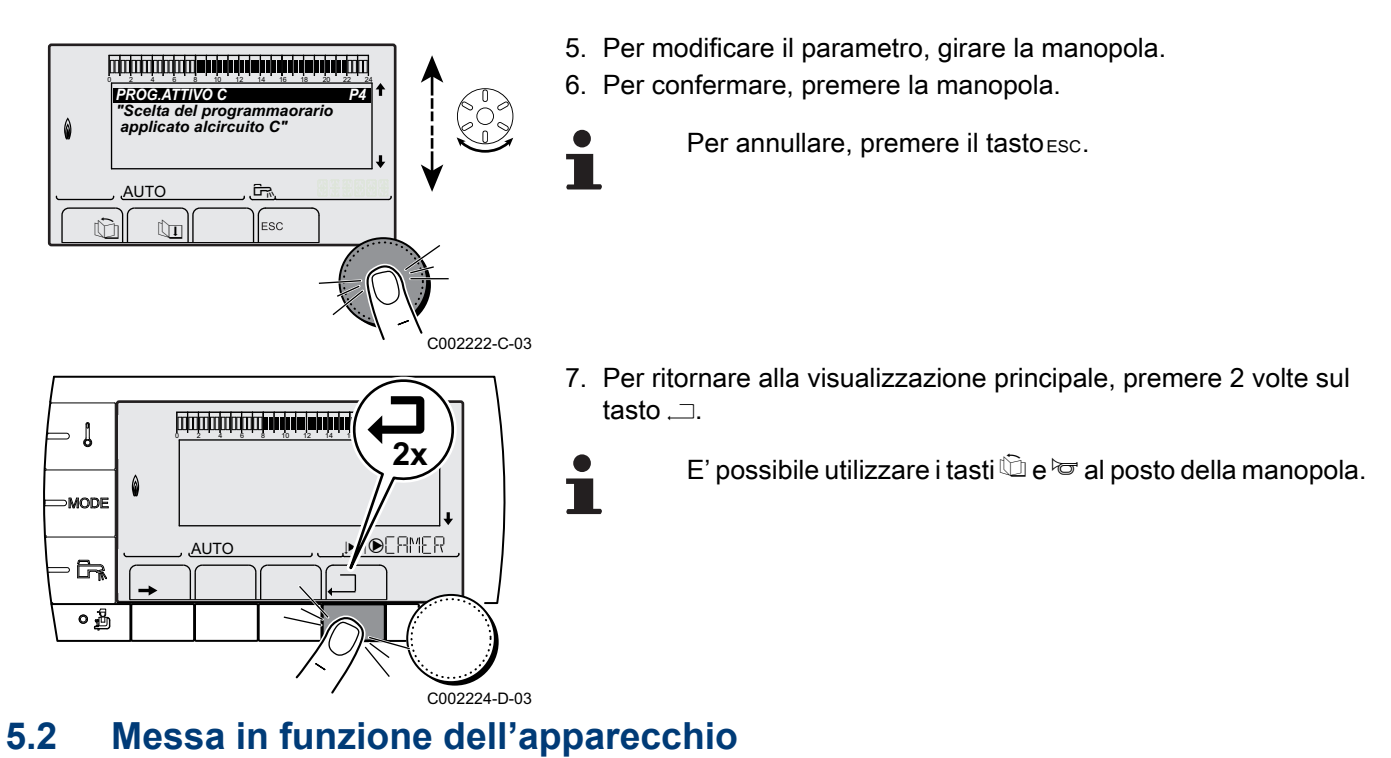

- - 1. Aprire il rubinetto principale del gas.
  - 2. Aprire il rubinetto del gas della caldaia.
  - 3. Dare tensione utilizzando l'interruttore on/off della caldaia.

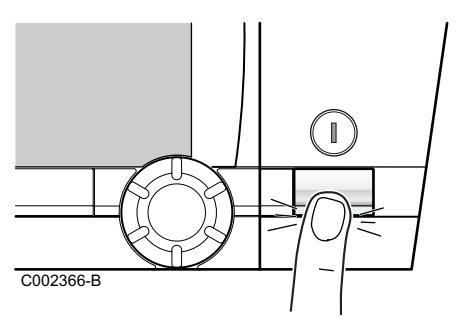

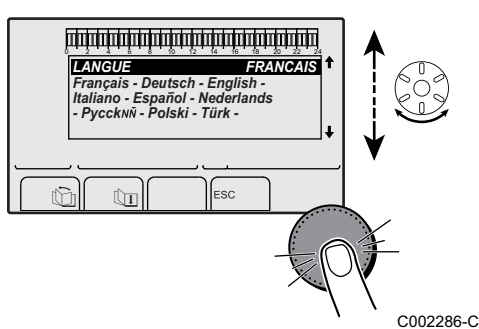

- 4. Alla prima alimentazione, il menù **LINGUA** è visualizzato. Selezionare la lingua desiderata ruotando la manopola.
- 5. Per confermare, premere la manopola.

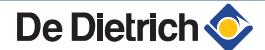

- 1

MODE

# 5.3 Verifiche e regolazioni dopo l'installazione

**TEMP.:** 68°

NN

AUTO

DOMENICA 11:45

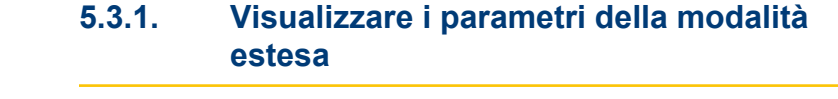

In origine, la modalità di visualizzazione del quadro di comando è regolata in maniera da far apparire solo i parametri classici. E' possibile passare in modalità estesa procedendo nella maniera seguente:

- 1. Accedere al livello installatore: Premere il tasto 🚡 per circa 5 secondi.
- 2. Selezionare il menù #SISTEMA.

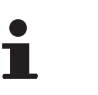

 Ruotare la manopola per far scorrere i menù o per modificare un valore.

 Premere sulla manopola per accedere al menù selezionato o per confermare una modifica del valore.

Per una spiegazione rapida sulla navigazione nei menù, consultare il capitolo: "Navigazione nei menù", pagina 31

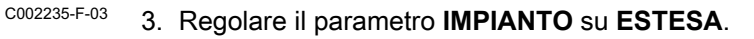

| Livello installatore - Menu #SISTEMA |                      |                                                       |                         |                     |  |
|--------------------------------------|----------------------|-------------------------------------------------------|-------------------------|---------------------|--|
| Parametro                            | Campo di regolazione | Descrizione                                           | Regolazione di fabbrica | Regolazioni cliente |  |
| IMPIANTO                             | CASC.CLASS.          | Visualizzazione dei parametri di un impianto classico | CASC.CLASS.             |                     |  |
|                                      | ESTESA               | Visualizzazione di tutti i parametri                  |                         |                     |  |

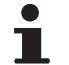

Qualunque sia l'azione sui tasti, il regolatore ripassa in modalità CASC.CLASS. dopo 30 minuti.

# 5.3.2. Regolare i parametri specifici all'impianto

- Accedere al livello installatore: Premere il tasto 🚡 per circa 5 secondi.
- 2. Selezionare il menù **#SISTEMA**.
- i
- Ruotare la manopola per far scorrere i menù o per modificare un valore.
- Premere sulla manopola per accedere al menù selezionato o per confermare una modifica del valore.

Per una spiegazione rapida sulla navigazione nei menù, consultare il capitolo: "Navigazione nei menù", pagina 31

<sup>3</sup> 3. Regolare i parametri seguenti secondo i collegamenti effettuati sulle schede elettroniche:

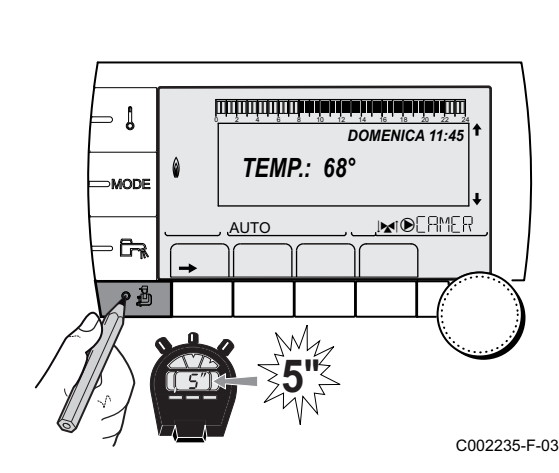

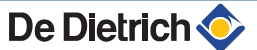

| Livello installatore - Menu #SISTEMA  |                               |                                                                                                    |                         |                        |  |
|---------------------------------------|-------------------------------|----------------------------------------------------------------------------------------------------|-------------------------|------------------------|--|
| Parametro                             | Campo di regolazione          | Descrizione                                                                                                    | Regolazione di fabbrica | Regolazioni<br>cliente |  |
| CIRC.A (1)(2)                         | DIRETTO                       | Utilizzo come circuito diretto di riscaldamento                                                                                                    | DIRETTO                 |                        |  |
|                                       | PROGRAM.                      | Utilizzo come uscita programmabile<br>indipendente                                                                                                    |                         |                        |  |
|                                       | ALTA T.                       | Autorizza il funzionamento del circuito A in estate malgrado l'arresto estate manuale o automatico                                                     |                         |                        |  |
|                                       | ACS                           | Collegamento di un secondo bollitore di ACS                                                                                                    |                         |                        |  |
|                                       | ACS ELET.                     | Permette il comando della resistenza elettrica<br>secondo il programma orario del circuito A, in<br>modalità estate                                    |                         |                        |  |
|                                       | ASSENTE                       | Non si visualizza nessun dato relativo al circuito<br>A                                                                                                |                         |                        |  |
| <b>USCI.P.A</b> <sup>(1)</sup><br>(2) | POMPA CIRC. A                 | Pompa circuito A: L'uscita  A è utilizzata per comandare la pompa del circuito A                                                                       | POMPA CIRC. A           |                        |  |
|                                       | CIRC.AUX                      | Permette di riprendere le funzioni del parametro<br><b>S.AUX</b> , senza aggiungere l'opzione scheda +<br>sonda (Collo AD249)                          |                         |                        |  |
|                                       | P.RIC.ACS                     | Permette di comandare la pompa di ricircolo<br>sanitario secondo il programma orario ACS e di<br>forzare il suo funzionamento in caso di deroga<br>ACS |                         |                        |  |
|                                       | POMPA PRIMAR                  | L'uscita  A è attiva se una richiesta di riscaldamento è presente sul secondario                                                                       |                         |                        |  |
|                                       | CMD BRUCIATORE                | L'uscita                                                                                                    |                         |                        |  |
|                                       | DIFETTO                       | L'uscita 🕑 A è attiva in caso di guasto                                                                                                    |                         |                        |  |
|                                       | DIF.CASC                      | L'uscita  A è attiva se è presente un difetto in una delle caldaie dell'impianto a cascata                                                             |                         |                        |  |
|                                       | P.VM                          | L'uscita                                                                                                    |                         |                        |  |
| CIRC.B <sup>(1)</sup>                 | V3V                           | Collegamento di un circuito con valvola<br>miscelatrice a 3 vie (Esempio: Impianto a<br>pavimento)                                                     | V3V                     |                        |  |
|                                       | PISCINA                       | Utilizzo del circuito per la gestione di una piscina                                                                                                   |                         |                        |  |
|                                       | DIRETTO                       | Utilizzo del circuito come circuito diretto del<br>riscaldamento                                                                                       |                         |                        |  |
| CIRC.C <sup>(1)</sup>                 | V3V                           | Collegamento di un circuito con valvola<br>miscelatrice a 3 vie (Esempio: Impianto a<br>pavimento)                                                     | V3V                     |                        |  |
|                                       | PISCINA                       | Utilizzo del circuito per la gestione di una piscina                                                                                                   |                         |                        |  |
|                                       | DIRETTO                       | Utilizzo del circuito come circuito diretto del<br>riscaldamento                                                                                       |                         |                        |  |
| S.ACS <sup>(1)</sup>                  | РОМРА                         | Utilizzazione di una pompa di carico bollitore<br>sull'uscita ��려                                                                                      | POMPA <sup>* (3)</sup>  |                        |  |
|                                       | VI                            | NON UTILIZZARE                                                                                                    |                         |                        |  |
| (1) Il parametro                      | o è visualizzato solo se IMPI | ANTO è impostato su ESTESA                                                                                                    |                         |                        |  |

(2) Se la pompa integrata alla caldaia è utilizzata per il circuito A (parametro CIRC.A regolato su DIRETTO ),l'uscita A è libera
(3) Questa regolazione non può essere modificata
(4) Il parametro è visualizzato solo se il parametro USCI.P.A è impostato su CIRC.AUX o se l'opzione scheda valvola a 3 vie è collegata

| Parametro                      | Campo di regolazione          | Descrizione                                                                                                    | Regolazione di<br>fabbrica | Regolazioni<br>cliente |  |
|--------------------------------|-------------------------------|----------------------------------------------------------------------------------------------------|----------------------------|------------------------|--|
| <b>S.AUX</b> <sup>(1)(4)</sup> | P.RIC.ACS                     | Utilizzo come pompa di ricircolo sanitaria                                                                            | P.RIC.ACS                  |                        |  |
|                                | PROGRAM.                      | Utilizzo come uscita programmabile<br>indipendente                                                                    |                            |                        |  |
|                                | POMPA PRIMAR                  | L'uscita  AUX è attiva se una richiesta di riscaldamento è presente sul secondario                                    |                            |                        |  |
|                                | CMD BRUCIATORE                | L'uscita  AUX è attiva quando è presente una richiesta bruciatore                                                     |                            |                        |  |
|                                | ACS                           | Utilizzo come pompa di carico del secondo<br>bollitore ACS                                                            |                            |                        |  |
|                                | DIFETTO                       | L'uscita 🕑AUX è attiva in caso di guasto                                                                              |                            |                        |  |
|                                | ACS ELET.                     | Permette il comando della resistenza elettrica<br>secondo il programma orario del circuito AUX, in<br>modalità estate |                            |                        |  |
|                                | DIF.CASC                      | L'uscita  AUX è attiva se è presente un difetto in una delle caldaie dell'impianto a cascata                          |                            |                        |  |
|                                | P.VM                          | L'uscita  AUX è attiva se almeno un circuito dei VM collegati è in fase di richiesta                                  |                            |                        |  |
| E.SYST <sup>(1)</sup>          | SISTEMA                       | L'entrata sonda viene utilizzata per il<br>collegamento della sonda mandata comune di<br>una cascata                  | SISTEMA                    |                        |  |
|                                | PUFFER                        | bollitore puffer destinato unicamente al riscaldamento                                                                |                            |                        |  |
|                                | ACS STRATIFIC.                | Utilizzo del bollitore ACS con 2 sonde (alto e basso)                                                                 |                            |                        |  |
|                                | PUFFER+ACS                    | bollitore puffer destinato al riscaldamento ed all'acqua calda sanitaria                                              |                            |                        |  |
| USC.TELE<br>(1)                | DIFETTO                       | L'uscita telefonica è chiusa in caso di guasto                                                                        | DIFETTO                    |                        |  |
|                                | MANUTENZIONE                  | L'uscita telefonica è chiusa in caso di<br>visualizzazione di manutenzione                                            |                            |                        |  |
|                                | ERR.+MANUTEN.                 | L'uscita telefonica è chiusa in caso di guasto o visualizzazione di manutenzione                                      |                            |                        |  |
| CT.TEL <sup>(1)</sup>          | CHIUS                         | vedere tabella seguente.                                                                                              | CHIUS                      |                        |  |
|                                | Apre                          |                                                                                                    |                            |                        |  |
| (1) Il narametr                | o è visualizzato solo se IMPI | ANTO è impostato su ESTESA                                                                                            |                            |                        |  |

Livello installatore - Menu #SISTEMA

(1) Il parametro è visualizzato solo se limerato e impostato su Corcoa
(2) Se la pompa integrata alla caldaia è utilizzata per il circuito A (parametro CIRC.A regolato su DIRETTO ),l'uscita A è libera
(3) Questa regolazione non può essere modificata
(4) Il parametro è visualizzato solo se il parametro USCI.P.A è impostato su CIRC.AUX o se l'opzione scheda valvola a 3 vie è collegata
Livello installatore - Menu #SISTEMA

| Parametro            | Campo di regolazione | Descrizione                                                                                                    | Regolazione di fabbrica | Regolazioni<br>cliente |
|----------------------|----------------------|----------------------------------------------------------------------------------------------------|-------------------------|------------------------|
| E.TEL <sup>(1)</sup> | ANTIGELO             | Comando antigelo della caldaia                                                                                                    | ANTIGELO                |                        |
|                      | ON/OFF A             | Contatto On/Off: Consente di utilizzare <b>E.TEL</b><br>come entrata di protezione antigelo del circuito<br>A                                                                                                    |                         |                        |
|                      | ON/OFF B             | Contatto On/Off: Consente di utilizzare <b>E.TEL</b><br>come entrata di protezione antigelo del circuito<br>B                                                                                                    |                         |                        |
|                      | ON/OFF A+B           | Contatto On/Off: Consente di utilizzare <b>E.TEL:</b><br>come un'entrata di inserimento antigelo dei<br>circuiti A+B                                                                                                    |                         |                        |
|                      | ON/OFF C             | Contatto On/Off: Consente di utilizzare <b>E.TEL</b><br>come entrata di protezione antigelo del circuito<br>C                                                                                                    |                         |                        |
|                      | ON/OFF A+C           | Contatto On/Off: Consente di utilizzare <b>E.TEL:</b><br>come un'entrata di inserimento antigelo dei<br>circuiti A+C                                                                                                    |                         |                        |
|                      | ON/OFF B+C           | Contatto On/Off: Consente di utilizzare <b>E.TEL:</b><br>come un'entrata di inserimento antigelo dei<br>circuiti B+C                                                                                                    |                         |                        |
|                      | ON/OFF A+B+C         | Contatto On/Off: Consente di utilizzare <b>E.TEL:</b><br>come un'entrata di inserimento antigelo dei<br>circuiti A+B+C                                                                                                    |                         |                        |
| E.TEL <sup>(1)</sup> | ON/OFF ACS           | Contatto On/Off: Consente di utilizzare <b>E.TEL</b><br>come entrata di protezione antigelo del circuito<br>ECS                                                                                                    | ANTIGELO                |                        |
|                      | ON/OFF A+ACS         | Contatto On/Off: Consente di utilizzare <b>E.TEL:</b><br>come un'entrata di inserimento antigelo dei<br>circuiti A+ECS                                                                                                    |                         |                        |
|                      | ON/OFF B+ACS         | Contatto On/Off: Consente di utilizzare <b>E.TEL:</b><br>come un'entrata di inserimento antigelo dei<br>circuiti B+ECS                                                                                                    |                         |                        |
|                      | ON/OFF A+B+ACS       | Contatto On/Off: Consente di utilizzare <b>E.TEL:</b><br>come un'entrata di inserimento antigelo dei<br>circuiti A+B+ECS                                                                                                    |                         |                        |
|                      | ON/OFF C+ACS         | Contatto On/Off: Consente di utilizzare <b>E.TEL:</b><br>come un'entrata di inserimento antigelo dei<br>circuiti C+ECS                                                                                                    |                         |                        |
|                      | ON/OFF A+C+ACS       | Contatto On/Off: Consente di utilizzare <b>E.TEL:</b><br>come un'entrata di inserimento antigelo dei<br>circuiti A+C+ECS                                                                                                    |                         |                        |
|                      | ON/OFF B+C+ACS       | Contatto On/Off: Consente di utilizzare <b>E.TEL:</b><br>come un'entrata di inserimento antigelo dei<br>circuiti B+C+ECS                                                                                                    |                         |                        |
|                      | ON/OFF AUX           | Contatto On/Off: Consente di utilizzare <b>E.TEL</b><br>come entrata di protezione antigelo del circuito<br>AUX ( <b>S.AUX</b> se l'opzione AD249 è collegata o<br>se il parametro <b>USCI.P.A</b> è impostato su<br><b>CIRC.AUX</b> )<br>Quando <b>E.TEL</b> non è attivo, il circuito ausiliario<br>(AUX) segue la temperatura massima della<br>caldaia (parametro <b>T.MAX.CALDAIA</b> ). |                         |                        |

(3) Questa regolazione non può essere modificata
 (4) Il parametro è visualizzato solo se il parametro USCI.P.A è impostato su CIRC.AUX o se l'opzione scheda valvola a 3 vie è collegata

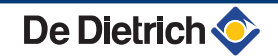

| Influenz | nfluenza della regolazione del parametro CT.TEL sul contatto E.TEL |                                                                                                    |                                                                                                    |  |  |
|----------|--------------------------------------------------------------------|----------------------------------------------------------------------------------------------------|----------------------------------------------------------------------------------------------------|--|--|
| CT.TEL   | E.TEL                                                              | Contatto 🛥 chiuso                                                                                                    | Contatto 🚥 aperto                                                                                                    |  |  |
| CHIUS    | ANTIGELO                                                           | La modalità antigelo è attiva su tutti i circuiti della caldaia.                                                                                                    | La modalità selezionata sulla caldaia è attiva.                                                                                                    |  |  |
|          | ON/OFF A                                                           | La modalità selezionata sul circuito è attiva.                                                                                                    | La modalità antigelo è attiva sul circuito<br>interessato.                                                                                          |  |  |
|          | ON/OFF B                                                           | La modalità selezionata sul circuito è attiva.                                                                                                    | La modalità antigelo è attiva sul circuito<br>interessato.                                                                                          |  |  |
|          | ON/OFF A+B                                                         | Il modo selezionato sui circuiti attivi.                                                                                                    | Il modo antigelo è attivo sui circuiti interessati.                                                                                                 |  |  |
|          | ON/OFF C                                                           | La modalità selezionata sul circuito è attiva.                                                                                                    | La modalità antigelo è attiva sul circuito interessato.                                                                                             |  |  |
|          | ON/OFF A+C                                                         | Il modo selezionato sui circuiti attivi.                                                                                                    | Il modo antigelo è attivo sui circuiti interessati.                                                                                                 |  |  |
|          | ON/OFF B+C                                                         | Il modo selezionato sui circuiti attivi.                                                                                                    | Il modo antigelo è attivo sui circuiti interessati.                                                                                                 |  |  |
|          | ON/OFF A+B+C                                                       | Il modo selezionato sui circuiti attivi.                                                                                                    | Il modo antigelo è attivo sui circuiti interessati.                                                                                                 |  |  |
|          | ON/OFF ACS                                                         | La modalità selezionata sul circuito ACS è attiva.                                                                                                    | La modalità antigelo è attiva per il circuito ACS.                                                                                                  |  |  |
|          | ON/OFF A+ACS                                                       | Il modo selezionato sui circuiti attivi.                                                                                                    | Il modo antigelo è attivo sui circuiti interessati.                                                                                                 |  |  |
|          | ON/OFF B+ACS                                                       | Il modo selezionato sui circuiti attivi.                                                                                                    | Il modo antigelo è attivo sui circuiti interessati.                                                                                                 |  |  |
|          | ON/OFF A+B+ACS                                                     | Il modo selezionato sui circuiti attivi.                                                                                                    | Il modo antigelo è attivo sui circuiti interessati.                                                                                                 |  |  |
|          | ON/OFF C+ACS                                                       | Il modo selezionato sui circuiti attivi.                                                                                                    | Il modo antigelo è attivo sui circuiti interessati.                                                                                                 |  |  |
|          | ON/OFF A+C+ACS                                                     | Il modo selezionato sui circuiti attivi.                                                                                                    | Il modo antigelo è attivo sui circuiti interessati.                                                                                                 |  |  |
|          | ON/OFF B+C+ACS                                                     | Il modo selezionato sui circuiti attivi.                                                                                                    | Il modo antigelo è attivo sui circuiti interessati.                                                                                                 |  |  |
|          | ON/OFF AUX                                                         | <ul> <li>L'uscita DAUX della morsettiera è attiva.</li> </ul>                                                                                                    | <ul> <li>L'uscita DAUX della morsettiera non è<br/>attiva</li> </ul>                                                                                |  |  |
|          |                                                                    | <ul> <li>La caldaia funziona ad una temperatura di<br/>consegna pari a T.MAX.CALDAIA.</li> </ul>                                                                     | <ul> <li>La caldaia funziona con una temperatura di<br/>consegna in funzione della temperatura<br/>esterna.</li> </ul>                              |  |  |
| Apre     | ANTIGELO                                                           | La modalità selezionata sulla caldaia è attiva.                                                                                                    | La modalità antigelo è attiva su tutti i circuiti della caldaia.                                                                                    |  |  |
|          | ON/OFF A                                                           | La modalità antigelo è attiva sul circuito interessato.                                                                                                    | La modalità selezionata sul circuito è attiva.                                                                                                    |  |  |
|          | ON/OFF B                                                           | La modalità antigelo è attiva sul circuito interessato.                                                                                                    | La modalità selezionata sul circuito è attiva.                                                                                                    |  |  |
|          | ON/OFF A+B                                                         | Il modo antigelo è attivo sui circuiti interessati                                                                                                    | Il modo selezionato sui circuiti attivi                                                                                                    |  |  |
|          | ON/OFF C                                                           | La modalità antigelo è attiva sul circuito interessato.                                                                                                    | La modalità selezionata sul circuito è attiva.                                                                                                    |  |  |
|          | ON/OFF A+C                                                         | Il modo antigelo è attivo sui circuiti interessati                                                                                                    | Il modo selezionato sui circuiti attivi                                                                                                    |  |  |
|          | ON/OFF B+C                                                         | Il modo antigelo è attivo sui circuiti interessati                                                                                                    | Il modo selezionato sui circuiti attivi                                                                                                    |  |  |
|          | ON/OFF A+B+C                                                       | Il modo antigelo è attivo sui circuiti interessati                                                                                                    | Il modo selezionato sui circuiti attivi                                                                                                    |  |  |
|          | ON/OFF ACS                                                         | La modalità antigelo è attiva per il circuito ACS.                                                                                                    | La modalità selezionata sul circuito ACS è attiva.                                                                                                  |  |  |
|          | ON/OFF A+ACS                                                       | Il modo antigelo è attivo sui circuiti interessati                                                                                                    | Il modo selezionato sui circuiti attivi                                                                                                    |  |  |
|          | ON/OFF B+ACS                                                       | Il modo antigelo è attivo sui circuiti interessati                                                                                                    | Il modo selezionato sui circuiti attivi                                                                                                    |  |  |
|          | ON/OFF A+B+ACS                                                     | Il modo antigelo è attivo sui circuiti interessati                                                                                                    | Il modo selezionato sui circuiti attivi                                                                                                    |  |  |
|          | ON/OFF C+ACS                                                       | Il modo antigelo è attivo sui circuiti interessati                                                                                                    | Il modo selezionato sui circuiti attivi                                                                                                    |  |  |
|          | ON/OFF A+C+ACS                                                     | Il modo antigelo è attivo sui circuiti interessati                                                                                                    | Il modo selezionato sui circuiti attivi                                                                                                    |  |  |
|          | ON/OFF B+C+ACS                                                     | Il modo antigelo è attivo sui circuiti interessati                                                                                                    | Il modo selezionato sui circuiti attivi                                                                                                    |  |  |
|          | ON/OFF AUX                                                         | <ul> <li>L'uscita OAUX della morsettiera non è<br/>attiva.</li> <li>La caldaia funziona con una temperatura di<br/>consegna in funzione della temperatura</li> </ul> | <ul> <li>L'uscita OAUX della morsettiera è attiva.</li> <li>La caldaia funziona ad una temperatura di<br/>consegna pari a T.MAX.CALDAIA.</li> </ul> |  |  |

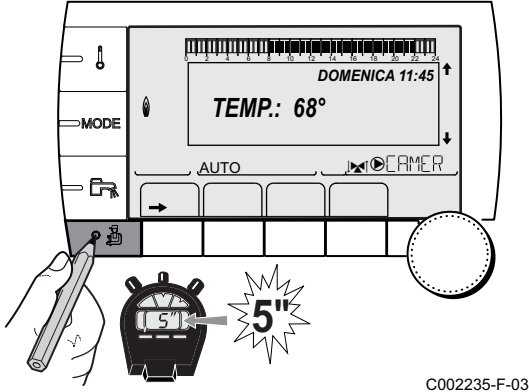

Ē,

CIRC. B

AUTO

ſĥī

rt)?

# Ruotare la manopola per far scorrere i menù o per selezionato o per confermare una modifica del valore.

5.3.3.

secondi.

modificare un valore. Premere sulla manopola per accedere al menù

Nominare i circuiti e i generatori

1. Accedere al livello installatore: Premere il tasto 🔓 per circa 5

Per una spiegazione rapida sulla navigazione nei menù, consultare il capitolo: "Navigazione nei menù", pagina 31

3. Selezionare il circuito o il generatore da rinominare.

2. Selezionare il menù #NOMI DEI CIRCUITI.

| Livello installatore - Menu #NOMI DEI CIRCUITI |                                |                                |  |  |
|------------------------------------------------|--------------------------------|--------------------------------|--|--|
| Parametro                                      | Descrizione                    | Nome attribuito dal<br>cliente |  |  |
| CIRC.A                                         | Circuito A                     |                                |  |  |
| CIRC.B                                         | Circuito B                     |                                |  |  |
| CIRC.C                                         | Circuito C                     |                                |  |  |
| CIRC.AUX                                       | Circuito ausiliario            |                                |  |  |
| CIRCUITO ACS                                   | Circuito acqua calda sanitaria |                                |  |  |
| GENE                                           | Generatore                     |                                |  |  |

- 4. Ruotare la manopola per scegliere il primo carattere nella lista. Per confermare, premere la manopola.
- 5. Premere una seconda volta per inserire un secondo carattere o ruotare la manopola per lasciare uno spazio vuoto.
- 6. Scegliere gli altri caratteri nello stesso modo. La zona di scelta può contenere fino a 6 caratteri.

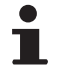

C002344-D-03

Per spostarsi da un carattere all'altro, ruotare la manopola. Per non apportare modifiche, premere il pulsante ESC.

7. Per confermare il nome, premere la manopola e poi ruotarla leggermente in senso antiorario. Quando il simbolo 🛩 appare, premere la manopola regolabile. Il nome è confermato.

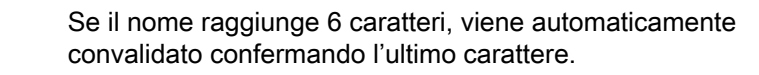

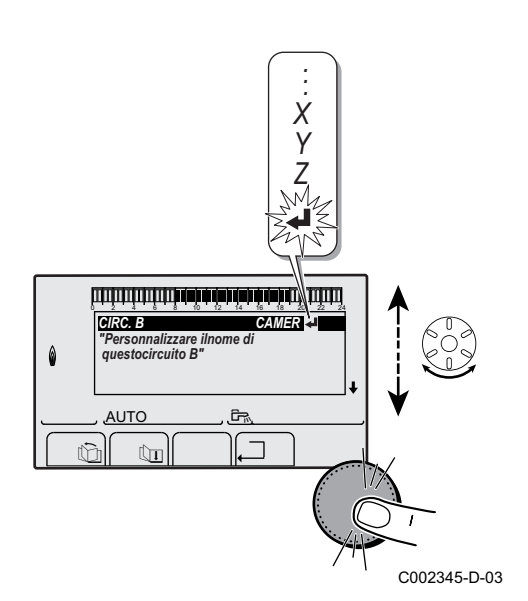

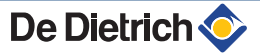

J

- 67

⇒ Į

٥Å

MODE

## 5.3.4. Regolare la curva di riscaldamento

- 1. Accedere al livello installatore: Premere il tasto 🚡 per circa 5 secondi.
- 2. Selezionare il menù #SECONDARIO PAR.INST.
  - Ruotare la manopola per far scorrere i menù o per modificare un valore.
    - Premere sulla manopola per accedere al menù selezionato o per confermare una modifica del valore.

Per una spiegazione rapida sulla navigazione nei menù, consultare il capitolo: "Navigazione nei menù", pagina 31.

3. Selezionare il parametro PEND.CIRC.....

4. Per modificare direttamente il valore, ruotare la manopola regolabile.

Per modificare il valore visualizzando la curva, premere il tasto  $\mathcal{A}$ .

- 5. Per modificare la curva, ruotare la manopola regolabile.
- 6. Per confermare, premere la manopola. Per annullare, premere il tasto ESC.
  - 0.7 = Pendenza di riscaldamento impostata.

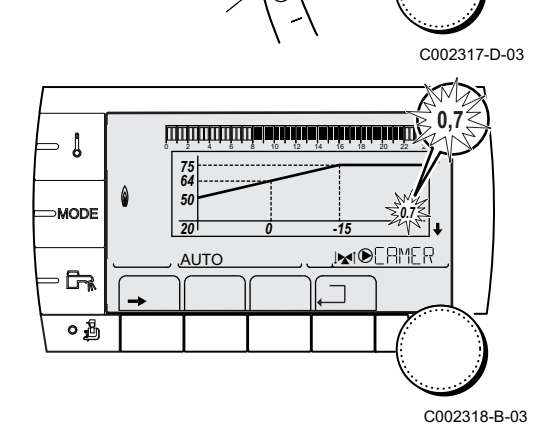

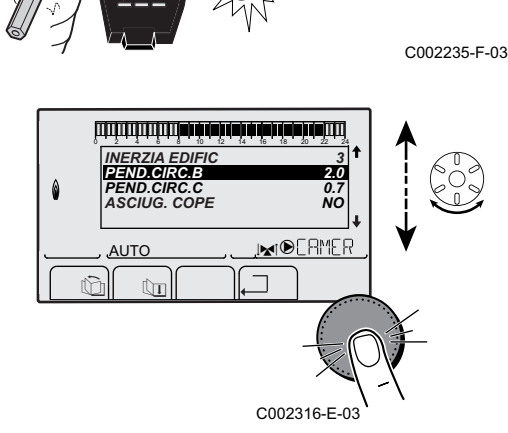

'Pendenza diriscaldament delcircuito B"

A

PEND.CIRC.B

AUTO

**TEMP.:** 68°

Wh

AUTO

DOMENICA 11:45

.INT®ERMER

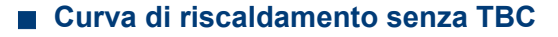

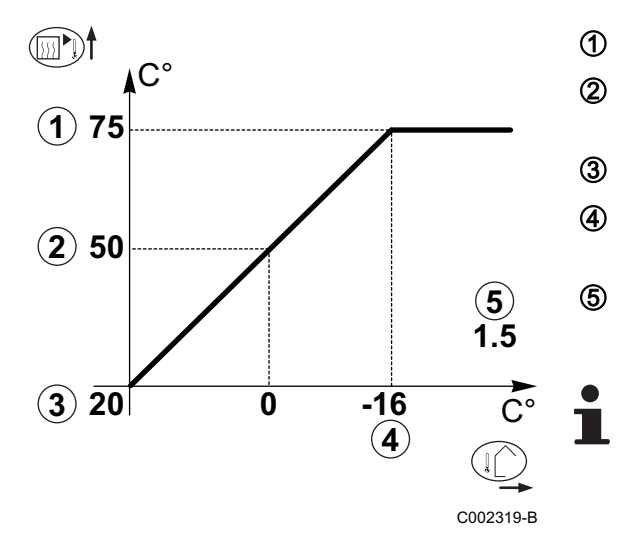

- Temperatura massima del circuito
  - Temperatura dell'acqua del circuito per una temperatura esterna di 0 °C
- Temperatura impostata GIOR del circuito
- Temperatura esterna per la quale si raggiunge la temperatura massima dell'acqua del circuito
- Valore della pendenza di riscaldamento Selezionare il parametro **PEND.CIRC....**
- Modificando la pendenza di riscaldamento, 2 e 4 si ricalcolano e si riposizionano automaticamente.

#### Curva di riscaldamento con TBC

Il parametro **TBC** (Temperatura Piede di Curva del riscaldamento) consente di imporre al circuito della caldaia una temperatura di funzionamento minima (questa temperatura può essere costante se la pendenza del circuito è nulla).

1 C° 2 75 3 (2) 64 (4) (X)50 (5) (5) 0.7 х 0 **(3) 20** -15 (4) 

С002320-В

- Temperatura massima del circuito
  - Temperatura dell'acqua del circuito per una temperatura esterna di 0 °C
- Temperatura impostata GIOR del circuito
  - Temperatura esterna per la quale si raggiunge la temperatura massima dell'acqua del circuito
  - Valore della pendenza di riscaldamento Selezionare il parametro **PEND.CIRC....**
  - Valore regolato in base al parametro TBC GIO

Modificando la pendenza di riscaldamento, (2) e (4) si ricalcolano e si riposizionano automaticamente.

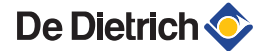

# 5.4 Visualizzazione dei valori misurati

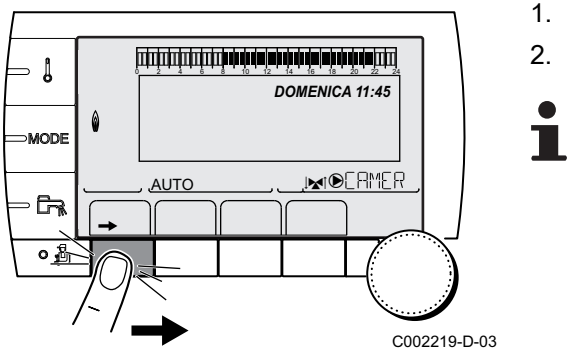

l diversi valori misurati dall'apparecchio sono visualizzati nel menù **#MISURE**.

- 1. Accedere al livello utente: Premere il tasto  $\rightarrow$ .
- 2. Selezionare il menù **#MISURE**.
- Ruotare la manopola per far scorrere i menù o per modificare un valore.
- Premere sulla manopola per accedere al menù selezionato o per confermare una modifica del valore.

Per una spiegazione rapida sulla navigazione nei menù, consultare il capitolo: "Navigazione nei menù", pagina 31.

| Livello utente - Menu #MISURE |                                                                                                    |           |  |  |
|-------------------------------|----------------------------------------------------------------------------------------------------|-----------|--|--|
| Parametro                     | Descrizione                                                                                            | Unità     |  |  |
| TEMP.ESTERNA                  | Temperatura esterna                                                                                    | °C        |  |  |
| TEMP.AMB.A <sup>(1)</sup>     | Temperatura ambiente del circuito A                                                                    | °C        |  |  |
| TEMP.AMB.B (1)                | Temperatura ambiente del circuito B                                                                    | °C        |  |  |
| TEMP.AMB.C (1)                | Temperatura ambiente del circuito C                                                                    | °C        |  |  |
| TEMP.CALDAIA                  | Temperatura dell'acqua nella caldaia                                                                   | °C        |  |  |
| PRESSIONE                     | Pressione dell'acqua dell'impianto                                                                     | bar (MPa) |  |  |
| TEMP.ACS <sup>(1)</sup>       | Temperatura dell'acqua del bollitore ACS                                                               | °C        |  |  |
| T.PUFFER <sup>(1)</sup>       | Temperatura dell'acqua nel bollitore puffer                                                            | °C        |  |  |
| T. PISCINA B <sup>(1)</sup>   | Temperatura dell'acqua di piscina del circuito B                                                       | °C        |  |  |
| T. PISCINA C <sup>(1)</sup>   | Temperatura dell'acqua di piscina del circuito C                                                       | °C        |  |  |
| TEMP.MAND.B (1)               | Temperatura misurata sulla mandata del circuito B                                                      | °C        |  |  |
| TEMP.MAND.C (1)               | Temperatura misurata sulla mandata del circuito C                                                      | °C        |  |  |
| T.SISTEMA <sup>(1)</sup>      | Temperatura dell'acqua mandata sistema in caso di multigeneratori                                      | °C        |  |  |
| T.ACS BASSO <sup>(1)</sup>    | Temperatura dell'acqua nella parte inferiore del bollitore ACS                                         | °C        |  |  |
| T.BOLLIT.AUX <sup>(1)</sup>   | Temperatura dell'acqua nel secondo bollitore ACS collegato sul circuito AUS                            | °C        |  |  |
| TEMP.ACS A <sup>(1)</sup>     | Temperatura dell'acqua nel secondo bollitore ACS collegato sul circuito A                              | °C        |  |  |
| TEMP.SCAMBIAT.                | Misura della sonda scambiatore                                                                         | °C        |  |  |
| T.RITORNO                     | Temperatura dell'acqua ritorno caldaia                                                                 | °C        |  |  |
| VELOCITÁ VENT.                | Velocità del ventilatore                                                                               | giri/min  |  |  |
| POTENZA ISTANT                | Potenza istantanea relativa della caldaia (0 %: Bruciatore fermo o funzionante a potenza minima)       | %         |  |  |
| CORR.IONIZ. (µA)              | Corrente di ionizzazione                                                                               | μA        |  |  |
| N.ACCENSI.BRUC                | Numeri di avviamento del bruciatore (non azzerabile)<br>Il contatore aumenta di 8 ogni 8 avvii         |           |  |  |
| ORE FUNZ.BRUC                 | Numero di ore di funzionamento del bruciatore (non azzerabile)<br>Il contatore aumenta di 2 ogni 2 ore | h         |  |  |
| INGR.0-10V <sup>(1)</sup>     | Tensione in ingresso 0-10 V                                                                            | V         |  |  |
| SEQUENZA                      | Sequenza della regolazione                                                                             |           |  |  |
| CTRL                          | Numero versione software                                                                               |           |  |  |
| (1) Il parametro è visua      | alizzato solo per le opzioni, i circuiti e le sonde effettivamente collegate.                          |           |  |  |

De Dietrich 📀

#### Modifica deelle regolazioni utente 5.5

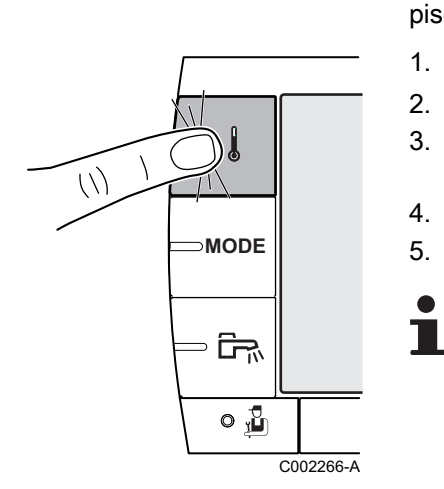

#### 5.5.1. Impostare le temperature richieste

Per impostare le diverse temperature di riscaldamento, ACS o piscina, procedere come di seguito:

- 1. Premere il tasto 1.
- 2. Per selezionare il parametro desiderato, ruotare la manopola.
- 3. Per modificare il parametro, premere la manopola.
- 4. Per modificare il parametro, girare la manopola.
- 5. Per confermare, premere la manopola.
  - Per annullare, premere il tasto ESC.

| Menu 🌡                                                                                                    |                      |                                                                              |                            |  |  |
|----------------------------------------------------------------------------------------------------|----------------------|------------------------------------------------------------------------------|----------------------------|--|--|
| Parametro                                                                                                    | Campo di regolazione | Descrizione                                                                  | Regolazione di<br>fabbrica |  |  |
| TEMP.GIORNO.A                                                                                                    | Da 5 a 30⁰C          | Temperatura ambiente desiderata in periodo comfort del circuito A            | 20 °C                      |  |  |
| TEMP.NOTTE A                                                                                                    | Da 5 a 30ºC          | Temperatura ambiente desiderata in periodo ridotto del circuito A            | 16 °C                      |  |  |
| TEMP.GIORNO.B <sup>(1)</sup>                                                                                                    | Da 5 a 30ºC          | Temperatura ambiente desiderata in periodo comfort del circuito B            | 20 °C                      |  |  |
| TEMP.NOTTE B <sup>(1)</sup>                                                                                                    | Da 5 a 30ºC          | Temperatura ambiente desiderata in periodo ridotto del circuito B            | 16 °C                      |  |  |
| TEMP.GIORNO.C <sup>(1)</sup>                                                                                                    | Da 5 a 30ºC          | Temperatura ambiente desiderata in periodo comfort del circuito C            | 20 °C                      |  |  |
| TEMP.NOTTE C <sup>(1)</sup>                                                                                                    | Da 5 a 30ºC          | Temperatura ambiente desiderata in periodo ridotto del circuito C            | 16 °C                      |  |  |
| T.BOLLITORE <sup>(1)</sup>                                                                                                    | Da 10 a 80ºC         | Temperatura desiderata dell' acqua calda sanitaria del circuito ACS          | 55 °C                      |  |  |
| T.ACS.NOTTE <sup>(1)(2)</sup>                                                                                                    | Da 10 a 80ºC         | Temperatura nominale bollitore in<br>programma notte                         | 10 °C                      |  |  |
| T.BOLLIT.AUX <sup>(1)</sup>                                                                                                    | Da 10 a 80ºC         | Temperatura desiderata dell'acqua calda<br>sanitaria del circuito ausiliario | 55 °C                      |  |  |
| <b>T.BOLLITORE.AUS.NOTTE</b> (1)(2)                                                                                                    | Da 10 a 80ºC         | Temperatura nominale bollitore in<br>programma notte                         | 10 °C                      |  |  |
| TEMP.ACS A <sup>(1)</sup>                                                                                                    | Da 10 a 80ºC         | Temperatura desiderata dell'acqua calda sanitaria del circuito A             | 55 °C                      |  |  |
| T.BOLLIT.A.NOTTE <sup>(1)(2)</sup>                                                                                                    | Da 10 a 80ºC         | Temperatura nominale bollitore in<br>programma notte                         | 10 ℃                       |  |  |
| T. PISCINA B <sup>(1)</sup>                                                                                                    | Da 5 a 39°C          | Temperatura desiderata per la piscina B                                      | 20 °C                      |  |  |
| T. PISCINA C <sup>(1)</sup>                                                                                                    | Da 5 a 39°C          | Temperatura desiderata per la piscina C                                      | 20 °C                      |  |  |
| <ol> <li>Il parametro è visualizzato solo per le opzioni, i circuiti e le sonde effettivamente collegate.</li> <li>Il parametro è visualizzato solo se IMPIANTO è impostato su ESTESO</li> </ol> |                      |                                                                              |                            |  |  |

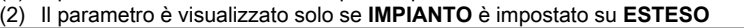

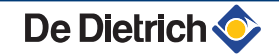

#### 5.5.2. Selezionare la modalità di funzionamento

Per selezionare una modalità di funzionamento, procedere come di seguito:

1. Premere il tasto MODE.

- 2. Per selezionare il parametro desiderato, ruotare la manopola.
- 3. Per modificare il parametro, premere la manopola.
- 4. Per modificare il parametro, girare la manopola.
- 5. Per confermare, premere la manopola.
  - Per annullare, premere il tasto ESC.

| Parametro                   | Campo di<br>regolazione | Descrizione                                                                                                    | Regolazione di<br>fabbrica |
|-----------------------------|-------------------------|----------------------------------------------------------------------------------------------------|----------------------------|
| AUTOMATICO                  |                         | Le fasce comfort sono determinate in base al programma orario.                                                                                                    |                            |
| GIOR                        | 7/7, xx:xx              | La modalità comfort è forzata fino all'ora indicata o in maniera permanente (7/7).                                                                                                    | Ora corrente + 1 ora       |
| NOTTE                       | 7/7, xx:xx              | La modalità ridotta è forzata fino all'ora indicata o in maniera permanente (7/7).                                                                                                    | Ora corrente + 1 ora       |
| VACANZA                     | 7/7, Da 1 a 364         | La modalità antigelo è attiva su tutti i circuiti della<br>caldaia.<br>Numero di giorni di vacanza: xx <sup>(1)</sup><br>Arresto riscaldamento: xx:xx <sup>(1)</sup><br>Riavvio: xx:xx <sup>(1)</sup> | Data odierna + 1 giorno    |
| ESTATE                      |                         | Il riscaldamento è interrotto.<br>L'acqua calda sanitaria rimane garantita.                                                                                                    |                            |
| MANUAL                      |                         | Il generatore funziona in base alle impostazioni<br>prescritte. Tutte le pompe sono attive. Possibilità di<br>regolazione ruotando semplicemente la manopola.                                         |                            |
| FORZARE AUTO <sup>(2)</sup> | SI / NO                 | Si cambia il modo di funzionamento nel comando a<br>distanza (opzione).<br>Pe forzare tutti i circuiti in modalità <b>AUTOMATICO</b> ,<br>selezionare <b>SI</b> .                                     |                            |

MODE

ĒŖ

0 🖁

C002267-A

(1)

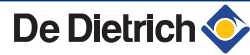

MODE

с, <mark>1</mark>

C002268-A

# 5.5.3. Forzare la produzione di acqua calda sanitaria

Per forzare la produzione di acqua calda sanitaria, procedere come di seguito:

- 1. Premere il tasto ₽.
- 2. Per selezionare il parametro desiderato, ruotare la manopola.
- Per modificare il parametro, premere la manopola.
   Per tornare alla schermata precedente, premere il pulsante ......
- 4. Per modificare il parametro, girare la manopola.
- 5. Per confermare, premere la manopola.
  - Per annullare, premere il tasto ESC.

| Menu 🗛     |                                                                                                    |                         |  |  |  |
|------------|----------------------------------------------------------------------------------------------------|-------------------------|--|--|--|
| Parametro  | Descrizione                                                                                              | Regolazione di fabbrica |  |  |  |
| AUTOMATICO | I periodi comfort acqua calda sanitaria sono determinate in base al programma orario.                    |                         |  |  |  |
| COMFORT    | La modalità comfort acqua calda sanitaria è forzata fino all'ora indicata o in maniera permanente (7/7). | Ora corrente + 1 ora    |  |  |  |

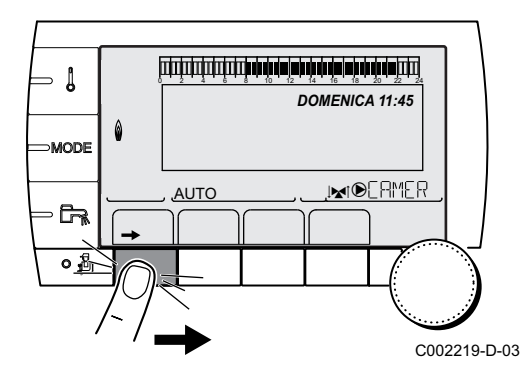

- 5.5.4. Regolare il contrasto e l'illuminazione dello schermo
- 1. Accedere al livello utente: Premere il tasto  $\rightarrow$ .
- 2. Selezionare il menù #REGOLAZIONI.
  - Ruotare la manopola per far scorrere i menù o per modificare un valore.
  - Premere sulla manopola per accedere al menù selezionato o per confermare una modifica del valore.

Per una spiegazione rapida sulla navigazione nei menù, consultare il capitolo: "Navigazione nei menù", pagina 31.

3. Regolare i seguenti parametri:

| Livello utente - Menu #REGOLAZIONI |                         |                                                       |                            |                     |  |
|------------------------------------|-------------------------|-------------------------------------------------------|----------------------------|---------------------|--|
| Parametro                          | Campo di<br>regolazione | Descrizione                                           | Regolazione di<br>fabbrica | Regolazioni cliente |  |
| CONTR.DISPLAY                      |                         | Regolazione del contrasto del<br>display.             |                            |                     |  |
| ILLUMINAZ                          | COMFORT                 | Il display è acceso in maniera<br>continua di giorno. | ECO                        |                     |  |
|                                    | ECO                     | Il display si accende per 2 minuti ad ogni pressione. |                            |                     |  |

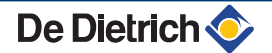

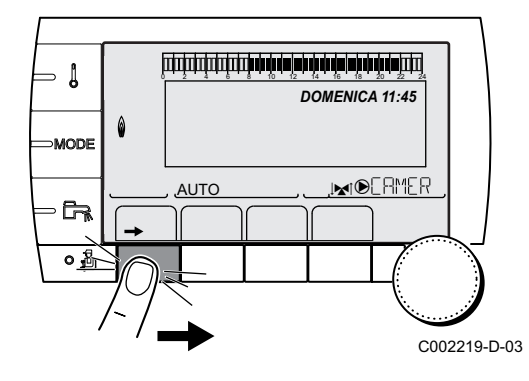

- 5.5.5. Impostazione della data e dell'ora
- 1. Accedere al livello utente: Premere il tasto  $\rightarrow$ .
- 2. Selezionare il menù **#ORA GIORNO**.
  - Ruotare la manopola per far scorrere i menù o per modificare un valore.
    - Premere sulla manopola per accedere al menù selezionato o per confermare una modifica del valore.

Per una spiegazione rapida sulla navigazione nei menù, consultare il capitolo: "Navigazione nei menù", pagina 31.

3. Regolare i seguenti parametri:

| Livello utente - Menu #ORA - GIORNO <sup>(1)</sup> |                               |                                                                                                    |                         |                     |  |  |  |
|----------------------------------------------------|-------------------------------|----------------------------------------------------------------------------------------------------|-------------------------|---------------------|--|--|--|
| Parametro                                          | Campo di regolazione          | Descrizione                                                                                                    | Regolazione di fabbrica | Regolazioni cliente |  |  |  |
| ORA                                                | Da 0 a 23                     | Regolazione delle ore                                                                                               |                         |                     |  |  |  |
| MINUTI                                             | Da 0 a 59                     | Regolazione dei minuti                                                                                              |                         |                     |  |  |  |
| GIOR                                               | Da Lunedi a Domenica          | Da Lunedi a Domenica Regolazione del giorno della settimana                                                         |                         |                     |  |  |  |
| DATA                                               | Da 1 a 31                     | Regolazione della data                                                                                              |                         |                     |  |  |  |
| MESE                                               | Da Gennaio a Dicembre         | Regolazione del mese                                                                                                |                         |                     |  |  |  |
| ANNO                                               | Da 2008 a 2099                | Regolazione dell'anno                                                                                               |                         |                     |  |  |  |
| ORA ESTATE                                         | Αυτο                          | passaggio automatico all'ora legale<br>l'ultima domenica di marzo e all'ora<br>solare l'ultima domenica di ottobre. | AUTO                    |                     |  |  |  |
|                                                    | MANU                          | per i paesi in cui il cambio dell'ora<br>avviene in date diverse o non è in<br>vigore.                              |                         |                     |  |  |  |
| (1) Secondo la c                                   | (1) Secondo la configurazione |                                                                                                    |                         |                     |  |  |  |

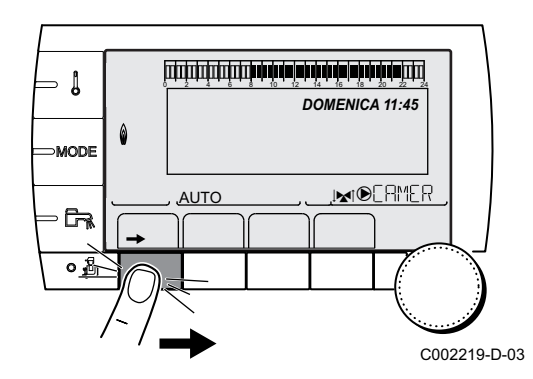

- 5.5.6. Selezionare un programma orario
- 1. Accedere al livello utente: Premere il tasto  $\rightarrow$ .
- 2. Selezionare il menù #SCELTA PROG.ORARIO.

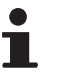

- Ruotare la manopola per far scorrere i menù o per modificare un valore.
- Premere sulla manopola per accedere al menù selezionato o per confermare una modifica del valore.

Per una spiegazione rapida sulla navigazione nei menù, consultare il capitolo: "Navigazione nei menù", pagina 31.

- 3. Selezionare il parametro desiderato.
- Assegnare al circuito il programma orario desiderato (da P1 a P4) mediante la manopola.

| Livello utente - Menu #SCELTA PROG.ORARIO  |                   |                                          |  |  |
|--------------------------------------------|-------------------|------------------------------------------|--|--|
| Parametro Campo di regolazione Descrizione |                   |                                          |  |  |
| PROG.ATTIVO A                              | P1 / P2 / P3 / P4 | Programma comfort attivo<br>(Circuito A) |  |  |
| PROG.ATTIVO B                              | P1 / P2 / P3 / P4 | Programma comfort attivo<br>(Circuito B) |  |  |
| PROG.ATTIVO C                              | P1 / P2 / P3 / P4 | Programma comfort attivo<br>(Circuito C) |  |  |

## 5.5.7. Personalizzazione di un programma orario

- 1. Accedere al livello utente: Premere il tasto  $\rightarrow$ .
- 2. Selezionare il menù **#PROGRAMMAZIONE ORARIA**.

Livello utente - Menu #PROGRAMMAZIONE ORARIAATION

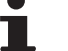

- Ruotare la manopola per far scorrere i menù o per modificare un valore.
- Premere sulla manopola per accedere al menù selezionato o per confermare una modifica del valore.

Per una spiegazione rapida sulla navigazione nei menù, consultare il capitolo: "Navigazione nei menù", pagina 31.

3. Selezionare il parametro desiderato.

| Parametro            | Programma orario                    | Descrizione                                 |
|----------------------|-------------------------------------|---------------------------------------------|
| PROGR. ORARIO A      | PROG P2 A<br>PROG P3 A<br>PROG P4 A | Programma orario del<br>circuito A          |
| PROGR. ORARIO B      | PROG P2 B<br>PROG P3 B<br>PROG P4 B | Programma orario del<br>circuito B          |
| PROGR. ORARIO C      | PROG P2 C<br>PROG P3 C<br>PROG P4 C | Programma orario del<br>circuito C          |
| PROGR. ORARIO<br>ACS |                                     | Programma orario del<br>circuito ACS        |
| PROGR. ORARIO<br>AUX |                                     | Programma orario del<br>circuito ausiliario |

- 4. Selezionare il programma orario da modificare.
- 5. Selezionare i giorni in base ai quali si desidera modificare il programma orario:

Ruotare la manopola verso sinistra fino al giorno desiderato. Per confermare, premere la manopola.

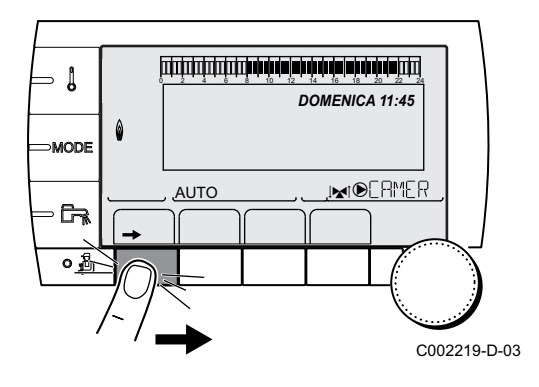

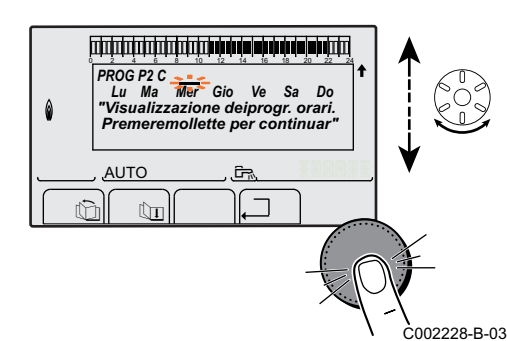

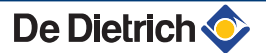

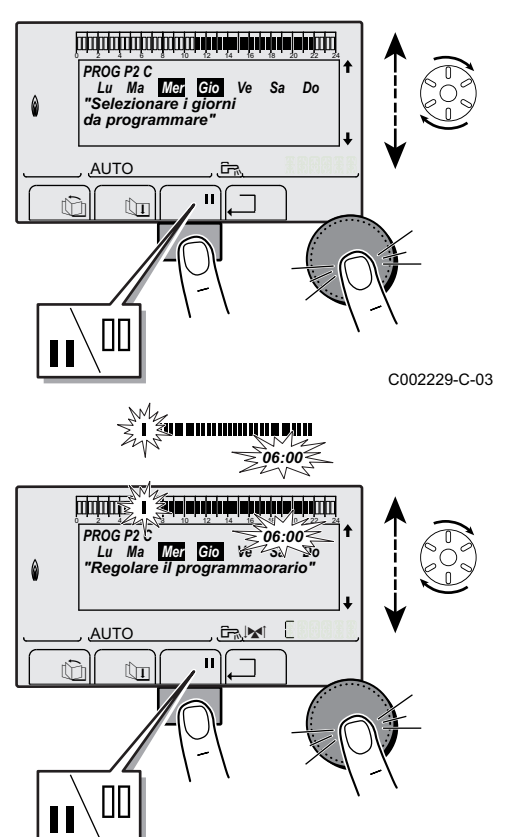

#### 6. **[]**: Selezione dei giorni

Premere sul tasto || / ||| fino a visualizzare il simbolo ||. Ruotare la manopola verso destra per selezionare il (o i) giorno(i) desiderato(i).

#### III: Deselezione dei giorni

Premere sul tasto **||** / **||** fino a visualizzare il simbolo **||**. Ruotare la manopola verso destra per deselezionare il (o i) giorno(i) desiderato(i).

7. In caso di selezione dei giorni desiderati per il programma, confermare premendo la manopola.

# 8. Definire le fasce orarie per la modalità comfort e la modalità ridotta:

Ruotare la manopola regolabile verso sinistra fino a quando **0:00** non sarà visualizzato. Il primo segmento della barra grafica del programma orario lampeggia.

#### 9. II: Selezione in modalità comfort

Premere sul tasto || / || fino a visualizzare il simbolo ||. Per selezionare un intervallo orario comfort, ruotare la manopola regolabile verso destra.

#### III: Selezione in modalità ridotta

Premere sul tasto || / || fino a visualizzare il simbolo |||. Per selezionare un intervallo orario in modalità ridotta, ruotare la manopola regolabile verso destra.

<sup>C002230-E-03</sup> 10.In caso di selezione delle ore del menu comfort, confermare premendo la manopola.

|                 | Giorno    | Periodi diurni / Riscaldamento autorizzato: |    |      | -  |
|-----------------|-----------|---------------------------------------------|----|------|----|
|                 |           | P1                                          | P2 | _ P3 | P4 |
| -               |           |                                             |    |      |    |
| PROGR. ORARIO A | Lunedi    | Da 6:00 a 22:00                             |    |      |    |
|                 | Martedi   | Da 6:00 a 22:00                             |    |      |    |
|                 | Mercoledi | Da 6:00 a 22:00                             |    |      |    |
|                 | Giovedi   | Da 6:00 a 22:00                             |    |      |    |
|                 | Venerdi   | Da 6:00 a 22:00                             |    |      |    |
|                 | Sabato    | Da 6:00 a 22:00                             |    |      |    |
|                 | Domenica  | Da 6:00 a 22:00                             |    |      |    |
| PROGR. ORARIO B | Lunedi    | Da 6:00 a 22:00                             |    |      |    |
|                 | Martedi   | Da 6:00 a 22:00                             |    |      |    |
|                 | Mercoledi | Da 6:00 a 22:00                             |    |      |    |
|                 | Giovedi   | Da 6:00 a 22:00                             |    |      |    |
|                 | Venerdi   | Da 6:00 a 22:00                             |    |      |    |
|                 | Sabato    | Da 6:00 a 22:00                             |    |      |    |
|                 | Domenica  | Da 6:00 a 22:00                             |    |      |    |
| PROGR. ORARIO C | Lunedi    | Da 6:00 a 22:00                             |    |      |    |
|                 | Martedi   | Da 6:00 a 22:00                             |    |      |    |
|                 | Mercoledi | Da 6:00 a 22:00                             |    |      |    |
|                 | Giovedi   | Da 6:00 a 22:00                             |    |      |    |
|                 | Venerdi   | Da 6:00 a 22:00                             |    |      |    |
|                 | Sabato    | Da 6:00 a 22:00                             |    |      |    |
|                 | Domenica  | Da 6:00 a 22:00                             |    |      |    |

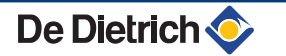

. . .. .

#### Livello utente - Menu #PROGRAMMAZIONE ORARIA

|               | Giorno    | Periodi diurni / Riscaldamento autorizzato: |    |    |    |  |
|---------------|-----------|---------------------------------------------|----|----|----|--|
|               |           | P1                                          | P2 | P3 | P4 |  |
| PROGR. ORARIO | Lunedi    |                                             | !  | ļ  |    |  |
| ACS           | Martedi   |                                             |    |    |    |  |
|               | Mercoledi |                                             |    |    |    |  |
|               | Giovedi   |                                             |    |    |    |  |
|               | Venerdi   |                                             |    |    |    |  |
|               | Sabato    |                                             |    |    |    |  |
|               | Domenica  |                                             |    |    |    |  |
| PROGR. ORARIO | Lunedi    |                                             |    |    |    |  |
| AUX           | Martedi   |                                             |    |    |    |  |
|               | Mercoledi |                                             |    |    |    |  |
|               | Giovedi   |                                             |    |    |    |  |
|               | Venerdi   |                                             |    |    |    |  |
|               | Sabato    |                                             |    |    |    |  |
|               | Domenica  |                                             |    |    |    |  |

### 5.5.8. Regolazione di un orologio annuale

L'orologio annuale consente di programmare in un anno fino a 10 periodi di arresto del riscaldamento. I circuiti selezionati per questo arresto sono in modalità Antigelo per il periodo prescelto.

1. Accedere al livello utente: Premere il tasto →.

#### 2. Selezionare il menù #PROGRAMMA ANNUALE.

- 1
- Ruotare la manopola per far scorrere i menù o per modificare un valore.
- Premere sulla manopola per accedere al menù selezionato o per confermare una modifica del valore.

Per una spiegazione rapida sulla navigazione nei menù, consultare il capitolo: "Navigazione nei menù", pagina 31.

3. Selezionare il parametro desiderato.

| OFF   | nessun arresto      |
|-------|---------------------|
| Α     | circuito A          |
| В     | circuito B          |
| A+B   | circuito A, B       |
| С     | circuito C          |
| AC    | circuito A, C       |
| B+C   | circuito B, C       |
| A+B+C | circuito A, B, C    |
| ES    | circuito ACS        |
| A+E   | circuito A e ACS    |
| B+E   | circuito B e ACS    |
| A+B+E | circuito A, B e ACS |
| C+E   | circuito C e ACS    |

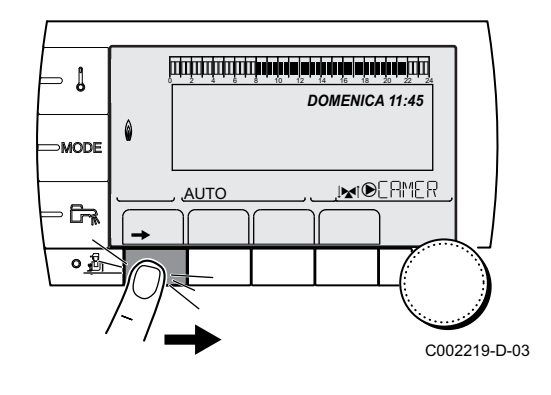

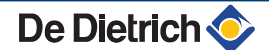

| AC+A  | circuito A, C e ACS    |
|-------|------------------------|
| B+C+E | circuito B, C e ACS    |
| TUTTI | circuito A, B, C e ACS |

- 4. Regolare la data di inizio e la data di fine dell'arresto selezionato.
- 5. Per disattivare un arresto, selezionare l'arresto e impostare su **OFF**.
- 6. Per selezionare un altro arresto, spingere il tasto  $\bowtie$ .

| Programn   | Programma annuale (Regolazione di fabbrica) |                |              |  |  |  |  |  |
|------------|---------------------------------------------|----------------|--------------|--|--|--|--|--|
| Arresto n. | Circuito interessato                        | Data di inizio | Data di fine |  |  |  |  |  |
| 1          | OFF                                         | 01-01          | 01-01        |  |  |  |  |  |
| 2          | OFF                                         | 01-01          | 01-01        |  |  |  |  |  |
| 3          | OFF                                         | 01-01          | 01-01        |  |  |  |  |  |
| 4          | OFF                                         | 01-01          | 01-01        |  |  |  |  |  |
| 5          | OFF                                         | 01-01          | 01-01        |  |  |  |  |  |
| 6          | OFF                                         | 01-01          | 01-01        |  |  |  |  |  |
| 7          | OFF                                         | 01-01          | 01-01        |  |  |  |  |  |
| 8          | OFF                                         | 01-01          | 01-01        |  |  |  |  |  |
| 9          | OFF                                         | 01-01          | 01-01        |  |  |  |  |  |
| 10         | OFF                                         | 01-01          | 01-01        |  |  |  |  |  |

| Esempio: Programmazione personalizzata |                      |                |              |  |  |  |
|----------------------------------------|----------------------|----------------|--------------|--|--|--|
| Arresto n.                             | Circuito interessato | Data di inizio | Data di fine |  |  |  |
| 1                                      | AC                   | 01-11          | 10-11        |  |  |  |
| 2                                      | AC                   | 20-12          | 02-01        |  |  |  |

In caso di regolazione **STOP** : **OFF**, l'arresto è disattivato e le date di inizio e fine non sono visualizzate.

| Livello utente | ivello utente - Menu #PROGRAMMA ANNUALE |                                            |                         |                                                                                         |  |  |  |
|----------------|-----------------------------------------|--------------------------------------------|-------------------------|-----------------------------------------------------------------------------------------|--|--|--|
|                |                                         | Descrizione                                | Regolazione di fabbrica | Campo di regolazione                                                                    |  |  |  |
| STOP NR 1      |                                         | Selezione del circuito interrotto          | OFF                     | OFF, A, B, A+B, C, AC, B+C, A+B<br>+C, ES, A+E, B+E, A+B+E, C+E, AC<br>+A, B+C+E, TUTTI |  |  |  |
|                | DATA INIZ NR01                          | Regolazione data di inizio<br>dell'arresto | 01                      | 1-31                                                                                    |  |  |  |
|                | MESE.INIZ NR01                          | Regolazione mese di inizio<br>dell'arresto | 01                      | 1-12                                                                                    |  |  |  |
|                | DATA FINE NR01                          | Regolazione data di fine dell'arresto      | 01                      | 1-31                                                                                    |  |  |  |
|                | MESE.FINE NR01                          | Regolazione mese di fine dell'arresto      | 01                      | 1-12                                                                                    |  |  |  |

#### Livello utente - Menu #PROGRAMMA ANNUALE Descrizione Regolazione di Campo di regolazione fabbrica **STOP NR 2** Selezione del circuito interrotto OFF OFF, A, B, A+B, C, AC, B+C, A+B +C, ES, A+E, B+E, A+B+E, C+E, AC +A, B+C+E, TUTTI DATA INIZ NR02 Regolazione data di inizio 01 1-31 dell'arresto MESE.INIZ NR02 Regolazione mese di inizio 01 1-12 dell'arresto DATA FINE NR02 Regolazione data di fine 01 1-31 dell'arresto MESE.FINE NR02 Regolazione mese di fine 01 1-12 dell'arresto **STOP NR 3** Selezione del circuito interrotto OFF OFF, A, B, A+B, C, AC, B+C, A+B +C, ES, A+E, B+E, A+B+E, C+E, AC +A, B+C+E, TUTTI DATA INIZ NR03 Regolazione data di inizio 01 1-31 dell'arresto **MESE.INIZ NR03** Regolazione mese di inizio 01 1-12 dell'arresto DATA FINE NR03 Regolazione data di fine 01 1-31 dell'arresto MESE.FINE NR03 Regolazione mese di fine 01 1-12 dell'arresto Selezione del circuito interrotto STOP NR 4 OFF OFF, A, B, A+B, C, AC, B+C, A+B +C, ES, A+E, B+E, A+B+E, C+E, AC +A, B+C+E, TUTTI DATA INIZ NR04 Regolazione data di inizio 01 1-31 dell'arresto MESE.INIZ NR04 Regolazione mese di inizio 1-12 01 dell'arresto **DATA FINE NR04** Regolazione data di fine 01 1-31 dell'arresto MESE.FINE NR04 Regolazione mese di fine 01 1-12 dell'arresto STOP NR 5 OFF Selezione del circuito interrotto OFF, A, B, A+B, C, AC, B+C, A+B +C, ES, A+E, B+E, A+B+E, C+E, AC +A, B+C+E, TUTTI DATA INIZ NR05 Regolazione data di inizio 01 1-31 dell'arresto **MESE.INIZ NR05** Regolazione mese di inizio 01 1-12 dell'arresto **DATA FINE NR05** Regolazione data di fine 01 1-31 dell'arresto **MESE.FINE NR05** Regolazione mese di fine 01 1-12 dell'arresto STOP NR 6 Selezione del circuito interrotto OFF OFF, A, B, A+B, C, AC, B+C, A+B +C, ES, A+E, B+E, A+B+E, C+E, AC +A, B+C+E, TUTTI DATA INIZ NR06 Regolazione data di inizio 1-31 01 dell'arresto **MESE.INIZ NR06** Regolazione mese di inizio 1-12 01 dell'arresto **DATA FINE NR06** Regolazione data di fine 01 1-31 dell'arresto **MESE.FINE NR06** Regolazione mese di fine 1-12 01 dell'arresto

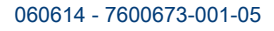

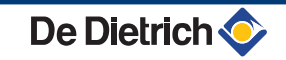

|                                                    |                | Descrizione                                | Regolazione di<br>fabbrica | Campo di regolazione                                                                    |
|----------------------------------------------------|----------------|--------------------------------------------|----------------------------|-----------------------------------------------------------------------------------------|
| STOP NR 7                                          |                | Selezione del circuito interrotto          | OFF                        | OFF, A, B, A+B, C, AC, B+C, A+B<br>+C, ES, A+E, B+E, A+B+E, C+E, AC<br>+A, B+C+E, TUTTI |
|                                                    | DATA INIZ NR07 | Regolazione data di inizio dell'arresto    | 01                         | 1-31                                                                                    |
|                                                    | MESE.INIZ NR07 | Regolazione mese di inizio dell'arresto    | 01                         | 1-12                                                                                    |
|                                                    | DATA FINE NR07 | Regolazione data di fine dell'arresto      | 01                         | 1-31                                                                                    |
| MESE.FINE NR07                                     |                | Regolazione mese di fine dell'arresto      | 01                         | 1-12                                                                                    |
| STOP NR 8                                          |                | Selezione del circuito interrotto          | OFF                        | OFF, A, B, A+B, C, AC, B+C, A+B<br>+C, ES, A+E, B+E, A+B+E, C+E, AC<br>+A, B+C+E, TUTTI |
|                                                    | DATA INIZ NR08 | Regolazione data di inizio<br>dell'arresto | 01                         | 1-31                                                                                    |
| MESE.INIZ NR08<br>DATA FINE NR08<br>MESE.FINE NR08 |                | Regolazione mese di inizio<br>dell'arresto | 01                         | 1-12                                                                                    |
|                                                    |                | Regolazione data di fine dell'arresto      | 01                         | 1-31                                                                                    |
|                                                    |                | Regolazione mese di fine dell'arresto      | 01                         | 1-12                                                                                    |
| STOP NR 9                                          |                | Selezione del circuito interrotto          | OFF                        | OFF, A, B, A+B, C, AC, B+C, A+B<br>+C, ES, A+E, B+E, A+B+E, C+E, AC<br>+A, B+C+E, TUTTI |
|                                                    | DATA INIZ NR09 | Regolazione data di inizio<br>dell'arresto | 01                         | 1-31                                                                                    |
| MESE.INIZ NR09                                     |                | Regolazione mese di inizio<br>dell'arresto | 01                         | 1-12                                                                                    |
|                                                    | DATA FINE NR09 | Regolazione data di fine dell'arresto      | 01                         | 1-31                                                                                    |
|                                                    | MESE.FINE NR09 | Regolazione mese di fine dell'arresto      | 01                         | 1-12                                                                                    |
| STOP NR 10                                         |                | Selezione del circuito interrotto          | OFF                        | OFF, A, B, A+B, C, AC, B+C, A+B<br>+C, ES, A+E, B+E, A+B+E, C+E, AC<br>+A, B+C+E, TUTTI |
|                                                    | DATA INIZ NR10 | Regolazione data di inizio<br>dell'arresto | 01                         | 1-31                                                                                    |
|                                                    | MESE.INIZ NR10 | Regolazione mese di inizio<br>dell'arresto | 01                         | 1-12                                                                                    |
|                                                    | DATA FINE NR10 | Regolazione data di fine dell'arresto      | 01                         | 1-31                                                                                    |
|                                                    | MESE.FINE NR10 | Regolazione mese di fine                   | 01                         | 1-12                                                                                    |

#### Modifica delle regolazioni installatore 5.6

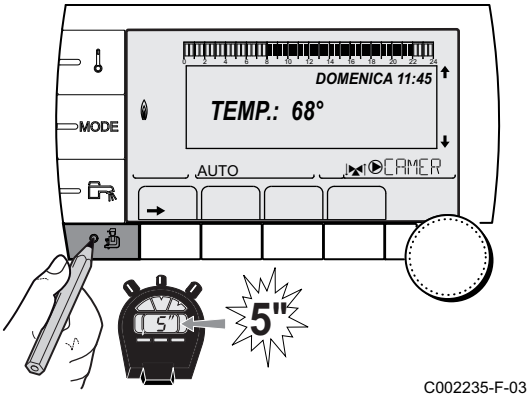

#### 5.6.1. Selezionare la lingua

- 1. Accedere al livello installatore: Premere il tasto 🚡 per circa 5 secondi.
- 2. Selezionare il menù #LINGUA.

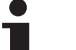

- Ruotare la manopola per far scorrere i menù o per modificare un valore.
- Premere sulla manopola per accedere al menù selezionato o per confermare una modifica del valore.

Per una spiegazione rapida sulla navigazione nei menù, consultare il capitolo: "Navigazione nei menù", pagina 31

| Livello installatore - Menu #LINGUA |                             |  |  |  |
|-------------------------------------|-----------------------------|--|--|--|
| Campo di regolazione                | Descrizione                 |  |  |  |
| FRANCAIS                            | Visualizzazione in francese |  |  |  |
| DEUTSCH                             | Visualizzazione in tedesco  |  |  |  |
| ENGLISH                             | Visualizzazione in inglese  |  |  |  |
| ITALIANO                            | Visualizzazione in italiano |  |  |  |
| ESPANOL                             | Visualizzazione in spagnolo |  |  |  |
| NEDERLANDS                          | Visualizzazione in olandese |  |  |  |
| POLSKI                              | Visualizzazione in polacco  |  |  |  |
| РУССКИЙ                             | Visualizzazione in russo    |  |  |  |
| TÜRK                                | Visualizzazione in turco    |  |  |  |

#### Calibrare le sonde 5.6.2.

- 1. Accedere al livello utente: Premere il tasto  $\rightarrow$ .
- 2. Selezionare il menù #REGOLAZIONI.

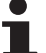

- Ruotare la manopola per far scorrere i menù o per modificare un valore.
- Premere sulla manopola per accedere al menù selezionato o per confermare una modifica del valore.

Per una spiegazione rapida sulla navigazione nei menù, consultare il capitolo: "Navigazione nei menù", pagina 31

3. Regolare i seguenti parametri:

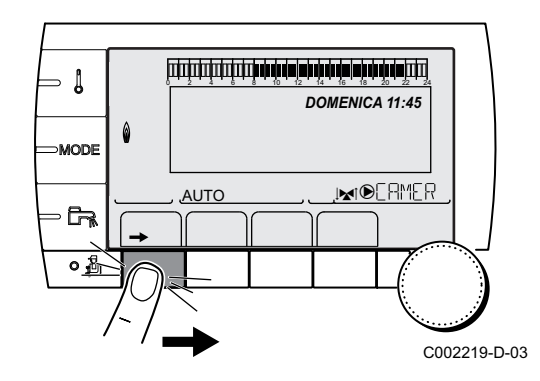

| Livello utente - Menu #REGOLAZIONI                                                |                         |                                                                                                    |                                           |                        |  |  |  |
|-----------------------------------------------------------------------------------|-------------------------|----------------------------------------------------------------------------------------------------|-------------------------------------------|------------------------|--|--|--|
| Parametro                                                                         | Campo di<br>regolazione | Descrizione                                                                                                    | Regolazione di fabbrica                   | Regolazioni<br>cliente |  |  |  |
| EST/INV                                                                           | Da 15 a 30ºC            | Consente di regolare la temperatura<br>esterna oltre la quale il riscaldamento sarà<br>interrotto.                                                                                                    | 22 °C                                     |                        |  |  |  |
|                                                                                   |                         | <ul> <li>Le pompe di riscaldamento si<br/>spengono.</li> <li>Il bruciatore funziona solo per le</li> </ul>                                                                                                    |                                           |                        |  |  |  |
|                                                                                   |                         | necessità di acqua calda sanitaria.                                                                                                    |                                           |                        |  |  |  |
|                                                                                   | NO                      | Il riscaldamento non si arresta mai<br>automaticamente                                                                                                    |                                           |                        |  |  |  |
| CALIBR.S.ESTER                                                                    |                         | Calibratura sonda esterna: Consente di correggere la lettura della temperatura esterna                                                                                                    | Temperatura<br>esterna                    |                        |  |  |  |
| CALIBR.CIRC.A <sup>(1)(2)</sup>                                                   |                         | Calibratura della sonda ambiente del<br>circuito A<br>Effettuare questa regolazione 2 ore dopo<br>la messa in tensione, quando la<br>temperatura ambiente si è stabilizzata                                      | Temperatura<br>ambiente del<br>circuito A |                        |  |  |  |
| SCOST.AMB.A <sup>(1)(3)</sup>                                                     | Da -5.0 a +5.0⁰C        | Scostamento ambiente del circuito A:<br>Permette di regolare lo scostamento<br>ambiente<br>Effettuare questa regolazione 2 ore dopo<br>la messa in tensione, quando la<br>temperatura ambiente si è stabilizzata | 0.0                                       |                        |  |  |  |
| ANTIGELO CIR.A                                                                    | Da 0.5 a 20ºC           | Temperatura ambiente di attivazione dell'antigelo del circuito A                                                                                                    | 6 °C                                      |                        |  |  |  |
| <b>CALIBR.CIRC.B</b> <sup>(2)(1)</sup><br>(4)                                     |                         | Calibratura della sonda ambiente del<br>circuito B<br>Effettuare questa regolazione 2 ore dopo<br>la messa in tensione, quando la<br>temperatura ambiente si è stabilizzata                                      | Temperatura<br>ambiente del<br>circuito B |                        |  |  |  |
| SCOST.AMB.B <sup>(3)(4)</sup><br>(1)                                              | Da -5.0 a +5.0°C        | Scostamento ambiente del circuito B:<br>Permette di regolare lo scostamento<br>ambiente<br>Effettuare questa regolazione 2 ore dopo<br>la messa in tensione, quando la<br>temperatura ambiente si è stabilizzata | 0.0                                       |                        |  |  |  |
| ANTIGELO CIR.B <sup>(4)</sup>                                                     | Da 0.5 a 20ºC           | Temperatura ambiente di attivazione dell'antigelo del circuito B                                                                                                    | 0°C                                       |                        |  |  |  |
| <b>CALIBR.CIRC.C</b> <sup>(4)(1)</sup><br>(2)                                     |                         | Calibratura della sonda ambiente del<br>circuito C<br>Effettuare questa regolazione 2 ore dopo<br>la messa in tensione, quando la<br>temperatura ambiente si è stabilizzata                                      | Temperatura<br>ambiente del<br>circuito C |                        |  |  |  |
| SCOST.AMB.C <sup>(4)(1)</sup><br>(3)                                              | Da -5.0 a +5.0°C        | Scostamento ambiente del circuito C:<br>Permette di regolare lo scostamento<br>ambiente<br>Effettuare questa regolazione 2 ore dopo<br>la messa in tensione, quando la<br>temperatura ambiente si è stabilizzata | 0.0                                       |                        |  |  |  |
| ANTIGELO CIR.C <sup>(4)</sup>                                                     | Da 0.5 a 20ºC           | Temperatura ambiente di attivazione dell'antigelo del circuito C                                                                                                    | 6 °C                                      |                        |  |  |  |
| <ul><li>(1) Il parametro è visualiz</li><li>(2) Il parametro è visualiz</li></ul> | zato solo se IMPIANTO   | ) è impostato su ESTESA<br>a ambiente è collegata al circuito interessato                                                                                                    |                                           |                        |  |  |  |

(3) Il parametro è mostrato solo se nessuna sonda ambiente è collegata sul circuito interessato o se l'influenza della sonda è nulla
 (4) Il parametro è visualizzato solo se il circuito interessato è effettivamente collegato

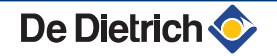

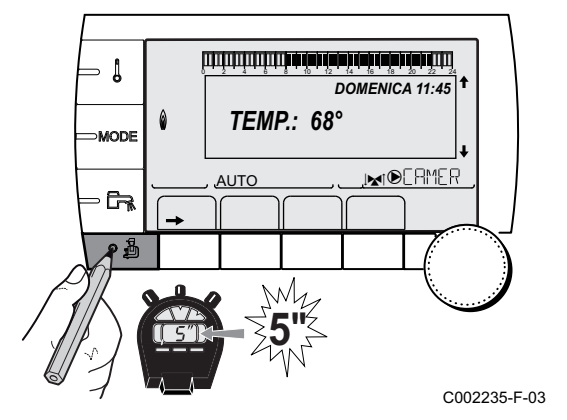

## 5.6.3. Regolazioni professionali

- 1. Accedere al livello installatore: Premere il tasto 🚡 per circa 5 secondi.
- 2. Regolare i seguenti parametri:

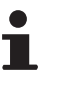

- Ruotare la manopola per far scorrere i menù o per modificare un valore.
- Premere sulla manopola per accedere al menù selezionato o per confermare una modifica del valore.

Per una spiegazione rapida sulla navigazione nei menù, consultare il capitolo: "Navigazione nei menù", pagina 31.

| Livello installatore - Menu #PRINCIPALE LIMITI                                      |                                                           |                                                                                    |                            |                        |  |  |  |
|-------------------------------------------------------------------------------------|-----------------------------------------------------------|------------------------------------------------------------------------------------|----------------------------|------------------------|--|--|--|
| Parametro                                                                           | Campo di regolazione                                      | Descrizione                                                                        | Regolazione di fabbrica    | Regolazioni<br>cliente |  |  |  |
| T.MAX.CALDAIA                                                                       | Da 20 a 90ºC                                              | Temperatura massima della caldaia                                                  | 75 °C                      |                        |  |  |  |
| POT.MAX.RISC % <sup>(1)</sup>                                                       | 0-100 %                                                   | Potenza massima della<br>caldaia durante il<br>riscaldamento                       | 100 %                      |                        |  |  |  |
| POT.MAX.ACS % <sup>(1)(2)</sup>                                                     | 0-100 %                                                   | Potenza massima della<br>caldaia in ACS                                            | 100 %                      |                        |  |  |  |
| MINIMO VENT. <sup>(1)</sup>                                                         | 1000-5000 giri/min                                        | Velocità minima del<br>ventilatore                                                 | vedere tabella<br>seguente |                        |  |  |  |
| MAX.VENT. <sup>(1)</sup>                                                            | 1000-7000 giri/min                                        | Regolazione della velocità<br>massima del ventilatore in<br>modalità riscaldamento | vedere tabella<br>seguente |                        |  |  |  |
| VEL.ACC.VENT. <sup>(1)</sup>                                                        | 1000-5000 giri/min                                        | Regolazione della velocità<br>ottimale di avvio                                    | vedere tabella<br>seguente |                        |  |  |  |
| VEL.MIN POMPA <sup>(1)</sup>                                                        | 20-100 %                                                  | Velocità minima della pompa                                                        | 20 %                       |                        |  |  |  |
| VEL.MAX POMPA <sup>(1)</sup>                                                        | 20-100 %                                                  | Velocità massima della<br>pompa                                                    | 60 %                       |                        |  |  |  |
| <ul><li>(1) Il parametro è visualizz</li><li>(2) Il parametro è visualizz</li></ul> | ato solo se IMPIANTO è imp<br>ato solo se S.ACS è imposta | ostato su ESTESO<br>ato su POMPA                                                   |                            |                        |  |  |  |

| Tipo di gas utilizzato | Parametro     | Unità    | C 330-5 | C 330-6 | C 330-7 | C 330-8 | C 330-9 | C 330-10 |
|------------------------|---------------|----------|---------|---------|---------|---------|---------|----------|
| Gas H (G20)            | MINIMO VENT.  | giri/min | 1400    | 1500    | 900     | 1000    | 1100    | 1000     |
|                        | MAX.VENT.     | giri/min | 5200    | 5500    | 3500    | 3800    | 4300    | 4100     |
|                        | VEL.ACC.VENT. | giri/min | 2500    | 2500    | 1300    | 1400    | 1400    | 1400     |

| Tipo di gas utilizzato | Parametro     | Unità    | C 630-5 | C 630-6 | C 630-7 | C 630-8 | C 630-9 | C 630-10 |
|------------------------|---------------|----------|---------|---------|---------|---------|---------|----------|
| Gas H (G20)            | MINIMO VENT.  | giri/min | 1900    | 1800    | 1300    | 1200    | 1400    | 1300     |
|                        | MAX.VENT.     | giri/min | 5200    | 5500    | 3500    | 3800    | 4300    | 4100     |
|                        | VEL.ACC.VENT. | giri/min | 2500    | 2500    | 1400    | 1400    | 1500    | 1600     |

| Livello installatore                                                | Livello installatore - Menu #SECONDARIO LIMITI T                                    |                                                                                                    |                            |  |  |
|---------------------------------------------------------------------|-------------------------------------------------------------------------------------|----------------------------------------------------------------------------------------------------|----------------------------|--|--|
| Parametro                                                           | Campo di regolazione                                                                | Descrizione                                                                                                    | Regolazione di<br>fabbrica |  |  |
| T.MAX.CIRC.A                                                        | Da 30 a 95ºC                                                                        | Temperatura massima (Circuito A)                                                                                                    | 75 °C                      |  |  |
|                                                                     |                                                                                     | MAX. CIRC", pagina 59                                                                                                    |                            |  |  |
| T.MAX.CIRC.B                                                        | Da 20 a 95ºC                                                                        | Temperatura massima (Circuito B)                                                                                                    | 50 °C                      |  |  |
|                                                                     |                                                                                     | MAX. CIRC", pagina 59                                                                                                    |                            |  |  |
| T.MAX.CIRC.C                                                        | Da 20 a 95ºC                                                                        | Temperatura massima (Circuito C)                                                                                                    | 50 °C                      |  |  |
|                                                                     |                                                                                     | MAX. CIRC", pagina 59                                                                                                    |                            |  |  |
| T.EXT.ANTIGELO                                                      | <b>OFF</b> , Da -8 a +10ºC                                                          | Temperatura esterna che attiva la protezione antigelo<br>dell'impianto.<br>Al di sotto di questa temperatura le pompe funzionano<br>permanentemente e si mantengono le temperature<br>minime di ogni circuito.<br>In caso di regolazione <b>NOTTE:STOP</b> , la temperatura<br>ridotta di ogni circuito viene mantenuta (Menu<br><b>#SECONDARIO PAR.INST</b> ).<br><b>OFF</b> : La protezione antigelo non è attiva | +3 °C                      |  |  |
| <b>TBC GIO A</b> <sup>(1)</sup> <sup>(2)</sup>                      | <b>OFF</b> , Da 20 a 90ºC                                                           | Temperatura base curva in modalità Giorno (Circuito A)                                                                                                    | OFF                        |  |  |
| <b>TBC NOT A</b> <sup>(1) (2)</sup>                                 | <b>OFF</b> , Da 20 a 90ºC                                                           | Temperatura base curva in modalità Notte (Circuito A)                                                                                                    | OFF                        |  |  |
| <b>TBC GIO B</b> <sup>(1)</sup> <sup>(2)</sup>                      | <b>OFF</b> , Da 20 a 90ºC                                                           | Temperatura base curva in modalità Giorno (Circuito B)                                                                                                    | OFF                        |  |  |
| <b>TBC NOT B</b> <sup>(1)</sup> <sup>(2)</sup>                      | <b>OFF</b> , Da 20 a 90ºC                                                           | Temperatura base curva in modalità Notte (Circuito B)                                                                                                    | OFF                        |  |  |
| <b>TBC GIO C</b> <sup>(1)</sup> <sup>(2)</sup>                      | <b>OFF</b> , Da 20 a 90ºC                                                           | Temperatura base curva in modalità Giorno (Circuito C)                                                                                                    | OFF                        |  |  |
| <b>TBC NOT C</b> <sup>(1)</sup> <sup>(2)</sup>                      | <b>OFF</b> , Da 20 a 90ºC                                                           | Temperatura base curva in modalità Notte (Circuito C)                                                                                                    | OFF                        |  |  |
| T.PRIM.ACS <sup>(1)</sup>                                           | Da 50 a 95ºC                                                                        | Temperatura nominale caldaia in caso di produzione di acqua calda sanitaria                                                                                                    | 65 °C                      |  |  |
| <ol> <li>Il parametro è visu</li> <li>Il parametro può ε</li> </ol> | 1) Il parametro è visualizzato solo se <b>IMPIANTO</b> è impostato su <b>ESTESA</b> |                                                                                                    |                            |  |  |

| Livello installatore - Menu #PRIMARIO PAR.INSTAL <sup>(1)</sup> |                         |                                                                                                    |                         |                        |  |
|-----------------------------------------------------------------|-------------------------|----------------------------------------------------------------------------------------------------|-------------------------|------------------------|--|
| Parametro                                                       | Campo di<br>regolazione | Descrizione                                                                                                    | Regolazione di fabbrica | Regolazioni<br>cliente |  |
| FUNZ.MIN.BRUC                                                   | Da 0 a 180 secondi      | Regolazione del tempo di<br>funzionamento minimo del<br>bruciatore (In modalità<br>riscaldamento)                                                                                                    | 30 secondi              |                        |  |
| TEMPOR.P.GENE. <sup>(1)</sup>                                   | Da 1 a 30 minuti        | Durata massima di post-<br>funzionamento della pompa del<br>generatore                                                                                                    | 4 minuti                |                        |  |
| INGR.BL <sup>(1)</sup>                                          | ARRESTO TOTALE          | Configurazione dell'ingresso BL del<br>PCU<br>Se il contatto è aperto, il<br>riscaldamento e la produzione ACS<br>sono arrestati. Riavvio automatico<br>quando il contatto si chiude.<br>L'apertura del contatto genera un<br>messaggio | ARRESTO<br>TOTALE       |                        |  |
| (4) II man à san a state d'                                     | MESSA IN SICU.          | Configurazione dell'ingresso BL del<br>PCU<br>Se il contatto è aperto, la caldaia è<br>messa in sicurezza. Il riavvio<br>necessita il riarmo della caldaia.                                                                             |                         |                        |  |

| Livello installatore - Menu #PRIMARIO PAR.INSTAL <sup>(1)</sup> |                         |                                                                     |                         |                        |  |
|-----------------------------------------------------------------|-------------------------|---------------------------------------------------------------------|-------------------------|------------------------|--|
| Parametro                                                       | Campo di<br>regolazione | Descrizione                                                         | Regolazione di fabbrica | Regolazioni<br>cliente |  |
| S.ANALOG.                                                       |                         | Comando dell'uscita analogica                                       |                         |                        |  |
|                                                                 | WILO_010V               | Scheda elettronica di comando<br>0-10V Wilo                         |                         |                        |  |
|                                                                 | GRUND_010V              | Scheda elettronica di comando<br>0-10V Grundfoss                    |                         |                        |  |
|                                                                 | PUMP PWM                | Pompa modulante                                                     |                         |                        |  |
|                                                                 | RET.PUISS               | Feedback potenza termica                                            |                         |                        |  |
|                                                                 | RET.TCHAUD              | Feedback temperatura                                                |                         |                        |  |
| CCE                                                             | SI/NO                   | Controllo ciclico di tenuta                                         | NO                      |                        |  |
| PSG                                                             | SI/NO                   | Verificare pressostato del gas prima dell'avviamento                | NO                      |                        |  |
| TEMPO.V.HYDRAU                                                  | Da 0 a 255 secondi      | Temporizzazione dopo il comando di apertura della valvola idraulica | 0 secondi               |                        |  |
| TEMPO.CLAPE.FUMEE                                               | Da 0 a 255 secondi      | Temporizzazione dopo il comando di apertura della valvola dei fumi  | 0 secondi               |                        |  |
| PRESSION.MINI                                                   | da 0 a 3 bar            | Pressione minima per ottenere un<br>bloccaggio                      | 0 bar                   |                        |  |
| INERZIA CALD.                                                   | Da 1 a 255 secondi      | Caratterizzazione dell'inerzia della caldaia                        | 10 secondi              |                        |  |
| (1) Il menù appare solo se il                                   | parametro IMPIANTO è im | postato su ESTESA                                                   |                         |                        |  |

| Livello installatore - Menu #SECONDARIO PAR.INST                                                                                                    |                                                                                                    |                                                                                                    |                         |                        |  |
|----------------------------------------------------------------------------------------------------|----------------------------------------------------------------------------------------------------|----------------------------------------------------------------------------------------------------|-------------------------|------------------------|--|
| Parametro                                                                                                    | Campo di regolazione                                                                                                    | Descrizione                                                                                                    | Regolazione di fabbrica | Regolazioni<br>cliente |  |
| INERZIA EDIFIC <sup>(1)</sup>                                                                                                    | da 0 (10 ore) a 10<br>(50 ore)                                                                                                    | Caratterizzazione dell'inerzia<br>dell'edificio:<br>0 per un edificio a inerzia termica<br>ridotta.<br>3 per un edificio a inerzia termica<br>normale.<br>10 per un edificio a inerzia termica<br>forte.<br>La modifica della regolazione di<br>fabbrica è utile solo in casi<br>eccezionali. | 3 (22 ore)              |                        |  |
| PEND.CIRC.A <sup>(2)</sup>                                                                                                    | Da 0 a 4                                                                                                    | Pendenza di riscaldamento del<br>circuito A<br><b>PEND.CIRC</b> ", pagina<br>60                                                                                                    | 1.5                     |                        |  |
| ANTICIP.A <sup>(1)</sup>                                                                                                    | Da 0.0 a 10.0                                                                                                    | Attivazione e regolazione del tempo di<br>anticipo<br><b>INTICIP.A</b> , <b>ANTICIP.B</b> ,<br><b>ANTICIP.C</b> ", pagina 60                                                                                                    | NO                      |                        |  |
| INFL.S.AMB.A <sup>(1)</sup>                                                                                                    | Da 0 a 10                                                                                                    | Influenza della sonda ambiente A<br>IS "INFL.S.AMB.", pagina<br>61                                                                                                    | 3                       |                        |  |
| <ol> <li>II parametro è visualizza</li> <li>II parametro può essere</li> <li>II parametro è visualizza</li> <li>II parametro è visualizza</li> <li>II parametro è visualizza</li> </ol> | to solo se <b>IMPIANTO</b> è impor<br>regolato sulla curva di riscalo<br>to solo se <b>ASCIUG. MASSE</b><br>to solo se <b>INGR.0-10V</b> è imp | stato su ESTESA<br>lamento premendo il tasto 여<br>TTO e diverso da OFF<br>ostato su SI.                                                                                                    |                         |                        |  |

(5) Il parametro è visualizzato solo se S.ACS è impostato su POMPA
(6) In caso di utilizzo di una valvola deviatrice, la priorità ACS sarà sempre totale indipendendemente dalla regolazione.
(7) Il parametro è visualizzato solo se ANTILEGION e diverso da OFF

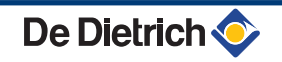

| Parametro                                                                                                    | Campo di regolazione                                                                                                    | Descrizione                                                                                                    | Regolazione di fabbrica | Regolazioni<br>cliente |
|----------------------------------------------------------------------------------------------------|----------------------------------------------------------------------------------------------------|----------------------------------------------------------------------------------------------------|-------------------------|------------------------|
| PEND.CIRC.B <sup>(2)</sup>                                                                                                    | Da 0 a 4                                                                                                    | Pendenza di riscaldamento del<br>circuito B<br><b>PEND.CIRC</b> ", pagina                                                 | 0.7                     |                        |
|                                                                                                    |                                                                                                    | 60                                                                                                    |                         |                        |
| ANTICIP.B <sup>(1)</sup>                                                                                                    | Da 0.0 a 10.0                                                                                                    | Attivazione e regolazione del tempo di<br>anticipo<br><b>I</b> T "ANTICIP.A, ANTICIP.B,<br>ANTICIP.C ", pagina 60         | NO                      |                        |
| INFL.S.AMB.B <sup>(1)</sup>                                                                                                    | Da 0 a 10                                                                                                    | Influenza della sonda ambiente B<br>INFL.S.AMB.", pagina<br>61                                                            | 3                       |                        |
| PEND.CIRC.C <sup>(2)</sup>                                                                                                    | Da 0 a 4                                                                                                    | Pendenza di riscaldamento del<br>circuito C<br><b>I PEND.CIRC</b> ", pagina<br>60                                         | 0.7                     |                        |
| ANTICIP.C <sup>(1)</sup>                                                                                                    | Da 0.0 a 10.0                                                                                                    | Attivazione e regolazione del tempo di<br>anticipo<br><b>I T "ANTICIP.A, ANTICIP.B</b> ,<br><b>ANTICIP.C</b> ", pagina 60 | NO                      |                        |
| INFL.S.AMB.C <sup>(1)</sup>                                                                                                    | Da 0 a 10                                                                                                    | Influenza della sonda ambiente C<br>T INFL.S.AMB.", pagina<br>61                                                          | 3                       |                        |
| ASCIUG. MASSETTO                                                                                                    | NO, B, C, B+C                                                                                                    | Asciugatura del massetto<br>ASCIUG. MASSETTO",<br>pagina 60                                                               | NO                      |                        |
| T.INIZ.ESSICAZIONE <sup>(3)</sup>                                                                                                    | Da 20 a 50ºC                                                                                                    | Temperatura di avvio dell'asciugatura del massetto                                                                        | 20 °C                   |                        |
| T.FINE<br>ESSICAZIONE <sup>(3)</sup>                                                                                                    | Da 20 a 50ºC                                                                                                    | Temperatura di fine asciugatura del massetto                                                                              | 20 °C                   |                        |
| N.GIORNI ASCIUGAT.                                                                                                    | Da 0 a 99                                                                                                    |                                                                                                    | 0                       |                        |
| NOTTE <sup>(1)</sup>                                                                                                    | RIDUZ.                                                                                                    | La temperatura ridotta viene<br>mantenuta (Modalità Notte)<br><b>I</b> T <b>"NOTTE</b> ", pagina 61                       | RIDUZ.                  |                        |
|                                                                                                    | STOP                                                                                                    | La caldaia è ferma (Modalità Notte)<br>TS "NOTTE", pagina 61                                                              |                         |                        |
| INGR.0-10V                                                                                                    | OFF /<br>TEMPERATURA /<br>POTENZA %                                                                                                    | Attivazione del comando a 0-10 V<br>T T "Funzione 0-10 V", pagina<br>62                                                   | OFF                     |                        |
| VMIN/OFF 0-10V <sup>(1)(4)</sup>                                                                                                    | da 0 a 10 V                                                                                                    | Tensione corrispondente alla<br>richiesta minima                                                                          | 0.5 V                   |                        |
| VMAX 0-10V <sup>(1)(4)</sup>                                                                                                    | da 0 a 10 V                                                                                                    | Tensione corrispondente alla<br>richiesta massima                                                                         | 10 V                    |                        |
| TENS.MIN 0-10V (1)(4)                                                                                                    | Da 0 a 100                                                                                                    | Prescrizione minima di temperatura o potenza                                                                              | 5                       |                        |
| <ol> <li>Il parametro è visualizza</li> <li>Il parametro può essere</li> <li>Il parametro è visualizza</li> <li>Il parametro è visualizza</li> <li>Il parametro è visualizza</li> </ol> | to solo se <b>IMPIANTO</b> è impo<br>regolato sulla curva di riscalo<br>to solo se <b>ASCIUG. MASSE</b><br>to solo se <b>INGR.0-10V</b> è imp<br>to solo se <b>S.ACS</b> è impostato | stato su ESTESA<br>Jamento premendo il tasto 여<br>TTO e diverso da OFF<br>ostato su SI.<br>o su POMPA                     |                         |                        |

(6) In caso di utilizzo di una valvola deviatrice, la priorità ACS sarà sempre totale indipendendemente dalla regolazione.
 (7) Il parametro è visualizzato solo se ANTILEGION e diverso da OFF

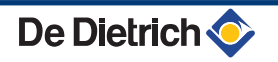

#### Livello installatore - Menu #SECONDARIO PAR.INST

| Deveneetve                                                                                                    | Compo di regolazione                                                                                                    | Descriptions                                                                                                    | Develoriene di | Developieni |
|----------------------------------------------------------------------------------------------------|----------------------------------------------------------------------------------------------------|----------------------------------------------------------------------------------------------------|----------------|-------------|
| Parametro                                                                                                    | Campo di regolazione                                                                                                    | Descrizione                                                                                                    | fabbrica       | cliente     |
| TENS.MAX 0-10V <sup>(1)(4)</sup>                                                                                                    | Da 5 a 100                                                                                                    | Prescrizione minima di temperatura o<br>potenza                                                                                                    | 100            |             |
| LARGHEZ.BANDA <sup>(1)</sup>                                                                                                    | da 4 a 16-K                                                                                                    | Larghezza della banda di regolazione<br>per le valvole a 3 vie.<br>Possibilità di aumentare la larghezza<br>della banda in caso di valvole rapide<br>o di diminuirla in caso di valvole lente.                                                                                      | 12 K           |             |
| SP.V3V CALDAIA <sup>(1)</sup>                                                                                                    | da 0 a 16-K                                                                                                    | Scarto di temperatura minimo tra caldaia e circuiti miscelati                                                                                                    | 4 K            |             |
| TEMPOR.P.RISC. <sup>(1)</sup>                                                                                                    | Da 0 a 15 minuti                                                                                                    | Temporizzazione dell'arresto delle<br>pompe riscaldamento.<br>La temporizzazione dell'arresto delle<br>pompe di riscaldamento evita un<br>surriscaldamento della caldaia.                                                                                                    | 4 minuti       |             |
| TEMPORIZ.P.ACS <sup>(1)(5)</sup>                                                                                                    | Da 2 a 15 minuti                                                                                                    | Temporizzazione dell'arresto della<br>pompa acqua calda sanitaria.<br>La temporizzazione dell'arresto della<br>pompa di carico acqua calda sanitaria<br>evita un surriscaldamento della<br>caldaia e dei circuiti di riscaldamento<br>(Solo se si utilizza una pompa di<br>carico). | 2 minuti       |             |
| ADAPT                                                                                                    | LIBERO                                                                                                    | Adattamento automatico delle curve<br>di riscaldamento per tutti i circuiti<br>dotati di una sonda ambiente la cui<br>influenza sia >0.                                                                                                    | LIBERO         |             |
|                                                                                                    | BLOCCAT                                                                                                    | Le curve di riscaldamento possono essere modificate solo manualmente.                                                                                                    |                |             |
| PRECEDENZA ACS <sup>(6)</sup>                                                                                                    | TOTALE                                                                                                    | Interruzione del riscaldamento e della<br>piscina in fase di produzione di acqua<br>calda sanitaria.                                                                                                    | TOTALE         |             |
|                                                                                                    | RELATIVO                                                                                                    | Produzione di acqua calda sanitaria e<br>riscaldamento dei circuiti miscelati se<br>la potenza disponibile è sufficiente e<br>se il collegamento idraulico lo<br>permette.                                                                                                    |                |             |
|                                                                                                    | NESSUNA                                                                                                    | Riscaldamento e produzione di acqua<br>calda sanitaria in parallelo se il<br>collegamento idraulico lo permette.<br>⚠ Rischio di surriscaldamento per il<br>circuito diretto.                                                                                                    |                |             |
| ANTILEGION                                                                                                    |                                                                                                    | La funzione antilegionella permette di<br>combattere la comparsa nel bollitore<br>dei batteri responsabili della<br>legionella.                                                                                                    | OFF            |             |
|                                                                                                    | OFF                                                                                                    | Funzione antilegionella non attivata                                                                                                    |                |             |
|                                                                                                    | GIORNALIERO                                                                                                    | il bollitore è riscaldato tutti i giorni dalle<br>4:00 alle 5:00                                                                                                    |                |             |
|                                                                                                    | SETTIMANALE                                                                                                    | Il bollitore è riscaldato tutti i sabati<br>dalle 4:00 alle 5:00                                                                                                    |                |             |
| <ol> <li>Il parametro è visualizza</li> <li>Il parametro può essere</li> <li>Il parametro è visualizza</li> <li>Il parametro è visualizza</li> <li>Il parametro è visualizza</li> </ol> | to solo se <b>IMPIANTO</b> è impor<br>regolato sulla curva di riscald<br>to solo se <b>ASCIUG. MASSE</b><br>to solo se <b>INGR.0-10V</b> è imp | stato su ESTESA<br>lamento premendo il tasto ⊬<br>TTO e diverso da OFF<br>ostato su SI.                                                                                                    |                |             |

(5) Il parametro è visualizzato solo se S.ACS è impostato su POMPA
(6) In caso di utilizzo di una valvola deviatrice, la priorità ACS sarà sempre totale indipendendemente dalla regolazione.
(7) Il parametro è visualizzato solo se ANTILEGION e diverso da OFF

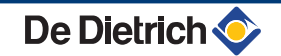

| Livello installatore - Menu #SECONDARIO PAR.INST                                                                                                    |                                                                                                    |                                                                                                    |                                              |                        |
|----------------------------------------------------------------------------------------------------|----------------------------------------------------------------------------------------------------|----------------------------------------------------------------------------------------------------|----------------------------------------------|------------------------|
| Parametro                                                                                                    | Campo di regolazione                                                                                                    | Descrizione                                                                                                    | Regolazione di fabbrica                      | Regolazioni<br>cliente |
| ORA.INIZ.ANTILEG <sup>(7)</sup>                                                                                                    | Da 00:00 a 23:30                                                                                                    | Ora di avviamento dell'antilegionella                                                                                                    | 4:00 h<br>(Lunghezza<br>passo: 30 minuti)    |                        |
| DURATA.ANTILEG <sup>(7)</sup>                                                                                                    | da 60 a 360 min                                                                                                    | Durata di funzionamento<br>dell'antilegionella                                                                                                    | 60 minuti<br>(Lunghezza<br>passo: 30 minuti) |                        |
| OTTIM.ACS <sup>(5)</sup>                                                                                                    | OFF                                                                                                    | La funzione è disattivata                                                                                                    | OFF                                          |                        |
|                                                                                                    | TEMP.CALD                                                                                                    | Quando, in modo riscaldamento, la<br>temperatura caldaia supera<br><b>T.PRIM.ACS</b> +3°C e non vengono<br>soddisfatti i requisiti del bollitore, entra<br>in azione la pompa acqua calda<br>sanitaria    |                                              |                        |
|                                                                                                    | T.SISTEMA                                                                                                    | Quando, in modo riscaldamento, la<br>temperatura di sistema supera<br><b>T.PRIM.ACS</b> +3°C e non vengono<br>soddisfatti i requisiti del bollitore, entra<br>in azione la pompa acqua calda<br>sanitaria | •                                            |                        |
| LIBERO.ACS <sup>(5)</sup>                                                                                                    | OFF                                                                                                    | La funzione è disattivata                                                                                                    | OFF                                          |                        |
|                                                                                                    | TEMP.CALD                                                                                                    | In modo ACS, la pompa di carico ACS<br>entra in funzione solo se la<br>temperatura caldaia è superiore al<br>valore prescritto di <b>T.BOLLITORE</b> +<br>5°C                                             |                                              |                        |
|                                                                                                    | T.SISTEMA                                                                                                    | In modo ACS, la pompa di carico ACS<br>entra in funzione solo se la<br>temperatura di sistema è superiore al<br>valore prescritto di <b>T.BOLLITORE</b> +<br>5°C                                          |                                              |                        |
| (1) Il parametro è visualizza                                                                                                    | ato solo se <b>IMPIANTO</b> è impo                                                                                           | stato su ESTESA                                                                                                    | 3                                            |                        |
| <ul> <li>(2) Il parametro può essere</li> <li>(3) Il parametro è visualizza</li> <li>(4) Il parametro è visualizza</li> <li>(5) Il parametro è visualizza</li> </ul> | regolato sulla curva di riscale<br>ato solo se ASCIUG. MASSE<br>ato solo se INGR.0-10V è imp<br>ato solo se S.ACS è impostat | damento premendo il tasto ⊮A<br>TTO e diverso da OFF<br>iostato su SI.<br>o su POMPA                                                                                                    |                                              |                        |

(6) In caso di utilizzo di una valvola deviatrice, la priorità ACS sarà sempre totale indipendendemente dalla regolazione.

(7) Il parametro è visualizzato solo se ANTILEGION e diverso da OFF

#### MAX. CIRC...

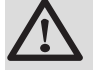

#### AVVERTENZA

In caso di impianto a pavimento, non modificare la regolazione di fabbrica (50 °C). Per la sua installazione, dovrà essere consultata la legislazione in vigore.

- Nel caso di un circuito diretto, collegare un termostato di sicurezza sul contatto BL.
- Nel caso di un circuito miscelato (B o C), collegare un termostato di sicurezza sul contatto TS.

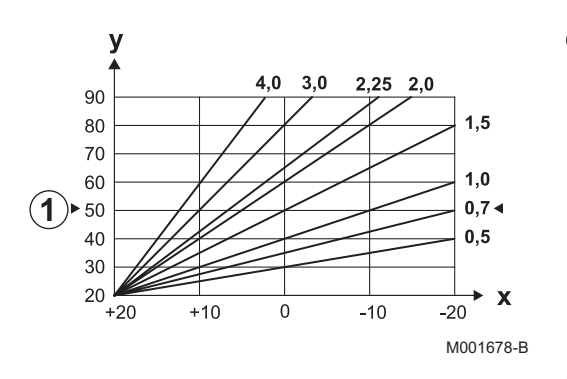

## PEND.CIRC....

Х

У

ᠿ

#### Curva di riscaldamento circuito A, B o C

- Temperatura esterna (°C)
- Temperatura mandata acqua (°C)
- Temperatura massima del circuito B C

### ANTICIP.A, ANTICIP.B, ANTICIP.C

- ① Prescrizione della temperatura ambiente Modalità Comfort
- Prescrizione della temperatura ambiente Notturna
- ③ Programma orario
- Tempo di anticipo = Fase di riscaldamento anticipato

La funzione di anticipo, calcola l'ora di riavvio del riscaldamento per raggiungere la temperatura ambiente desiderata meno 0.5 K dall'ora programmata del passaggio alla modalità comfort.

L'ora di inizio del programma orario corrisponde alla fine della fase di riscaldamento anticipato.

La funzione si attiva regolando un valore diverso da OFF.

Il valore regolato corrisponde al tempo approssimativo necessario al sistema per riportare l'impianto a temperatura (temperatura esterna 0 °C), partendo da una temperatura ambiente residua corrispondente alla prescrizione di abbassamento notturno.

L'anticipo è ottimizzato se è collegata una sonda ambiente. Il regolatore affinerà automaticamente il tempo di anticipo.

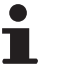

Questa funzione dipende dalla sovrapotenza disponibile nell'impianto.

### ASCIUG. MASSETTO

Consente di impostare una temperatura di mandata costante o una rampa per accelerare l'asciugatura del massetto di un impianto a pavimento.

La regolazione di queste temperature deve seguire le raccomandazioni dell'installatore del rivestimento.

L'attivazione di questo parametro (regolazione diversa da **OFF**) forza la visualizzazione permanente di **ASCIUG. MASSETTO** e disattiva tutte le altre funzioni della regolazione.

In caso di asciugatura del massetto attiva su un circuito, tutti gli altri circuiti (esempio: ACS) vengono arrestati. L'utilizzo di questa funzione è possibile solo sui circuiti B e C.

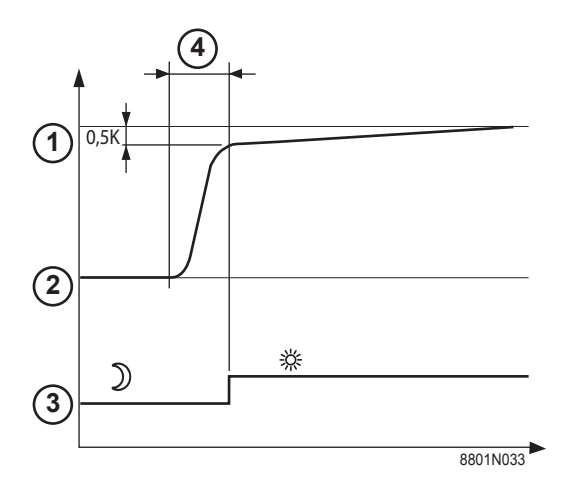

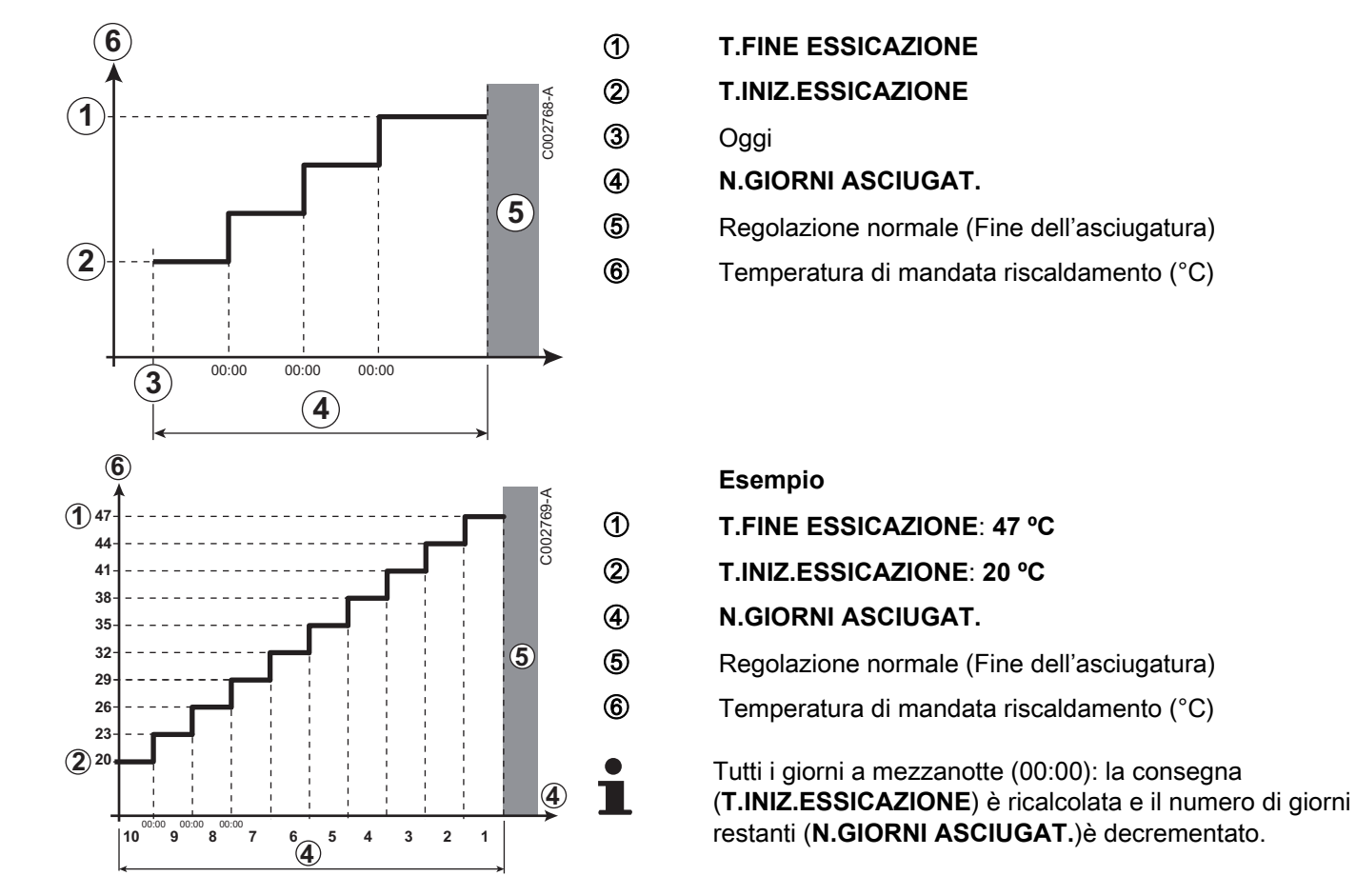

#### INFL.S.AMB.

Consente di regolare l'influenza della sonda ambiente sulla temperatura dell'acqua del circuito interessato.

| Regolazione | Descrizione                                                                      |
|-------------|----------------------------------------------------------------------------------|
| 0           | Nessuna influenza (comando a distanza montato in un<br>luogo privo di influenza) |
| 1           | Influenza ridotta                                                                |
| 3           | Influenza media (consigliato)                                                    |
| 10          | Funzionamento tipo termostato ambiente                                           |

### NOTTE

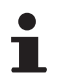

Questo parametro viene visualizzato se almeno un circuito non possiede una sonda ambiente.

#### Per i circuiti privi di sonda ambiente:

- NOTTE:RIDUZ. (Riduzione): Viene mantenuta la temperatura ridotta durante i periodi di riduzione. La pompa del circuito funziona in modo permanente.
- NOTTE:STOP (Off): Il riscaldamento viene arrestato durante i periodi di riduzione. Quando l'antigelo dell'impianto è attivo, la temperatura ridotta è mantenuta durante i periodi di riduzione.

#### Per i circuiti dotati di sonda ambiente:

- Quando la temperatura ambiente è inferiore alla temperatura richiesta dalla sonda ambiente: Viene mantenuta la temperatura ridotta durante i periodi di riduzione. La pompa del circuito funziona in modo permanente.
- Quando la temperatura ambiente è superiore alla temperatura richiesta dalla sonda ambiente: Il riscaldamento viene arrestato durante i periodi di riduzione. Quando l'antigelo dell'impianto è attivo, la temperatura ridotta è mantenuta durante i periodi di riduzione.

#### Funzione 0-10 V

Questa funzione consente di azionare la caldaia per mezzo di un sistema esterno che preveda un'uscita 0-10 V collegata all'ingresso 0-10 V. Questo controllo impone alla caldaia una prescrizione in temperatura o in potenza. Bisognerà verificare che il parametro **T.MAX.CALDAIA** sia superiore a **TENS.MAX 0-10V**, se il parametro è impostato su 'temperatura'.

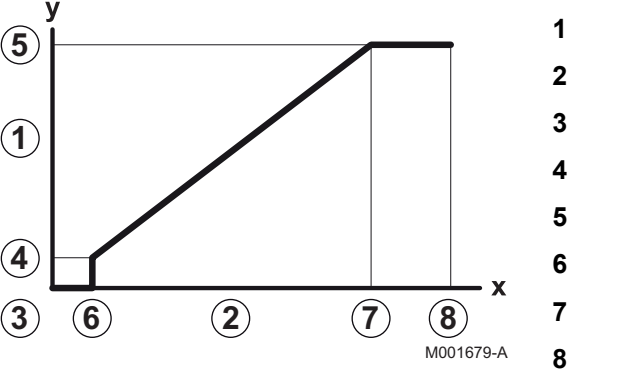

| 1 | Temperatura (°C) o potenza (%) minima richiesta |
|---|-------------------------------------------------|
| 2 | Tensione in ingresso (V) - DC                   |
| 3 | 0 V                                             |
| 4 | TENS.MIN 0-10V                                  |
| 5 | TENS.MAX 0-10V                                  |
| 6 | VMIN/OFF 0-10V                                  |
| 7 | VMAX 0-10V                                      |
| 8 | 10 V                                            |
| x | Tensione in ingresso                            |
| у | Temperatura caldaia o potenza relativa          |

Se la tensione in ingresso è inferiore a VMIN/OFF 0-10V, la caldaia è ferma.

La temperatura nominale della caldaia corrisponde rigorosamente all'ingresso 0-10 V. I circuiti secondari della caldaia continuano a funzionare ma non incidono sulla temperatura dell'acqua di caldaia. In caso di utilizzo dell'ingresso 0-10 V e di un circuito secondario della caldaia, occorre che il regolatore esterno che fornisce la tensione 0-10 V, richieda sempre una temperatura, come minimo, pari al fabbisogno del circuito secondario.

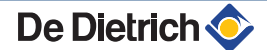

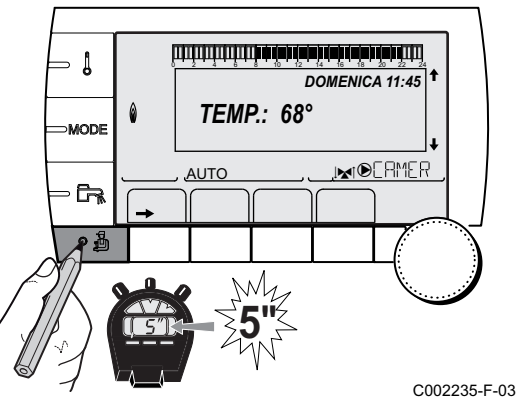

## 5.6.4. Configurare la rete

- 1. Accedere al livello installatore: Premere il tasto 🛔 per circa 5 secondi.
- 2. Selezionare il menù **#RETE**.

- Ruotare la manopola per far scorrere i menù o per modificare un valore.
  - Premere sulla manopola per accedere al menù selezionato o per confermare una modifica del valore.

Per una spiegazione rapida sulla navigazione nei menù, consultare il capitolo: "Navigazione nei menù", pagina 31

F-03 3. Regolare i seguenti parametri:

| Livello installatore - Menu #RETE <sup>(1)</sup>                                                                                                    |                                                                                                    |                                                                                                    |                         |                     |  |
|----------------------------------------------------------------------------------------------------|----------------------------------------------------------------------------------------------------|----------------------------------------------------------------------------------------------------|-------------------------|---------------------|--|
| Parametro                                                                                                    | Campo di<br>regolazione                                                                                              | Descrizione                                                                                                    | Regolazione di fabbrica | Regolazioni cliente |  |
| CASCATA                                                                                                    | SI / NO                                                                                                    | SI: Sistema in cascata                                                                                                    | NO                      |                     |  |
| RETE VM                                                                                                    |                                                                                                    | Menu specifico: inserire dei VM in<br>modalità cascata (Vedere il<br>capitolo che segue: "Collegare VM<br>soli a cascata")                                               |                         |                     |  |
| REGOLATOR.MASTER <sup>(2)</sup>                                                                                                    | SI / NO                                                                                                    | Configurare questa regolazione come pilota sul bus                                                                                                    | SI                      |                     |  |
| RETE SISTEMA <sup>(3)</sup>                                                                                                    |                                                                                                    | Menu specifico: Inserire dei<br>generatori o VM in modalità<br>cascata (Vedere il capitolo che<br>segue: "Collegare apparecchi in<br>cascata")                           |                         |                     |  |
| FUNZION <sup>(3)</sup>                                                                                                    | CASC.CLASS.                                                                                                    | Funzionamento cascata:<br>Attivazione successiva delle<br>diverse caldaie della cascata in<br>funzione delle esigenze                                                    | CASC.CLASS.             |                     |  |
|                                                                                                    | PARALLELE                                                                                                    | Funzionamento cascata parallelo:<br>Se la temperatura esterna è<br>inferiore al valore<br><b>CASC.PARALLELA</b> , tutte le<br>caldaie sono avviate<br>contemporaneamente |                         |                     |  |
| CASC.PARALLELA <sup>(4)</sup>                                                                                                    | Da -10 a 20ºC                                                                                                    | Temperatura esterna di<br>attivazione di tutti gli stadi in modo<br>parallelo                                                                                            | 10 °C                   |                     |  |
| TEMPO.P.GENE.CASC <sup>(2)</sup>                                                                                                    | da 0 a 30 min                                                                                                    | Durata minima di post-<br>funzionamento della pompa<br>generatore                                                                                                    | 0 min                   |                     |  |
| TEMPO INTER-STADIO <sup>(2)</sup>                                                                                                    | da 1 a 30 min                                                                                                    | Temporizzazione all'avvio e all'arresto dei generatori.                                                                                                    | 4 min                   |                     |  |
| INDIRIZZO SLAVE <sup>(5)</sup>                                                                                                    | Da 2 a 10                                                                                                    | Regolare l'indirizzo di rete del generatore secondario                                                                                                    | 2                       |                     |  |
| <ol> <li>Il menù appare solo se il pa</li> <li>Il parametro è visualizzato s</li> <li>Il parametro è visualizzato s</li> <li>Il parametro è visualizzato s</li> <li>Il parametro è visualizzato s</li> <li>Il parametro è visualizzato s</li> </ol> | rametro IMPIANTO è in<br>colo se CASCATA è im<br>colo se REGOLATOR.I<br>colo se FUNZION è imp<br>colo se REGOLATOR.I | mpostato su ESTESA<br>postato su SI<br>MASTER è impostato su SI<br>postato su PARALLELE<br>MASTER è impostato su OFF                                                     |                         |                     |  |

#### Livello utente - Menu #REGOLAZIONI

ليتتأب أكار أحاب أكار فأعار فالتابية التلبية التلبية

أيبتشه تأهدته بالأن بالأرب بأحد بليتينين يتبينين

NELEMENTI RETE AGGIUNGERE SECONDARIO RIMUOVERE SEC.

AUTO

ÛT

ŵ

EIN

C002409-C-03

CASCATA

Ô

۵

r î

RETE SISTEM

ÛT

TEMPO.INTER.STADIO

| Parametro               | Campo di<br>regolazione     | Descrizione                                                                                       | Regolazione di fabbrica | Regolazioni cliente |
|-------------------------|-----------------------------|---------------------------------------------------------------------------------------------------|-------------------------|---------------------|
| COMMUTAZ <sup>(1)</sup> | <b>AUTO</b> / 1 10          | Questo parametro permette di definire la caldaia pilota.                                          | AUTO                    |                     |
|                         |                             | <ul> <li>AUTO: La caldaia pilota commuta<br/>automaticamente ogni 7 giorni</li> </ul>             |                         |                     |
|                         |                             | <ul> <li>1 10: La caldaia pilota resta<br/>sempre quella definita da questo<br/>valore</li> </ul> |                         |                     |
| (1) II parametro vi     | iene visualizzato solo se C | ASCATA è impostato su SI e REGOLATOR.MA                                                           | ASTER su SI             | •                   |

#### Collegare apparecchi in cascata

E' possibile, in caso di configurazione in cascata, inserire dei generatori e/o dei VM iSystem secondari. Seguire questa procedura:

- 1. Regolare il parametro CASCATA su SI.
- Selezionare RETE SISTEMA e premere la manopola per entrare nel menu specifico.

3. Per aggiungere un apparecchio secondario alla rete, selezionare **AGGIUNGERE SECONDARIO**.

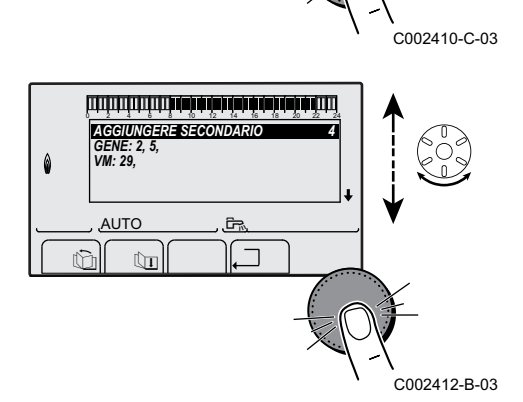

- 4. Lo schermo che appare consente di scegliere numeri di caldaie secondarie da aggiungere alla rete. I numeri da 2 a 10 sono dedicati ai generatori e i numeri da 20 a 39 ai VM iSystem. Ruotare la manopola per far scorrere i numeri e premere per convalidare il numero scelto. Premere , per ritornare alla lista precedente.
- 5. Per escludere un apparecchio secondario dalla rete, selezionare **RIMUOVERE SEC.**

rh ₹h

ÛI

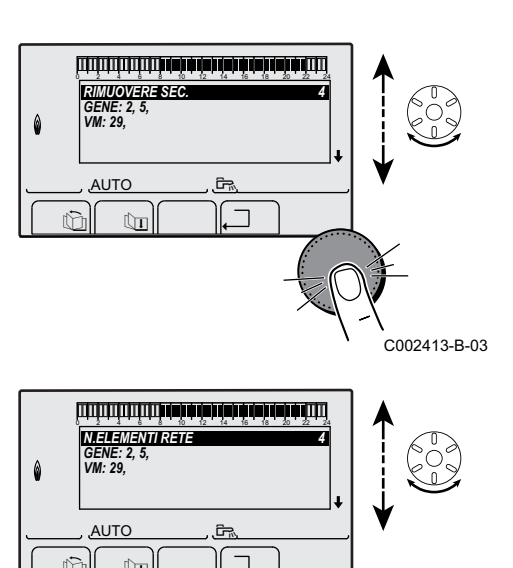

C002411-C-03

- 6. Lo schermo che appare consente di scegliere i numeri di caldaie secondarie da escludere dalla rete. Ruotare la manopola per far scorrere i numeri e premere per escludere il numero scelto. Premere , per ritornare alla lista precedente.
- 7. Selezionare N.ELEMENT.IN RETE. Questa schermata riassume gli elementi della rete riconosciuti dal sistema. Premere , per ritornare alla lista precedente.

#### 5.6.5. Ritorno alle regolazioni di fabbrica

Per reinizializzare l'apparecchio, procedere come di seguito:

- 1. Premere contemporaneamente i tasti Ⅰ, → e .... per 4 secondi. II menù #RESET sarà visualizzato.
- 2. Regolare i seguenti parametri:

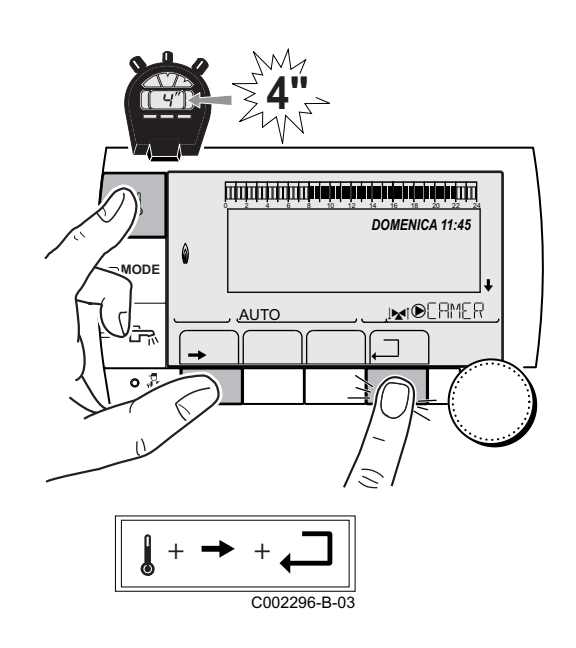

| Menu #RESET           |           |              |                                                                |  |  |
|-----------------------|-----------|--------------|----------------------------------------------------------------|--|--|
| Scelta del generatore | Parametro |              | Descrizione                                                    |  |  |
| GENERATORE            | RESET     | TOTALE       | Effettua un RESET TOTALE di tutti i parametri                  |  |  |
|                       |           | FUORI PROGR. | Effettua un RESET dei parametri, conservando i programmi orari |  |  |
|                       |           | PROG.        | Effettua un RESET dei programmi orari conservando i parametri  |  |  |
|                       |           | SONDA SCU    | Effettua un RESET alle sonde generatori                        |  |  |
|                       |           | SONDA AMB    | Effettua un RESET alle sonde ambiente                          |  |  |

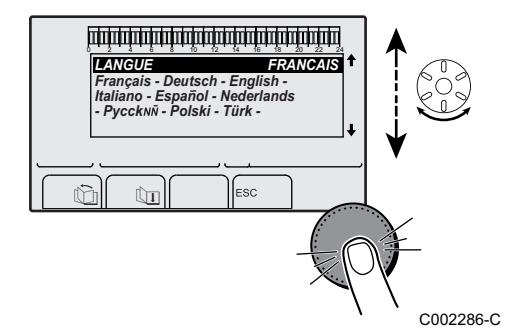

Dopo la reinizializzazione **RESET TOTALE** e **RESET FUORI PROGR.**, la regolazione ritorna dopo qualche secondo alla visualizzazione della scelta della lingua.

- 1. Selezionare la lingua desiderata ruotando la manopola.
- 2. Per confermare, premere la manopola.

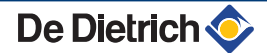

# 6 Manutenzione

# 6.1 Prescrizioni generali per l'utente

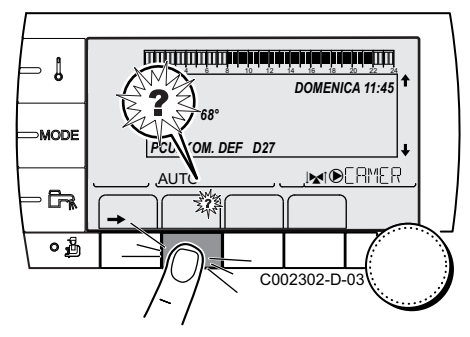

La caldaia mostra un messaggio in caso di necessità di intervento di manutenzione.

- In caso di visualizzazione del messaggio MANUTENZIONE, premere su ? per visualizzare il numero di telefono dell'installatore.
- 2. Contattare l'assistenza.
- 3. Effettuare ispezioni e manutenzioni necessarie da un professionista qualificato.

# 6.2 Istruzioni spazzacamino

- 1. Premere il tasto 🔒.
- Verificare la combustione ad ogni manutenzione.
   Rifarsi alle istruzioni tecniche e di montaggio della caldaia.
- 3. Per ritornare alla visualizzazione principale, premere 2 volte sul tasto .□.

| Menu TEST SPAZZACAMINO |                      |                                    |                                                            |                               |  |
|------------------------|----------------------|------------------------------------|------------------------------------------------------------|-------------------------------|--|
| Generatore             | Funzione disponibile | Descrizione                        | Valori visualizzati                                        |                               |  |
| Nome del generatore    | Αυτο                 | Funzionamento normale              | TEMP.CALDAIA<br>CORR.IONIZ.<br>VELOCITÁ VENT.<br>T.RITORNO | °C<br>µA<br>giri/minuti<br>°C |  |
|                        | POTENZA MIN          | Funzionamento alla minima potenza  | TEMP.CALDAIA<br>CORR.IONIZ.<br>VELOCITÁ VENT.<br>T.RITORNO | °C<br>µA<br>giri/minuti<br>°C |  |
|                        | POTENZA MAX          | Funzionamento alla massima potenza | TEMP.CALDAIA<br>CORR.IONIZ.<br>VELOCITÁ VENT.<br>T.RITORNO | °C<br>µA<br>giri/minuti<br>°C |  |

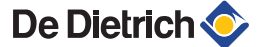

## 6.3 Personalizzare la manutenzione

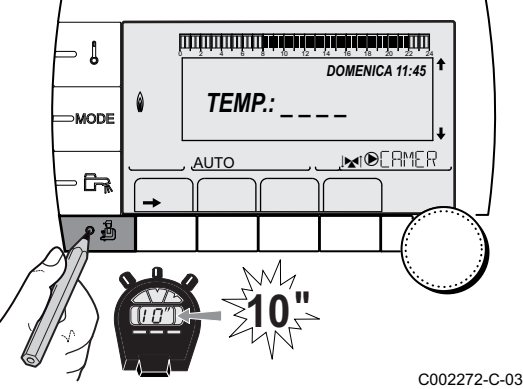

### 6.3.1. Indicazione di manutenzione

La caldaia integra una funzione che consente di mostrare un messaggio di manutenzione. Per parametrare questa funzione, procedere come segue:

- 1. Accedere al livello ASSISTENZA POST-VENDITA: Mantenere il tasto **a** premuto fino a quando **#PARAMETRI** appare.
- 2. Selezionare il menù #MANUTENZIONE.
  - Ruotare la manopola per far scorrere i menù o per modificare un valore.
    - Premere sulla manopola per accedere al menù selezionato o per confermare una modifica del valore.

Per una spiegazione rapida sulla navigazione nei menù, consultare il capitolo: "Navigazione nei menù", pagina 31

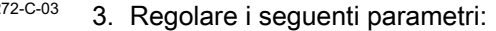

| Livello Assistenza post-vendita - Menu #MANUTENZIONE            |                      |                                                                                                    |  |
|-----------------------------------------------------------------|----------------------|----------------------------------------------------------------------------------------------------|--|
| Parametro                                                       | Campo di regolazione | Descrizione                                                                                                    |  |
| TIPO NO                                                         |                      | Regolazione di fabbrica<br>Assenza di messaggi indicanti la necessità di un intrevento di manutenzione                                             |  |
|                                                                 | MANU                 | Regolazione consigliata<br>Segnala alla data selezionata la necessità di un intervento di manutenzione.<br>Regolare la data con i parametri sotto. |  |
|                                                                 | AUTO                 | $oldsymbol{\Delta}$ Non applicabile. Non selezionare questa regolazione.                                                                           |  |
| ORA MANUTENZIO <sup>(1)</sup>                                   | Da 0 a 23            | Ora in cui appare la visualizzazione MANUTENZIONE                                                                                                  |  |
| MANUT. ANNO <sup>(1)</sup>                                      | Da 2008 a 2099       | Anno in cui appare la visualizzazione MANUTENZIONE                                                                                                 |  |
| MESE MANUTENZ. <sup>(1)</sup>                                   | Da 1 a 12            | Mese in cui appare la visualizzazione MANUTENZIONE                                                                                                 |  |
| MANUT.DATA <sup>(1)</sup>                                       | Da 1 a 31            | Giorno in cui appare la visualizzazione MANUTENZIONE                                                                                               |  |
| (1) Il parametro viene visualizzato solo se MANU è configurato. |                      |                                                                                                    |  |

#### Acquisire il messaggio di manutenzione:

Dopo aver effettuato le operazioni di manutenzione, modificare la data nel menù **#MANUTENZIONE** per acquisire il messaggio.

# In caso di manutenzione prima della visualizzazione del messaggio di manutenzione:

Dopo aver effettuato un intervento anticipato di manutenzione, è necessario ridefinire una nuova data nel menù **#MANUTENZIONE**.

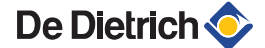

- 1

MODE

Fra 1

0

### 6.3.2. Dati del professionista per il supporto postvendita

Per orientare l'utente in caso di visualizzazione di un difetto o di un messaggio di manutenzione, è possibile indicare i dati del professionista da contattare. Per impostare i dati del professionista, procedere nel seguente modo:

- 1. Accedere al livello ASSISTENZA POST-VENDITA: Mantenere il tasto 🔓 premuto fino a quando **#PARAMETRI** appare.
- 2. Selezionare il menù #ASSISTENZA TECNICA.
  - Ruotare la manopola per far scorrere i menù o per modificare un valore.
    - Premere sulla manopola per accedere al menù selezionato o per confermare una modifica del valore.

Per una spiegazione rapida sulla navigazione nei menù, consultare il capitolo: "Navigazione nei menù", pagina 31

<sup>C002272-C-03</sup> 3. Regolare i seguenti parametri:

| Livello Assistenza post-vendita - Menu #ASSISTENZA TECNICA |                                                   |  |
|------------------------------------------------------------|---------------------------------------------------|--|
| Parametro                                                  | Descrizione                                       |  |
| NOME                                                       | Scegliere il nome dell'installatore               |  |
| TEL                                                        | Scegliere il numero di telefono dell'installatore |  |

Quando compare il messaggio **MANUTENZIONE**, premere **?** per visualizzare il n. di telefono del professionista.

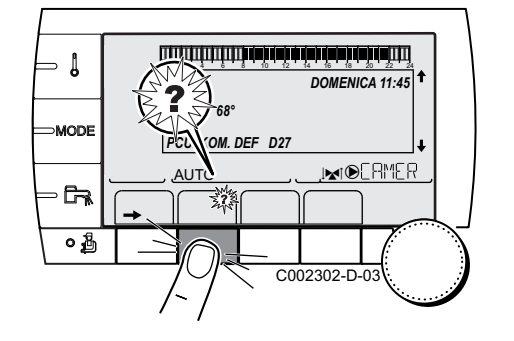

TEMP.:

NA

AUTO

DOMENICA 11:45

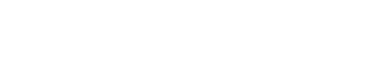

# 7 In caso di cattivo funzionamento

## 7.1 Anti pendolamento

Quando la caldaia è in modalità di funzionamento Anti pendolamento, il simbolo ? lampeggia.

 Premere il tasto "?". Compare il messaggio Funzionamento attivato al raggiungimento della temperatura richiesta.

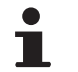

Non si tratta di un messaggio di errore, bensì di un'informazione.

## 7.2 Messaggi (Codice di tipo Bxx o Mxx)

In caso di anomalia, il quadro di comando mostra un messaggio e relativo codice.

- Attenzione al codice visualizzato. Il codice è importante per individuare la corretta anomalia e per un'eventuale assistenza tecnica.
- Spegnere e riaccendere la caldaia. La caldaia torna automaticamente in funzione non appena viene risolta la causa del blocco.
- 3. Se il codice viene nuovamente visualizzato, risolvere il problema seguendo le istruzioni nella tabella seguente:

| Codice | Messaggi        | Descrizione                                                             | Verifica / soluzione                                                                                                    |
|--------|-----------------|-------------------------------------------------------------------------|----------------------------------------------------------------------------------------------------|
| B00    | BL.CRC.PSU      | La scheda elettronica PSU è<br>configurata male                         | <ul> <li>Errore dei parametri della scheda elettronica PSU</li> <li>Regolare nuovamente il tipo di generatore nel menù<br/>#CONFIGURAZION (Fare riferimento alla targhetta<br/>caratteristiche)</li> </ul>                                                                                                    |
| B01    | BL.MAX CALDAIA  | Superata la temperatura di<br>mandata massima                           | <ul> <li>La portata di acqua nell'impianto è insufficiente</li> <li>Controllare la circolazione (direzione, pompa, valvole)</li> </ul>                                                                                                    |
| B02    | BL.DERIV CALD   | Incremento massimo della<br>temperatura di mandata<br>superato          | <ul> <li>La portata di acqua nell'impianto è insufficiente</li> <li>Controllare la circolazione (direzione, pompa, valvole)</li> <li>Controllare la pressione dell'acqua</li> <li>Controllare lo stato di pulizia dello scambiatore</li> <li>Errore sonda</li> <li>Verificare il corretto funzionamento della sonda</li> <li>Verificare che la sonda caldaia sia stata montata correttamente</li> </ul> |
| B03    | BL.MAX SCAMBIAT | Superamento della<br>temperatura massima dello<br>scambiatore di calore | <ul> <li>La portata di acqua nell'impianto è insufficiente</li> <li>Controllare la circolazione (direzione, pompa, valvole)</li> </ul>                                                                                                    |

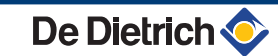

| Codice | Messaggi         | Descrizione                                                                                                    | Verifica / soluzione                                                                                                    |
|--------|------------------|----------------------------------------------------------------------------------------------------|----------------------------------------------------------------------------------------------------|
| B04    | BL.DERIV.SCAMB   | L'aumento massimo della<br>temperatura nello scambiatore<br>di calore è stato superato                                                        | La portata di acqua nell'impianto è insufficiente                                                                                               |
|        |                  |                                                                                                    | <ul> <li>Controllare la circolazione (direzione, pompa, valvole)</li> </ul>                                                                     |
|        |                  |                                                                                                    | Controllare la pressione dell'acqua                                                                                                    |
|        |                  |                                                                                                    | Controllare lo stato di pulizia dello scambiatore                                                                                               |
|        |                  |                                                                                                    | Errore sonda                                                                                                    |
|        |                  |                                                                                                    | <ul> <li>Verificare il corretto funzionamento della sonda</li> </ul>                                                                            |
|        |                  |                                                                                                    | <ul> <li>Verificare che la sonda caldaia sia stata montata<br/>correttamente</li> </ul>                                                         |
| B05    | BL.DT SCAMB.RIT  | Lo scarto tra la temperatura<br>dello scambiatore e quella di<br>ritorno è stato superato                                                     | La portata di acqua nell'impianto è insufficiente                                                                                               |
|        |                  |                                                                                                    | <ul> <li>Controllare la circolazione (direzione, pompa, valvole)</li> </ul>                                                                     |
|        |                  |                                                                                                    | Controllare la pressione dell'acqua                                                                                                    |
|        |                  |                                                                                                    | Controllare lo stato di pulizia dello scambiatore                                                                                               |
|        |                  |                                                                                                    | Errore sonda                                                                                                    |
|        |                  |                                                                                                    | <ul> <li>Verificare il corretto funzionamento della sonda</li> </ul>                                                                            |
|        |                  |                                                                                                    | <ul> <li>Verificare che la sonda caldaia sia stata montata<br/>correttamente</li> </ul>                                                         |
| B06    | BL.DT SCAMB.CALD | Lo scarto massimo tra la                                                                                                    | La portata di acqua nell'impianto è insufficiente                                                                                               |
|        |                  | temperatura della caldaia e<br>quella dello scambiatore è stato                                                                               | <ul> <li>Controllare la circolazione (direzione, pompa, valvole)</li> </ul>                                                                     |
|        |                  |                                                                                                    | <ul> <li>Controllare la pressione dell'acqua</li> </ul>                                                                                         |
|        |                  |                                                                                                    | Controllare lo stato di pulizia dello scambiatore                                                                                               |
|        |                  |                                                                                                    | Errore sonda                                                                                                    |
|        |                  |                                                                                                    | <ul> <li>Verificare il corretto funzionamento della sonda</li> </ul>                                                                            |
|        |                  |                                                                                                    | <ul> <li>Verificare che la sonda caldaia sia stata montata<br/>correttamente</li> </ul>                                                         |
| B07    | BL.DT MAND.RIT.  | Differenza massima tra la<br>temperatura di mandata e di<br>ritorno superata                                                                  | La portata di acqua nell'impianto è insufficiente                                                                                               |
|        |                  |                                                                                                    | <ul> <li>Controllare la circolazione (direzione, pompa, valvole)</li> </ul>                                                                     |
|        |                  |                                                                                                    | <ul> <li>Controllare la pressione dell'acqua</li> </ul>                                                                                         |
|        |                  |                                                                                                    | Controllare lo stato di pulizia dello scambiatore                                                                                               |
|        |                  |                                                                                                    | Errore sonda                                                                                                    |
|        |                  |                                                                                                    | <ul> <li>Verificare il corretto funzionamento della sonda</li> </ul>                                                                            |
|        |                  |                                                                                                    | <ul> <li>Verificare che la sonda caldaia sia stata montata<br/>correttamente</li> </ul>                                                         |
| B08    | BL.RL APERTO     | L'ingresso <b>RL</b> sulla morsettiera                                                                                                    | Errore parametro                                                                                                    |
|        |                  | aperto                                                                                                    | <ul> <li>Regolare nuovamente il tipo di generatore nel menù<br/>#CONFIGURAZION (Fare riferimento alla targhetta<br/>constanti di ba)</li> </ul> |
|        |                  |                                                                                                    | Collegamento errato                                                                                                    |
|        |                  |                                                                                                    |                                                                                                    |
| B09    | BL.INV.L/N       | Verificare Il cablaggio  Regolare nuovamente il tipo di generatore nel menù #CONFIGURAZION (Fare riferimento alla targhetta caratteristiche ) |                                                                                                    |
| B10    | BL.ING.BL APERTO | L'ingresso BL sulla morsettiera                                                                                                    | Il contatto collegato sull'ingresso <b>BL</b> è aperto                                                                                          |
| B11    |                  | della scheda elettronica PCU è                                                                                                    | <ul> <li>Verificare il contatto sull'ingresso BL</li> </ul>                                                                                     |
|        |                  | арепо                                                                                                    | Errore parametro                                                                                                    |
|        |                  |                                                                                                    | Verificare il parametro BL.ENT                                                                                                    |
|        |                  |                                                                                                    | Collegamento errato                                                                                                    |
|        |                  |                                                                                                    | verificare il cablaggio                                                                                                    |
| Codice | Messaggi         | Descrizione                                   | Verifica / soluzione                                                                                                    |
|--------|------------------|-----------------------------------------------|----------------------------------------------------------------------------------------------------|
| B13    | BL.COM PCU-D4    | Errore di comunicazione con la                | Collegamento errato                                                                                                    |
|        |                  | scheda elettronica SCU                        | <ul> <li>verificare il cablaggio</li> </ul>                                                                                                 |
|        |                  |                                               | Scheda elettronica SCU non installata sulla caldaia                                                                                         |
|        |                  |                                               | Installare una scheda elettronica SCU                                                                                                    |
| B14    | BL.MANCANZ.ACQUA | La pressione dell'acqua è                     | Assenza d'acqua nel circuito                                                                                                    |
|        |                  | inferiore a 0,8 bar                           | <ul> <li>Rabboccare l'acqua nell'impianto</li> </ul>                                                                                        |
| B15    | BL.PRESS.GAS     | <ul> <li>Taratura sbagliata del</li> </ul>    | Taratura sbagliata del pressostato gas sulla scheda                                                                                         |
|        |                  | pressostato gas sulla                         | elettronica SCU                                                                                                    |
|        |                  | <ul> <li>Pressione gas troppo</li> </ul>      | <ul> <li>Verificare che il rubinetto del gas sia aperto<br/>completamente</li> </ul>                                                        |
|        |                  | debole                                        | <ul> <li>Verifica della pressione di alimentazione gas</li> </ul>                                                                           |
|        |                  | Errore di cabiatura                           | <ul> <li>Verificare che il pressostato gas sia correttamente</li> </ul>                                                                     |
|        |                  | installato o male                             | montato                                                                                                    |
|        |                  | <ul> <li>Valvola del gas difettosa</li> </ul> | <ul> <li>Se necessario, sostituire il pressostato gas</li> <li>Centrallara la valvala gas a pastituirla sa nassonaria</li> </ul>            |
| B16    | BL.SU DIFETTOSO  | la scheda elettronica SU non è                | Scheda elettronica SL inadatta per la caldaia in uso                                                                                        |
|        |                  | riconosciuta                                  |                                                                                                    |
| B17    | BL.PCU ERRORE    | I parametri memorizzati sulla                 | Frore dei parametri della scheda elettronica SO                                                                                             |
|        |                  | scheda elettronica PCU sono                   | <ul> <li>Sostituire la scheda elettronica PCU</li> </ul>                                                                                    |
| B18    | BL.PSU DIFETTOSO | la scheda elettronica PSU non                 | Scheda elettronica PSU inadatta per la caldaia in uso                                                                                       |
|        |                  | è riconosciuta                                | Sostituire la scheda elettronica PSU                                                                                                    |
| B19    | BL.NON CONFIGUR. | La caldaia non è configurata                  | La scheda elettronica PSU è stata sostituita                                                                                                |
|        |                  |                                               | Regolare nuovamente il tipo di generatore nel menù                                                                                          |
|        |                  |                                               | #CONFIGURAZION (Fare riferimento alla targhetta                                                                                             |
| B21    | BL.COM SU        | Errore di comunicazione tra le                | caratteristiche)                                                                                                    |
|        |                  | schede elettroniche PCU e SU                  | Verficare che la scheda elettronica SLI sia hen                                                                                             |
|        |                  |                                               | posizionata sulla scheda elettronica PCU                                                                                                    |
|        |                  |                                               | <ul> <li>Sostituire la scheda elettronica SU</li> </ul>                                                                                     |
| B22    | BL.SCOMP.FIAMMA  | Scomparsa della fiamma                        | Nessuna corrente di ionizzazione                                                                                                    |
|        |                  |                                               | <ul> <li>Sfiatare il tubo del gas</li> </ul>                                                                                                |
|        |                  |                                               | <ul> <li>Verificare che il rubinetto del gas sia aperto<br/>completamente</li> </ul>                                                        |
|        |                  |                                               | <ul> <li>Verificare la pressione di alimentazione</li> </ul>                                                                                |
|        |                  |                                               | <ul> <li>Verificare il corretto funzionamento e la regolazione<br/>della valvola gas</li> </ul>                                             |
|        |                  |                                               | <ul> <li>Verificare che non ci siano ostruzioni a livello<br/>dell'aspirazione dell'aria e dell'evacuazione dei gas<br/>combusti</li> </ul> |
|        |                  |                                               | <ul> <li>Verificare che non vengano aspirati i gas combusti</li> </ul>                                                                      |
| B25    | BL.SU ERRORE     | Errore interno della scheda<br>elettronica SU | <ul> <li>Sostituire la scheda elettronica SU</li> </ul>                                                                                     |
| M04    | MANUTENZIONE     | Richiesta manutenzione                        | La data programmata per la manutenzione è stata<br>racciunta                                                                                |
|        |                  |                                               | Effettuare la manutenzione della caldaia                                                                                                    |
|        |                  |                                               | Reimpostare la manutenzione, programmare                                                                                                    |
|        |                  |                                               | un'altra data nel menu <b>#MANUT</b> o regolare il<br>parametro <b>TIPO MANUT</b> , su <b>NO</b>                                            |
| M05    | MANUTENZIONE A   | Richiesta manutenzione A, B o                 | La data programmata per la manutenzione è stata                                                                                             |
| M06    | MANUTENZIONE B   | С                                             | raggiunta                                                                                                    |
| M07    | MANUTENZIONE C   |                                               | Effettuare la manutenzione della caldaia                                                                                                    |
|        |                  |                                               | ▶ Per acquisire la revisione, premere sul tasto ☞                                                                                           |

| Codice | Messaggi              | Descrizione                                           | Verifica / soluzione                                                                                            |
|--------|-----------------------|-------------------------------------------------------|----------------------------------------------------------------------------------------------------|
| M20    | DISAREAZIONE          | É in corso un ciclo di spurgo                         | Messa in tensione della caldaia                                                                                 |
|        |                       | della caldaia                                         | Attendere 3 minuti                                                                                              |
|        | ESSI.MASS.B XX GIORNI | L'essicazione del massetto è in                       | Essicazione massetto in corso. Il riscaldamento dei                                                             |
|        | ESSI.MASS.C XX GIORNI | corso                                                 | circuiti non interessati è spento.                                                                              |
|        | ESSI.MASS.B+C XX      | XX GIORNI = Numero di giorni                          | • Attendere che il numero di giorni indicato passi a 0                                                          |
|        | GIORNI                | massetto.                                             | • Mettere il parametro ASCIUG. COPE su NO                                                                       |
| M23    | SOSTIT.S.ESTERNA      | La sonda esterna è difettosa.                         | Cambiare la sonda esterna radio.                                                                                |
|        | ARRESTO N XX          | L'arresto è attivo<br>XX = Numero dell'arresto attivo | Arresto in corso. I circuiti selezionati per questo arresto sono in modalità Antigelo per il periodo prescelto. |
|        |                       |                                                       | <ul> <li>Attendere che la data di fine sia superata</li> </ul>                                                  |
|        |                       |                                                       | Impostare il parametro ARRESTO NXX su NO                                                                        |

#### 7.3 Storico dei messaggi

- ↓

0 MODE

أتلتأز بشأد فأعاء لأعاء لأعاع المألة بشراعا لتلتل التلاكي

TEMP.: \_ \_ \_

M

AUTO

DOMENICA 11:45

,IMI®ERMER

21/10

C002272-C-03

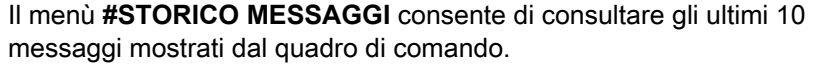

- 1. Accedere al livello ASSISTENZA POST-VENDITA: Mantenere il tasto 🚡 premuto fino a quando **#PARAMETRI** appare.
- 2. Selezionare il menù #STORICO MESSAGGI.
  - Ruotare la manopola per far scorrere i menù o per modificare un valore.
    - Premere sulla manopola per accedere al menù selezionato o per confermare una modifica del valore.

Per una spiegazione rapida sulla navigazione nei menù, consultare il capitolo: "Navigazione nei menù", pagina 31

3. Visualizzazione della lista degli ultimi 10 messaggi.

4. Selezionare un messaggio per consultare le informazioni ad esso relative.

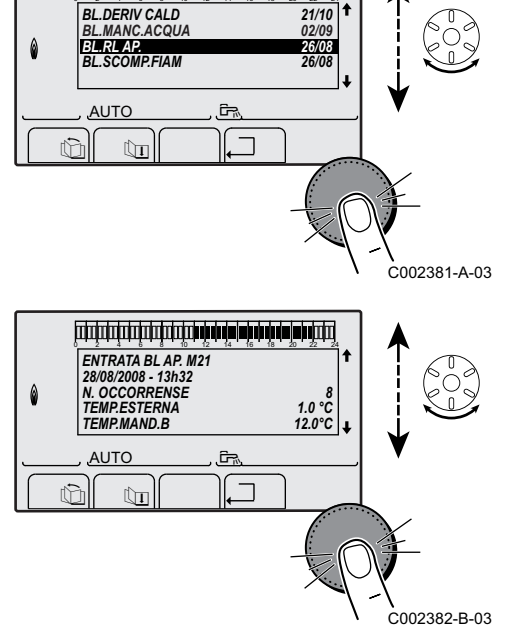

## 7.4 Difetti (Codice di tipo Lxx o Dxx)

In caso di difetto di funzionamento, il quadro di comando lampeggia e mostra un messaggio di errore e relativo codice.

- Attenzione al codice visualizzato. Il codice è importante per individuare la corretta anomalia e per un'eventuale assistenza tecnica.
- 2. Premere il tasto Jer. In caso di ulteriore visualizzazione del codice, spegnere e riaccendere la caldaia.
- 3. Premere il tasto **?**. Seguire le indicazioni visualizzate per risolvere il problema.
- 4. Consultare il significato dei codici nella tabella seguente:

| Codice | Difetti        | Origine<br>del<br>difetto | Descrizione                                   | Verifica / soluzione                                                                                                    |
|--------|----------------|---------------------------|-----------------------------------------------|----------------------------------------------------------------------------------------------------|
| L00    | ERR.PSU        | PCU                       | Scheda elettronica PSU non<br>collegata       | <ul> <li>Collegamento errato</li> <li>Verificare il cablaggio tra le schede elettroniche<br/>PCU e PSU</li> <li>Scheda elettronica PSU difettosa</li> <li>Sostituire la scheda elettronica PSU</li> </ul>                                                                                                    |
| L01    | ERR.PARAM.PSU  | PCU                       | I parametri di sicurezza non<br>sono corretti | <ul> <li>Collegamento errato</li> <li>Verificare il cablaggio tra le schede elettroniche<br/>PCU e PSU</li> <li>Scheda elettronica PSU difettosa</li> <li>Sostituire la scheda elettronica PSU</li> </ul>                                                                                                    |
| L02    | ERR.S.SCAMBIAT | PCU                       | La sonda scambiatore è in<br>corto-circuito   | <ul> <li>Collegamento errato</li> <li>Verificare il cablaggio tra la scheda<br/>elettronica PCU e la sonda</li> <li>Verificare che la scheda elettronica SU sia ben<br/>posizionata</li> <li>Verificare che la sonda sia stata montata<br/>correttamente</li> <li>Guasto della sonda</li> <li>Verificare il valore resistivo della sonda</li> <li>Se necessario, sostituire la sonda</li> </ul> |

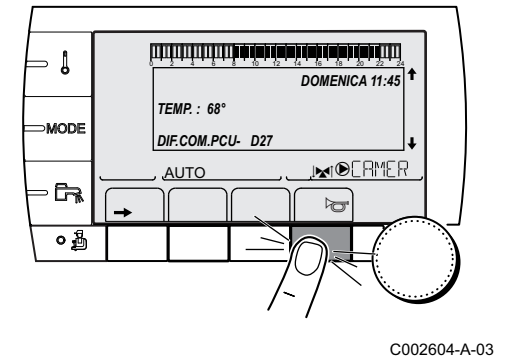

OM. DEF D27

DOMENICA 11:45

IN OCRMER

C002302-D-0

Į

MODE

စည်

2

PCL

AUT

No.

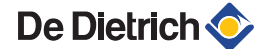

| Codice | Difetti        | Origine<br>del<br>difetto | Descrizione                   | Verifica / soluzione                                                                     |
|--------|----------------|---------------------------|-------------------------------|------------------------------------------------------------------------------------------|
| L03    | ERR.S.SCAMBIAT | PCU                       | La sonda scambiatore è in     | Collegamento errato                                                                      |
|        |                |                           | circuito aperto               | <ul> <li>Verificare il cablaggio tra la scheda<br/>elettronica PCU e la sonda</li> </ul> |
|        |                |                           |                               | <ul> <li>Verificare che la scheda elettronica SU sia ben<br/>posizionata</li> </ul>      |
|        |                |                           |                               | <ul> <li>Verificare che la sonda sia stata montata<br/>correttamente</li> </ul>          |
|        |                |                           |                               | Guasto della sonda                                                                       |
|        |                |                           |                               | <ul> <li>Verificare il valore resistivo della sonda</li> </ul>                           |
|        |                |                           |                               | <ul> <li>Se necessario, sostituire la sonda</li> </ul>                                   |
| L04    | ERR.S.MANDATA  | PCU                       | Temperatura dello scambiatore | Collegamento errato                                                                      |
|        |                |                           | di calore troppo bassa        | <ul> <li>Verificare il cablaggio tra la scheda<br/>elettronica PCU e la sonda</li> </ul> |
|        |                |                           |                               | <ul> <li>Verificare che la scheda elettronica SU sia ben<br/>posizionata</li> </ul>      |
|        |                |                           |                               | <ul> <li>Verificare che la sonda sia stata montata<br/>correttamente</li> </ul>          |
|        |                |                           |                               | Guasto della sonda                                                                       |
|        |                |                           |                               | <ul> <li>Verificare il valore resistivo della sonda</li> </ul>                           |
|        |                |                           |                               | <ul> <li>Se necessario, sostituire la sonda</li> </ul>                                   |
|        |                |                           |                               | Assenza di circolazione d'acqua                                                          |
|        |                |                           |                               | <ul> <li>Sfiatare l'impianto di riscaldamento</li> </ul>                                 |
|        |                |                           |                               | <ul> <li>Controllare la circolazione (direzione, pompa, valvole)</li> </ul>              |
|        |                |                           |                               | <ul> <li>Controllare la pressione dell'acqua</li> </ul>                                  |
|        |                |                           |                               | Controllare lo stato di pulizia dello scambiatore                                        |
| L05    | STB SCAMBIAT.  | PCU                       | Temperatura dello scambiatore | Collegamento errato                                                                      |
|        |                |                           | eccessiva                     | <ul> <li>Verificare il cablaggio tra la scheda<br/>elettronica PCU e la sonda</li> </ul> |
|        |                |                           |                               | <ul> <li>Verificare che la scheda elettronica SU sia ben<br/>posizionata</li> </ul>      |
|        |                |                           |                               | <ul> <li>Verificare che la sonda sia stata montata<br/>correttamente</li> </ul>          |
|        |                |                           |                               | Guasto della sonda                                                                       |
|        |                |                           |                               | <ul> <li>Verificare il valore resistivo della sonda</li> </ul>                           |
|        |                |                           |                               | <ul> <li>Se necessario, sostituire la sonda</li> </ul>                                   |
|        |                |                           |                               | Assenza di circolazione d'acqua                                                          |
|        |                |                           |                               | <ul> <li>Sfiatare l'impianto di riscaldamento</li> </ul>                                 |
|        |                |                           |                               | <ul> <li>Controllare la circolazione (direzione, pompa,<br/>valvole)</li> </ul>          |
|        |                |                           |                               | <ul> <li>Controllare la pressione dell'acqua</li> </ul>                                  |
|        |                |                           |                               | Controllare lo stato di pulizia dello scambiatore                                        |

| Codice | Difetti       | Origine        | Descrizione                                                                         | Verifica / soluzione                                                                     |
|--------|---------------|----------------|-------------------------------------------------------------------------------------|------------------------------------------------------------------------------------------|
|        |               | del<br>difetto |                                                                                     |                                                                                          |
| L06    | ERR.S.RITORNO | PCU            | La sonda di temperatura ritorno                                                     | Collegamento errato                                                                      |
|        |               |                | è in corto circuito                                                                 | <ul> <li>Verificare il cablaggio tra la scheda<br/>elettronica PCU e la sonda</li> </ul> |
|        |               |                |                                                                                     | <ul> <li>Verificare che la scheda elettronica SU sia ben<br/>posizionata</li> </ul>      |
|        |               |                |                                                                                     | <ul> <li>Verificare che la sonda sia stata montata<br/>correttamente</li> </ul>          |
|        |               |                |                                                                                     | Guasto della sonda                                                                       |
|        |               |                |                                                                                     | <ul> <li>Verificare il valore resistivo della sonda</li> </ul>                           |
|        |               |                |                                                                                     | <ul> <li>Se necessario, sostituire la sonda</li> </ul>                                   |
| L07    | ERR.S.RITORNO | PCU            | La sonda di temperatura ritorno                                                     | Collegamento errato                                                                      |
|        |               |                |                                                                                     | <ul> <li>Verificare il cablaggio tra la scheda<br/>elettronica PCU e la sonda</li> </ul> |
|        |               |                |                                                                                     | <ul> <li>Verificare che la scheda elettronica SU sia ben<br/>posizionata</li> </ul>      |
|        |               |                |                                                                                     | <ul> <li>Verificare che la sonda sia stata montata<br/>correttamente</li> </ul>          |
|        |               |                |                                                                                     | Guasto della sonda                                                                       |
|        |               |                |                                                                                     | <ul> <li>Verificare il valore resistivo della sonda</li> </ul>                           |
| 1.00   |               | 5011           | <b>T</b>                                                                            | Se necessario, sostituire la sonda                                                       |
| L08    | ERR.S.RITORNO | PCU            | Temperatura di ritorno troppo<br>bassa                                              | Collegamento errato                                                                      |
|        |               |                |                                                                                     | <ul> <li>Verificare il cablaggio tra la scheda<br/>elettronica PCU e la sonda</li> </ul> |
|        |               |                | <ul> <li>Verificare che la scheda elettronica SU sia ben<br/>posizionata</li> </ul> |                                                                                          |
|        |               |                |                                                                                     | <ul> <li>Verificare che la sonda sia stata montata<br/>correttamente</li> </ul>          |
|        |               |                |                                                                                     | Guasto della sonda                                                                       |
|        |               |                |                                                                                     | <ul> <li>Verificare il valore resistivo della sonda</li> </ul>                           |
|        |               |                |                                                                                     | <ul> <li>Se necessario, sostituire la sonda</li> </ul>                                   |
|        |               |                |                                                                                     | Assenza di circolazione d'acqua                                                          |
|        |               |                |                                                                                     | <ul> <li>Sfiatare l'impianto di riscaldamento</li> </ul>                                 |
|        |               |                |                                                                                     | <ul> <li>Controllare la circolazione (direzione, pompa, valvole)</li> </ul>              |
|        |               |                |                                                                                     | <ul> <li>Controllare la pressione dell'acqua</li> </ul>                                  |
|        |               |                |                                                                                     | <ul> <li>Controllare lo stato di pulizia dello scambiatore</li> </ul>                    |

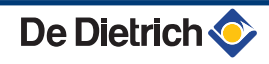

| Codice | Difetti        | Origine<br>del<br>difetto | Descrizione                                          | Verifica / soluzione                                                                     |
|--------|----------------|---------------------------|------------------------------------------------------|------------------------------------------------------------------------------------------|
| L09    | STB RITORNO    | PCU                       | Temperatura di ritorno troppo                        | Collegamento errato                                                                      |
|        |                |                           | alla                                                 | <ul> <li>Verificare il cablaggio tra la scheda<br/>elettronica PCU e la sonda</li> </ul> |
|        |                |                           |                                                      | <ul> <li>Verificare che la scheda elettronica SU sia ben<br/>posizionata</li> </ul>      |
|        |                |                           |                                                      | <ul> <li>Verificare che la sonda sia stata montata<br/>correttamente</li> </ul>          |
|        |                |                           |                                                      | Guasto della sonda                                                                       |
|        |                |                           |                                                      | <ul> <li>Verificare il valore resistivo della sonda</li> </ul>                           |
|        |                |                           |                                                      | <ul> <li>Se necessario, sostituire la sonda</li> </ul>                                   |
|        |                |                           |                                                      | Assenza di circolazione d'acqua                                                          |
|        |                |                           |                                                      | <ul> <li>Sfiatare l'impianto di riscaldamento</li> </ul>                                 |
|        |                |                           |                                                      | <ul> <li>Controllare la circolazione (direzione, pompa, valvole)</li> </ul>              |
|        |                |                           |                                                      | <ul> <li>Controllare la pressione dell'acqua</li> </ul>                                  |
|        |                |                           |                                                      | • Controllare lo stato di pulizia dello scambiatore                                      |
| L10    | DEF.DT.ECH.RET | PCU                       | Scarto insufficiente tra la                          | Guasto della sonda                                                                       |
|        |                |                           | temperatura dello scambiatore                        | <ul> <li>Verificare il valore resistivo della sonda</li> </ul>                           |
|        |                |                           |                                                      | <ul> <li>Se necessario, sostituire la sonda</li> </ul>                                   |
|        |                |                           |                                                      | Collegamento errato                                                                      |
|        |                |                           |                                                      | <ul> <li>Verificare che la sonda sia stata montata<br/>correttamente</li> </ul>          |
|        |                |                           |                                                      | Assenza di circolazione d'acqua                                                          |
|        |                |                           |                                                      | <ul> <li>Sfiatare l'impianto di riscaldamento</li> </ul>                                 |
|        |                |                           |                                                      | <ul> <li>Controllare la circolazione (direzione, pompa, valvole)</li> </ul>              |
|        |                |                           |                                                      | Controllare la pressione dell'acqua                                                      |
|        |                |                           |                                                      | • Controllare lo stato di pulizia dello scambiatore                                      |
|        |                |                           |                                                      | <ul> <li>Controllare il funzionamento corretto del<br/>circolatore</li> </ul>            |
| L11    | DEF.DT.RET.ECH | PCU                       | Scarto eccessivo tra la                              | Guasto della sonda                                                                       |
|        |                |                           | temperatura di ritorno e quella<br>dello scambiatore | <ul> <li>Verificare il valore resistivo della sonda</li> </ul>                           |
|        |                |                           |                                                      | <ul> <li>Se necessario, sostituire la sonda</li> </ul>                                   |
|        |                |                           |                                                      | Collegamento errato                                                                      |
|        |                |                           |                                                      | <ul> <li>Verificare che la sonda sia stata montata<br/>correttamente</li> </ul>          |
|        |                |                           |                                                      | Assenza di circolazione d'acqua                                                          |
|        |                |                           |                                                      | <ul> <li>Sfiatare l'impianto di riscaldamento</li> </ul>                                 |
|        |                |                           |                                                      | <ul> <li>Controllare la circolazione (direzione, pompa, valvole)</li> </ul>              |
|        |                |                           |                                                      | <ul> <li>Controllare la pressione dell'acqua</li> </ul>                                  |
|        |                |                           |                                                      | Controllare lo stato di pulizia dello scambiatore                                        |
|        |                |                           |                                                      | <ul> <li>Controllare il funzionamento corretto del<br/>circolatore</li> </ul>            |

| Codice        | Difetti               | Origine<br>del                   | Descrizione                                                                                                    | Verifica / soluzione                                                                                                    |
|---------------|-----------------------|----------------------------------|----------------------------------------------------------------------------------------------------|----------------------------------------------------------------------------------------------------|
|               |                       | difetto                          |                                                                                                    |                                                                                                    |
| Codice<br>L12 | Difetti<br>STB APERTO | Origine<br>del<br>difetto<br>PCU | <ul> <li>Superata la massima<br/>temperatura di caldaia<br/>(Termostato di sucurezza<br/>STB)</li> <li>L'interruttore di comando<br/>della pressione<br/>differenziale dell'aria è<br/>stato attivato</li> </ul> | <ul> <li>Verifica / soluzione</li> <li>Collegamento errato</li> <li>Verificare il cablaggio tra la scheda elettronica<br/>PCU e l'STB</li> <li>Verificare che la scheda elettronica SU sia ben<br/>posizionata</li> <li>Verificare la continuità elettrica dell' STB</li> <li>Verificare che l'STB sia stato montato<br/>correttamente</li> <li>STB guasto</li> <li>Sostituire il STB in caso di necessità</li> <li>Verificare che la sonda sia stata montata<br/>correttamente</li> <li>Controllare il corretto funzionamento</li> <li>Assenza di circolazione d'acqua</li> <li>Eliminare l'aria dall'impianto</li> <li>Controllare la pressione dell'acqua</li> <li>Controllare la pressione dell'acqua</li> <li>Controllare la pressione dell'acqua</li> <li>Controllare la pressione dell'acqua</li> <li>Controllare la pressione dell'aria viene attivato</li> <li>Verificare che non ci siano ostruzioni a livello<br/>dell'aspirazione dell'aria e dell'evacuazione dei<br/>gas combusti</li> </ul> |
|               |                       |                                  |                                                                                                    | <ul> <li>Verificare che la condensa sia stata eliminata e<br/>che il sifone sia pulito</li> <li>Controllare lo stato di pulizia dello scambiatore</li> </ul>                                                                                                    |
|               |                       |                                  |                                                                                                    | (Lao fumi)                                                                                                    |

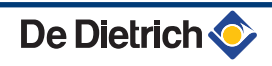

| Codice | Difetti        | Origine<br>del<br>difetto | Descrizione                        | Verifica / soluzione                                                                                                    |
|--------|----------------|---------------------------|------------------------------------|----------------------------------------------------------------------------------------------------|
| L14    | ERR.ACCENS     | PCU                       | 5 tentativi di avvio del           | Assenza d'arco di accensione                                                                                                    |
|        |                |                           | bruciatore non riusciti            | <ul> <li>Verificare il cablaggio tra la scheda<br/>elettronica PCU e il trasformatore di accensione</li> </ul>                              |
|        |                |                           |                                    | <ul> <li>Verificare che la scheda elettronica SU sia ben<br/>posizionata</li> </ul>                                                         |
|        |                |                           |                                    | <ul> <li>Verificare l'elettrodo di ionizzazione/accensione</li> </ul>                                                                       |
|        |                |                           |                                    | <ul> <li>Verificare la messa a terra</li> </ul>                                                                                             |
|        |                |                           |                                    | <ul> <li>Scheda elettronica SU difettosa: Sostituire la<br/>scheda elettronica</li> </ul>                                                   |
|        |                |                           |                                    | Presenza dell'arco di accensione, ma nessuna rilevazione della fiamma                                                                       |
|        |                |                           |                                    | <ul> <li>Spurgare i condotti gas</li> </ul>                                                                                                 |
|        |                |                           |                                    | <ul> <li>Verificare che il rubinetto del gas sia aperto<br/>completamente</li> </ul>                                                        |
|        |                |                           |                                    | <ul> <li>Verifica della pressione di alimentazione gas</li> </ul>                                                                           |
|        |                |                           |                                    | <ul> <li>Verificare il corretto funzionamento e la<br/>regolazione della valvola gas</li> </ul>                                             |
|        |                |                           |                                    | <ul> <li>Verificare che non ci siano ostruzioni a livello<br/>dell'aspirazione dell'aria e dell'evacuazione dei<br/>gas combusti</li> </ul> |
|        |                |                           |                                    | <ul> <li>Verificare il cablaggio del blocco gas</li> </ul>                                                                                  |
|        |                |                           |                                    | <ul> <li>Scheda elettronica SU difettosa: Sostituire la<br/>scheda elettronica</li> </ul>                                                   |
|        |                |                           |                                    | Presenza della fiamma ma ionizzazione insufficiente (<3 µA)                                                                                 |
|        |                |                           |                                    | <ul> <li>Verificare che il rubinetto del gas sia aperto<br/>completamente</li> </ul>                                                        |
|        |                |                           |                                    | <ul> <li>Verifica della pressione di alimentazione gas</li> </ul>                                                                           |
|        |                |                           |                                    | <ul> <li>Verificare l'elettrodo di ionizzazione/accensione</li> </ul>                                                                       |
|        |                |                           |                                    | <ul> <li>Verificare la messa a terra</li> </ul>                                                                                             |
|        |                |                           |                                    | <ul> <li>Controllare il cablaggio dell'elettrodo di<br/>ionizzazione/accensione</li> </ul>                                                  |
| L15    | ERR.TEST CCE   | PCU                       | Il kit controllo ciclico di tenuta | Riarmare il modulo                                                                                                    |
|        |                |                           |                                    | <ul> <li>Verificare che il rubinetto del gas sia aperto<br/>completamente</li> </ul>                                                        |
|        |                |                           |                                    | <ul> <li>Verifica della pressione di alimentazione gas</li> </ul>                                                                           |
|        |                |                           |                                    | <ul> <li>Controllare la valvola gas e sostituirla se<br/>necessario</li> </ul>                                                              |
| L16    | FIAMMA PARASS. | PCU                       | Rilevamento di una fiamma          | Presenza di corrente di ionizzazione, quando non è                                                                                          |
|        |                |                           | parassita                          | Trasformatore di accensione difettoso                                                                                                    |
|        |                |                           |                                    | <ul> <li>Verificare l'elettrodo di ionizzazione/accensione</li> </ul>                                                                       |
|        |                |                           |                                    | Valvola del gas difettosa                                                                                                    |
|        |                |                           |                                    | <ul> <li>Controllare la valvola gas e sostituirla se<br/>necessario</li> </ul>                                                              |
|        |                |                           |                                    | Il bruciatore resta incandescente: CO2 troppo elevato                                                                                       |
|        |                |                           |                                    | ▶ Regolare il CO <sub>2</sub>                                                                                                    |

| Codice | Difetti       | Origine | Descrizione                                                                         | Verifica / soluzione                                                                           |
|--------|---------------|---------|-------------------------------------------------------------------------------------|------------------------------------------------------------------------------------------------|
|        |               | difetto |                                                                                     |                                                                                                |
| L17    | ERR.VALV.GAS  | PCU     | Problema sulla valvola gas                                                          | Collegamento errato                                                                            |
|        |               |         |                                                                                     | <ul> <li>Verificare il cablaggio tra la scheda<br/>elettronica PCU e la valvola gas</li> </ul> |
|        |               |         |                                                                                     | <ul> <li>Verificare che la scheda elettronica SU sia ben<br/>posizionata</li> </ul>            |
|        |               |         |                                                                                     | Scheda elettronica SU difettosa                                                                |
|        |               |         |                                                                                     | <ul> <li>Controllare la scheda elettronica SU e sostituirla<br/>se necessario</li> </ul>       |
| L32    | ERR.S.MANDATA | PCU     | La sonda mandata caldaia si                                                         | Collegamento errato                                                                            |
|        |               |         |                                                                                     | <ul> <li>Verificare il cablaggio tra la scheda<br/>elettronica PCU e la sonda</li> </ul>       |
|        |               |         | <ul> <li>Verificare che la scheda elettronica SU sia ben<br/>posizionata</li> </ul> |                                                                                                |
|        |               |         |                                                                                     | <ul> <li>Verificare che la sonda sia stata montata<br/>correttamente</li> </ul>                |
|        |               |         |                                                                                     | Guasto della sonda                                                                             |
|        |               |         |                                                                                     | <ul> <li>Verificare il valore resistivo della sonda</li> </ul>                                 |
| 1.00   |               | DOLL    |                                                                                     | Se necessario, sostituire la sonda                                                             |
| L33    | ERR.S.MANDATA |         | La sonda mandata caldaia e<br>interrotta (circuito aperto)                          | Collegamento errato                                                                            |
|        |               |         |                                                                                     | <ul> <li>Verificare il cablaggio tra la scheda<br/>elettronica PCU e la sonda</li> </ul>       |
|        |               |         | <ul> <li>Verificare che la scheda elettronica SU sia ben<br/>posizionata</li> </ul> |                                                                                                |
|        |               |         |                                                                                     | <ul> <li>Verificare che la sonda sia stata montata<br/>correttamente</li> </ul>                |
|        |               |         |                                                                                     | Guasto della sonda                                                                             |
|        |               |         |                                                                                     | <ul> <li>Verificare il valore resistivo della sonda</li> </ul>                                 |
|        |               |         |                                                                                     | <ul> <li>Se necessario, sostituire la sonda</li> </ul>                                         |
| L34    | ERR.VENTILAT. | PCU     | Il ventilatore non ruota alla                                                       | Collegamento errato                                                                            |
|        |               |         |                                                                                     | <ul> <li>Verificare il cablaggio tra la scheda<br/>elettronica PCU e il ventilatore</li> </ul> |
|        |               |         |                                                                                     | Ventilatore difettoso                                                                          |
|        |               |         |                                                                                     | <ul> <li>Verificare il corretto tiraggio della canna fumaria</li> </ul>                        |
|        |               |         |                                                                                     | <ul> <li>Se necessario, sostituire il ventilatore</li> </ul>                                   |
| L35    | ERR.RIT.>CALD | PCU     | Mandata e ritorno invertiti                                                         | Collegamento errato                                                                            |
|        |               |         |                                                                                     | <ul> <li>Verificare che la sonda sia stata montata<br/>correttamente</li> </ul>                |
|        |               |         |                                                                                     | Guasto della sonda                                                                             |
|        |               |         |                                                                                     | <ul> <li>Verificare il valore ohmico delle sonde</li> </ul>                                    |
|        |               |         |                                                                                     | <ul> <li>Se necessario, sostituire la sonda</li> </ul>                                         |
|        |               |         |                                                                                     | Direzione della circolazione invertita                                                         |
|        |               |         |                                                                                     | <ul> <li>Controllare la circolazione (direzione, pompa, valvole)</li> </ul>                    |

| Codice      | Difetti                      | Origine<br>del<br>difetto | Descrizione                                                 | Verifica / soluzione                                                                                                    |
|-------------|------------------------------|---------------------------|-------------------------------------------------------------|----------------------------------------------------------------------------------------------------|
| L36         | ERR.CORR.ION.                | PCU                       | La fiamma è scomparsa più di                                | Nessuna corrente di ionizzazione                                                                                                    |
|             |                              |                           | 5 volte in 24 ore mentre il<br>bruciatore era in funzione   | <ul> <li>Sfiatare il tubo del gas</li> </ul>                                                                                                    |
|             |                              |                           |                                                             | <ul> <li>Verificare che il rubinetto del gas sia aperto<br/>completamente</li> </ul>                                                                 |
|             |                              |                           |                                                             | <ul> <li>Verifica della pressione di alimentazione gas</li> </ul>                                                                                    |
|             |                              |                           |                                                             | <ul> <li>Verificare il corretto funzionamento e la<br/>regolazione della valvola gas</li> </ul>                                                      |
|             |                              |                           |                                                             | <ul> <li>Verificare che non ci siano ostruzioni a livello<br/>dell'aspirazione dell'aria e dell'evacuazione dei<br/>gas combusti</li> </ul>          |
|             |                              |                           |                                                             | <ul> <li>Verificare che non vengano aspirati i gas<br/>combusti</li> </ul>                                                                           |
| L37         | ERR.COM.SU                   | PCU                       | Interruzione della                                          | Collegamento errato                                                                                                    |
|             |                              |                           | comunicazione con la scheda<br>elettronica SU               | <ul> <li>Controllare che la scheda elettronica SU sia<br/>posizionata in maniera corretta nel connettore<br/>della scheda elettronica PCU</li> </ul> |
|             |                              |                           |                                                             | <ul> <li>Sostituire la scheda elettronica SU</li> </ul>                                                                                              |
| L38         | ERR.COM.PCU                  | PCU                       | Interruzione della                                          | Collegamento errato                                                                                                    |
|             |                              |                           | elettroniche PCU e SCU                                      | <ul> <li>Verificare il cablaggio tra le schede elettroniche<br/>PCU e SCU</li> </ul>                                                                 |
|             |                              |                           |                                                             | <ul> <li>Fare una AUTORILEVAZIONE nel menù<br/>#CONFIGURAZIONE</li> </ul>                                                                            |
|             |                              |                           |                                                             | Scheda elettronica SCU non collegata o difettosa                                                                                                    |
|             |                              |                           |                                                             | <ul> <li>Sostituire la scheda elettronica SCU</li> </ul>                                                                                             |
| L39         | ERR.BL APERTO                | PCU                       | L'ingresso <b>BL</b> si è aperto                            | Collegamento errato                                                                                                    |
|             |                              |                           |                                                             | verificare il cablaggio                                                                                                    |
|             |                              |                           |                                                             | Causa esterna                                                                                                    |
|             |                              |                           |                                                             | <ul> <li>Verificare il componente collegato sui connettori<br/>BL</li> </ul>                                                                         |
|             |                              |                           |                                                             | Errore impostazione parametro                                                                                                    |
| <b>D</b> 00 |                              |                           |                                                             | Verificare il parametro BL.ENT                                                                                                    |
| D03<br>D04  | ERR.S.MAND.B<br>ERR.S.MAND.C | SCU                       | Guasto sonda mandata circuito                               | Collegamento errato                                                                                                    |
|             |                              |                           | Guasto sonda mandata circuito                               | <ul> <li>Verificare che la sonda sia collegata:</li> </ul>                                                                                           |
|             |                              |                           | C                                                           | Vedere capitolo: "Cancellazione delle sonde dalla memoria della scheda                                                                               |
|             |                              |                           | Nota:<br>La pompa del circuito gira.                        | elettronica ", pagina 84                                                                                                    |
|             |                              |                           | Il motore della valvola a 3 vie                             | <ul> <li>Verificare il collegamento e i connettori</li> </ul>                                                                                        |
|             |                              |                           | del circuito non è più alimentato<br>e può essere manovrato | <ul> <li>Verificare che la sonda sia stata montata<br/>correttamente.</li> </ul>                                                                     |
|             |                              |                           | manualmente.                                                | Guasto della sonda                                                                                                    |
|             |                              |                           |                                                             | <ul> <li>Verificare il valore resistivo della sonda</li> </ul>                                                                                       |
|             |                              |                           |                                                             | <ul> <li>Se necessario, sostituire la sonda</li> </ul>                                                                                               |

| Codice            | Difetti                                   | Origine<br>del<br>difetto | Descrizione                                                                                                    | Verifica / soluzione                                                                                                    |
|-------------------|-------------------------------------------|---------------------------|----------------------------------------------------------------------------------------------------|----------------------------------------------------------------------------------------------------|
| D05               | ERR.S.ESTERNA                             | SCU                       | Anomalia sonda esterna<br>Nota:<br>La caldaia si regola sulla<br>temperatura <b>T.MAX.CALDAIA</b> .<br>La regolazione delle valvole<br>non è più garantita, ma il<br>controllo della temperatura<br>massima del circuito dopo la<br>valvola è garantita.<br>Le valvole possono essere<br>regolate manualmente.<br>Il riscaldamento dell'acqua<br>calda sanitaria è garantito. | <ul> <li>Collegamento errato</li> <li>Verificare che la sonda sia collegata:</li> <li>Vedere capitolo: "Cancellazione delle<br/>sonde dalla memoria della scheda<br/>elettronica ", pagina 84</li> <li>Verificare il collegamento e i connettori</li> <li>Verificare che la sonda sia stata montata<br/>correttamente</li> <li>Guasto della sonda</li> <li>Verificare il valore resistivo della sonda</li> <li>Se necessario, sostituire la sonda</li> </ul>         |
| D07               | GUA.SONDA.AUS                             | SCU                       | Guasto sonda ausiliaria                                                                                                    | <ul> <li>Collegamento errato</li> <li>Verificare che la sonda sia collegata:</li> <li>Vedere capitolo: "Cancellazione delle<br/>sonde dalla memoria della scheda<br/>elettronica ", pagina 84</li> <li>Verificare il collegamento e i connettori</li> <li>Verificare che la sonda sia stata montata<br/>correttamente</li> <li>Guasto della sonda</li> <li>Verificare il valore resistivo della sonda</li> <li>Se necessario, sostituire la sonda</li> </ul>         |
| D09               | ERR.S.ACS                                 | SCU                       | Guasto sonda acqua calda<br>sanitaria<br>Nota:<br>La produzione dell'acqua calda<br>sanitaria non è più assicurata.<br>La pompa di carico gira.<br>La temperatura di carico del<br>bollitore è regolata alla<br>temperatura della caldaia.                                                                                                    | <ul> <li>Collegamento errato</li> <li>Verificare che la sonda sia collegata:</li> <li>Vedere capitolo: "Cancellazione delle<br/>sonde dalla memoria della scheda<br/>elettronica ", pagina 84</li> <li>Verificare il collegamento e i connettori</li> <li>Verificare che la sonda sia stata montata<br/>correttamente</li> <li>Guasto della sonda</li> <li>Verificare il valore resistivo della sonda</li> <li>Se necessario, sostituire la sonda</li> </ul>         |
| D11<br>D12<br>D13 | ERR.S.AMB.A<br>ERR.S.AMB.B<br>ERR.S.AMB.C | SCU                       | Guasto sonda ambiente A<br>Guasto sonda ambiente B<br>Guasto sonda ambiente C<br>Nota bene:<br>Il circuito interessato funziona<br>senza essere influenzato dalla<br>sonda ambiente.                                                                                                    | <ul> <li>Collegamento errato</li> <li>Verificare che la sonda sia collegata:         <ul> <li>Vedere capitolo: "Cancellazione delle sonde dalla memoria della scheda elettronica ", pagina 84</li> <li>Verificare il collegamento e i connettori</li> <li>Verificare che la sonda sia stata montata correttamente</li> <li>Guasto della sonda</li> <li>Verificare il valore resistivo della sonda</li> <li>Se necessario, sostituire la sonda</li> </ul> </li> </ul> |
| D14               | ERR.COM.MC                                | SCU                       | Interruzione della<br>comunicazione tra la scheda<br>elettronica SCU e il modulo<br>radio caldaia                                                                                                    | Collegamento errato <ul> <li>Verificare il collegamento e i connettori</li> <li>Guasto del modulo caldaia</li> <li>Sostituire il modulo caldaia</li> </ul>                                                                                                    |

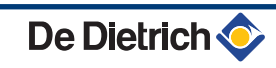

| Codice     | Difetti                      | Origine<br>del<br>difetto | Descrizione                                                                                                    | Verifica / soluzione                                                                                                    |
|------------|------------------------------|---------------------------|----------------------------------------------------------------------------------------------------|----------------------------------------------------------------------------------------------------|
| D15        | ERR.S.PUFFER                 | SCU                       | Guasto sonda bollitore puffer<br>Nota bene:<br>Il riscaldamento del bollitore<br>non è più garantito.                                                                                            | <ul> <li>Collegamento errato</li> <li>Verificare che la sonda sia collegata:         <ul> <li>Vedere capitolo: "Cancellazione delle sonde dalla memoria della scheda elettronica ", pagina 84</li> <li>Verificare il collegamento e i connettori</li> <li>Verificare che la sonda sia stata montata correttamente</li> <li>Guasto della sonda</li> <li>Verificare il valore resistivo della sonda</li> </ul> </li> </ul>                                     |
| D16<br>D16 | ERR.S.PISC.B<br>ERR.S.PISC.C | SCU                       | Guasto sonda piscina circuito B<br>Guasto sonda piscina circuito C<br>Nota bene:<br>Il riscaldamento della piscina<br>avviene in maniera continua<br>durante il periodo comfort del<br>circuito. | <ul> <li>Collegamento errato</li> <li>Verificare che la sonda sia collegata: <ul> <li>Vedere capitolo: "Cancellazione delle sonde dalla memoria della scheda elettronica ", pagina 84</li> <li>Verificare il collegamento e i connettori</li> <li>Verificare che la sonda sia stata montata correttamente</li> </ul> </li> <li>Guasto della sonda</li> <li>Verificare il valore resistivo della sonda</li> <li>Se necessario, sostituire la sonda</li> </ul> |
| D17        | ERR.S.ACS 2                  | SCU                       | Errore sonda bollitore 2                                                                                                    | <ul> <li>Collegamento errato</li> <li>Verificare che la sonda sia collegata:</li> <li>Vedere capitolo: "Cancellazione delle<br/>sonde dalla memoria della scheda<br/>elettronica ", pagina 84</li> <li>Verificare il collegamento e i connettori</li> <li>Verificare che la sonda sia stata montata<br/>correttamente</li> <li>Guasto della sonda</li> <li>Verificare il valore resistivo della sonda</li> <li>Se necessario, sostituire la sonda</li> </ul> |
| D27        | DEF. COM. PCU                | SCU                       | <ul> <li>Interruzione della comunicazion</li> <li>Verificare il cablaggio tra le</li> <li>Verificare che la scheda ele<br/>lampeggiante)</li> <li>Sostituire la scheda elettro</li> </ul>        | e tra le schede elettroniche SCU e PCU<br>e schede elettroniche SCU e PCU<br>ettronica PCU sia alimentata (LED verde acceso o<br>nica PCU                                                                                                    |

| Codice | Difetti        | Origine<br>del<br>difetto | Descrizione                                                                                                    | Verifica / soluzione                                                                                                    |
|--------|----------------|---------------------------|----------------------------------------------------------------------------------------------------|----------------------------------------------------------------------------------------------------|
| D32    | 5 RESET:ON/OFF | SCU                       | Sono stati eseguiti 5 ripristini in                                                                                                    | meno di un'ora                                                                                                    |
|        |                |                           | • Spegnere e riaccendere la                                                                                                    | caldaia                                                                                                    |
| D37    | CORTOCIR.TA-S  | SCU                       | Il Titan Active System® è in cort                                                                                                    | o circuito                                                                                                    |
|        |                |                           | <ul> <li>Verificare che il cavo di coll<br/>sia in corto circuito</li> </ul>                                                                                                    | egamento tra la scheda elettronica SCU e l'anodo non                                                                                                    |
|        |                |                           | Verificare che l'anodo non si                                                                                                    | sia in corto circuito                                                                                                    |
|        |                |                           | Nota:<br>La produzione di acqua calda sa<br>tramite la pressione del tasto<br>Il bollitore non è più protetto.<br>Se un bollitore senza Titan Activ<br>connettore di simulazione TAS (o<br>sonda. | anitaria è ferma ma può essere comunque riavviata<br>re System® è collegato sulla caldaia, verificare che il<br>consegnato nel collo AD212) sia montato sulla scheda |
| D38    | TA-S SCOLLEG.  | SCU                       | Il circuito del Titan Active Syster                                                                                                    | n® è aperto                                                                                                    |
|        |                |                           | <ul> <li>Verificare che il cavo di coll<br/>sia interrotto</li> </ul>                                                                                                    | egamento tra la scheda elettronica SCU e l'anodo non                                                                                                    |
|        |                |                           | Verificare che l'anodo non si                                                                                                    | sia rotto                                                                                                    |
|        |                |                           | Nota:<br>La produzione di acqua calda sa<br>tramite la pressione del tasto<br>Il bollitore non è più protetto.<br>Se un bollitore senza Titan Activ<br>connettore di simulazione TAS (o<br>sonda. | anitaria è ferma ma può essere comunque riavviata<br>re System® è collegato sulla caldaia, verificare che il<br>consegnato nel collo AD212) sia montato sulla scheda |

# 7.4.1. Cancellazione delle sonde dalla memoria della scheda elettronica

La configurazione delle sonde è memorizzata dalla scheda elettronica SCU. In caso di visualizzazione di un guasto sonda quando la sonda corrispondente non è collegata o è stata volontariamente rimossa, cancellare la sonda dalla memoria della scheda elettronica SCU.

- Premere successivamente sul tasto ? fino alla visualizzazione Si desidera eliminare questa sonda?.
- Selezionare SÍ ruotando la manopola, poi premere per confermare.

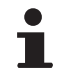

La sonda esterna non può essere eliminata.

1

MODE

Ga

0

٥

## 7.5 Storico dei guasti

ألللته برعيد وأعه بأعه نزعاءة برعيّة بشلاط للاللالك

TEMP.:

M

Ē,

GUA.SONDA.AUS1

ÛT

GUA.SONDA.AUS1 D07 28/08/2008 - 13h32

N. OCCORRENSE

ÛT

TEMP MAND B

Αυτο

AUTO

ŵ

AUTO

DOMENICA 11:45

.IMI®ERMER

21/10

1.0 °C

35.0°C

C002272-C-03

. C002274-F-03

002275-C-03

Il menù **#STORICO GUASTI** consente di consultare gli ultimi 10 guasti mostrati dal quadro di comando.

- Accedere al livello ASSISTENZA POST-VENDITA: Mantenere il tasto 
   <u>a</u> premuto fino a quando **#PARAMETRI** appare.
- 2. Selezionare il menù #STORICO GUASTI.
  - Ruotare la manopola per far scorrere i menù o per modificare un valore.
  - Premere sulla manopola per accedere al menù selezionato o per confermare una modifica del valore.

Per una spiegazione rapida sulla navigazione nei menù, consultare il capitolo: "Navigazione nei menù", pagina 31

3. La lista degli ultimi 10 errori è visualizzata.

4. Selezionare un guasto per consultare le informazioni ad esso relative.

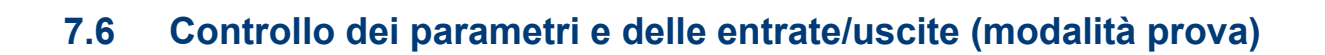

Т

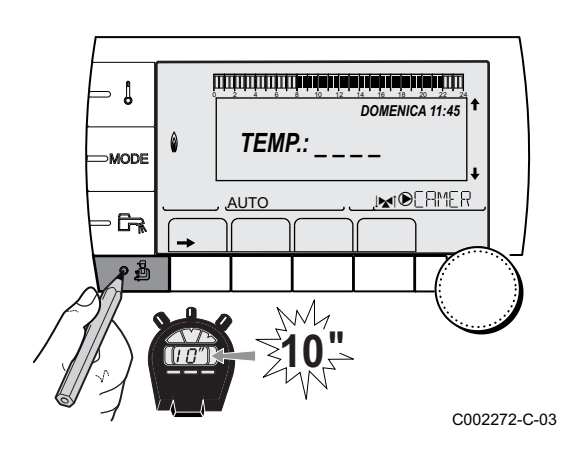

Utilizzare i seguenti menù per individuare l'origine di un malfunzionamento.

- 1. Accedere al livello ASSISTENZA POST-VENDITA: Mantenere il tasto 🚡 premuto fino a quando **#PARAMETRI** appare.
- 2. Controllare i seguenti parametri:
  - Ruotare la manopola per far scorrere i menù o per modificare un valore.
  - Premere sulla manopola per accedere al menù selezionato o per confermare una modifica del valore.

Per una spiegazione rapida sulla navigazione nei menù, consultare il capitolo: "Navigazione nei menù", pagina 31

De Dietrich 📀

#### Livello Assistenza post-vendita - Menu #PARAMETRI Parametro Descrizione COMMUTAZ Caldaia attiva come principale **STADIO** Numero di caldaie in stato di richiesta di riscaldamento N.CALD.CASC Numero di caldaie riconosciute nella cascata NR. VM PRES: Numero di regolazioni DIEMATIC VM riconosciute nella cascata **POTENZA %** Potenza attuale della caldaia Velocità del ventilatore GIRI VENTIL. (1) **GIRI VENT.RICH** Velocità di rotazione richiesta del ventilatore TEMP.EST.MEDIA Temperatura esterna media T.CALC.CALDAIA Temperatura calcolata per la caldaia **REGOLAZIONE BRUC.** Prescrizione di regolazione del bruciatore T.CALD.MEDIA Temperatura media della sonda di mandata della caldaia TEMP.CALDAIA<sup>(1)</sup> Temperatura misurata della sonda di mandata caldaia Temperatura dell'acqua ritorno caldaia T.RITORNO<sup>(1)</sup> T.SISTEMA<sup>(1)</sup> Temperatura dell'acqua mandata sistema in caso di multigeneratori Temperatura mandata sistema calcolata dalla regolazione TEM.CALC.SIST. (2) T.CALC.CIR.A Temperatura calcolata per il circuito A TEM.CALC.CIR.B<sup>(3)</sup> Temperatura calcolata per il circuito B TEM.CALC.CIR.C<sup>(3)</sup> Temperatura calcolata per il circuito C **TEMP.MAND.B** <sup>(1)</sup> <sup>(3)</sup> Temperatura misurata sulla mandata del circuito B T. PISCINA B Temperatura della sonda acqua della piscina del circuito B Temperatura misurata sulla mandata del circuito C **TEMP.MAND.C** <sup>(1)</sup> <sup>(3)</sup> T. PISCINA C Temperatura della sonda acqua della piscina del circuito C **TEMP.ESTERNA**<sup>(1)</sup> Temperatura esterna TEMP.AMB.A<sup>(1)</sup> Temperatura ambiente del circuito A **TEMP.AMB.B** (1) (3) Temperatura ambiente del circuito B **TEMP.AMB.C** (1) (3) Temperatura ambiente del circuito C Temperatura dell'acqua del bollitore ACS T.BOLLITORE (1)(3) TEMP.SCAMBIAT. Temperatura dello scambiatore INGR.0-10V (1)(3) Tensione in ingresso 0-10 V Corrente di ionizzazione CORR.IONIZ.<sup>(1)</sup> PRESSIONE (1) Pressione dell'acqua dell'impianto **T.PUFFER** (1)(3) Temperatura dell'acqua nel bollitore puffer T.ACS BASSO (1)(3) Temperatura dell'acqua nella parte inferiore del bollitore ACS **TEMP.ACS A** (1)(3) Temperatura dell'acqua nel secondo bollitore ACS collegato sul circuito A Temperatura dell'acqua nel secondo bollitore ACS collegato sul circuito AUS **T.BOLLIT.AUX** (1)(3) REG.S.AMB.A Posizione della manopola di regolazione della temperatura sonda ambiente A REG.S.AMB.B<sup>(3)</sup> Posizione della manopola di regolazione della temperatura sonda ambiente B REG.S.AMB.C<sup>(3)</sup> Posizione della manopola di regolazione della temperatura sonda ambiente C SPOST ADATT A Spostamento parallelo calcolato per il circuito A SPOST ADATT B (3) Spostamento parallelo calcolato per il circuito B SPOST ADATT C (3) Spostamento parallelo calcolato per il circuito C Il parametro non può essere visualizzato premendo il tasto <sup>A</sup>. (2) Il parametro è visualizzato solo se CASCATA è impostato su SI

(3) Il parametro è visualizzato solo per le opzioni, i circuiti e le sonde effettivamente collegate

### Livello Assistenza post-vendita - Menu #TEST USCITE

| Parametro                                                                                           | Campo di regolazione | Descrizione                                |  |
|----------------------------------------------------------------------------------------------------|----------------------|--------------------------------------------|--|
| P.CIRC.A                                                                                            | SI / NO              | Marcia/Arresto pompa circuito A            |  |
| P.CIRC.B <sup>(1)</sup>                                                                             | SI / NO              | Marcia/Arresto pompa circuito B            |  |
| P.CIRC.C <sup>(1)</sup>                                                                             | SI / NO              | Marcia/Arresto pompa circuito C            |  |
| POMPA ACS (1)                                                                                       | SI / NO              | Marcia/Arresto pompa acqua calda sanitaria |  |
| POMPA CIRC.AUX                                                                                      | SI / NO              | Marcia/Arresto dell'uscita ausiliaria      |  |
| <b>V3V B</b> <sup>(1)</sup>                                                                         | RIPOSO               | Assenza di comandi                         |  |
|                                                                                                    | Apre                 | Apertura valvola a 3 vie circuito B        |  |
|                                                                                                    | CHIUS                | Chiusura valvola a 3 vie circuito B        |  |
| <b>V3V C</b> <sup>(1)</sup>                                                                         | RIPOSO               | Assenza di comandi                         |  |
|                                                                                                    | Apre                 | Apertura valvola a 3 vie circuito C        |  |
|                                                                                                    | CHIUS                | Chiusura valvola a 3 vie circuito C        |  |
| USCITA TEL                                                                                          | SI / NO              | Marcia/Arresto uscita relè telefonico      |  |
| (1) Il parametro è visualizzato solo per le opzioni, i circuiti e le sonde effettivamente collegate |                      |                                            |  |

| Livello Assistenza post-vendita - Menu #TEST ENTRATE |              |                                                                                                 |  |
|------------------------------------------------------|--------------|-------------------------------------------------------------------------------------------------|--|
| Parametro                                            | Stato        | Descrizione                                                                                     |  |
| COMANDO TEL.                                         |              | Ponte sull'ingresso telefonico (1 = presenza, 0 = assenza)                                      |  |
| FIAMMA                                               |              | Prova presenza fiamma (1 = presenza, 0 = assenza)                                               |  |
| VALVOLA GAS                                          | APERTO/CHIUS | Apertura valvola<br>Chiusura valvola                                                            |  |
| DIFETTO                                              | SI           | Visualizzazione di un guasto                                                                    |  |
|                                                      | NO           | Assenza di guasti                                                                               |  |
| SEQUENZA                                             |              | Sequenza della regolazione. Contractor vedere capitolo: "Sequenza della regolazione", pagina 88 |  |
| CALDO                                                |              | Indice del generatore nel sistema                                                               |  |
| TIPO                                                 |              | Tipo di generatore                                                                              |  |
| C.DIST.A <sup>(1)</sup>                              | SI           | Presenza di un comando a distanza A                                                             |  |
|                                                      | NO           | Assenza di un comando a distanza A                                                              |  |
| C.DIST.B <sup>(1)</sup>                              | SI           | Presenza di un comando a distanza B                                                             |  |
|                                                      | NO           | Assenza di un comando a distanza B                                                              |  |
| C.DIST.C <sup>(1)</sup>                              | SI           | Presenza di un comando a distanza C                                                             |  |
|                                                      | NO           | Assenza di un comando a distanza C                                                              |  |

| Livello Assistenza post-vendita - Menu #INFORMAZIONI                                                                                                    |                                                     |  |  |
|----------------------------------------------------------------------------------------------------|-----------------------------------------------------|--|--|
| Parametro                                                                                                    | Descrizione                                         |  |  |
| S/N SCU                                                                                                    | Numero di serie della scheda SCU                    |  |  |
| CTRL                                                                                                    | Versione software della scheda SCU                  |  |  |
| S/N PCU                                                                                                    | Numero di serie della scheda PCU                    |  |  |
| VERS.SOFT PCU                                                                                                    | Versione del software della scheda elettronica PCU  |  |  |
| VERS.PARAM PCU                                                                                                    | Versione dei parametri della scheda elettronica PCU |  |  |
| S/N SU                                                                                                    | Numero di serie della scheda SU                     |  |  |
| VERS.SOFT SU                                                                                                    | Versione del software della scheda elettronica SU   |  |  |
| VERS.PARAM SU                                                                                                    | Versione dei parametri della scheda elettronica SU  |  |  |
| VERSIONE MC <sup>(1)</sup>                                                                                                    | Versione del programma del modulo radio caldaia     |  |  |
| <ol> <li>Il parametro è visualizzato solo per le opzioni, i circuiti e le sonde effettivamente collegate</li> <li>Il parametro è visualizzato solo se IMPIANTO è impostato su ESTESA</li> </ol> |                                                     |  |  |

### Livello Assistenza post-vendita - Menu #INFORMAZIONI

| Parametro                                                                                                    | Descrizione                                |  |
|----------------------------------------------------------------------------------------------------|--------------------------------------------|--|
| VERS.SOLARE <sup>(1)</sup>                                                                                                    | Versione software della regolazione solare |  |
| NR.CD A                                                                                                    | Numero versione del comando a distanza     |  |
| NR.CD B                                                                                                    | Numero versione del comando a distanza     |  |
| NR.CD C                                                                                                    | Numero versione del comando a distanza     |  |
| CALIBR.OROLOG <sup>(2)</sup>                                                                                                    | Correzione dell'orologio                   |  |
| <ol> <li>Il parametro è visualizzato solo per le opzioni, i circuiti e le sonde effettivamente collegate</li> <li>Il parametro è visualizzato solo se IMPIANTO è impostato su ESTESA</li> </ol> |                                            |  |

| Livello Assistenza post-vendita - Menu #CONFIGURAZIONE |                         |                                                                                                    |  |
|--------------------------------------------------------|-------------------------|----------------------------------------------------------------------------------------------------|--|
| Parametro                                              | Campo di regolazione    | Descrizione                                                                                                    |  |
| MODO:                                                  | MONO.CIRC / TUTTI CIRC. | Permette di selezionare se la derogazione realizzata in un comando a distanza viene applicata ad un unico circuito ( <b>MONO.CIRC</b> )o se deve essere trasmessa all'insieme dei circuiti ( <b>TUTTI CIRC.</b> ) |  |
| TIPO                                                   |                         | Tipo caldaia (Fare riferimento alla targhetta caratteristiche)                                                                                                    |  |
| AUTORILEVAMENTO                                        | NO / SI                 | Reset del sistema in caso di visualizzazione del guasto L38                                                                                                    |  |
| TAS                                                    | NO / SI                 | Attivazione della funzione Titan Active System®                                                                                                    |  |
| DFDU                                                   |                         | Tipo di generatore                                                                                                    |  |
| CONTATORE ENERGIA                                      | NO / SI                 | Attivare la funzione contatore energia                                                                                                    |  |
| MAX HEAT OUTP                                          |                         | capacità massima di riscaldamento ammessa                                                                                                    |  |
| POT.MAX ACS                                            |                         | flusso massimo di acqua calda sanitaria ammesso                                                                                                    |  |
| POT.MIN.                                               |                         | Capacidade mínima permitida                                                                                                    |  |
| RESET CON.kWh                                          | NO / SI                 | Reset dei contatori energia                                                                                                    |  |

## 7.6.1. Sequenza della regolazione

| Sequenza della regolazione |                                     |            |                                                                 |
|----------------------------|-------------------------------------|------------|-----------------------------------------------------------------|
| Stato                      |                                     | Sottostato | Funzionamento                                                   |
| 0                          | Riposo                              | 0          | Riposo                                                          |
| 1                          | Avvio caldaia (Richiesta di calore) | 1          | Antipendolamento attivato                                       |
|                            |                                     | 2          | Apertura della valvola d'isolamento                             |
|                            |                                     | 3          | Avvio della pompa caldaia                                       |
|                            |                                     | 4          | In attesa della corretta temperatura per l'avvio del bruciatore |
| 2                          | Avvio del bruciatore                | 10         | Apertura della valvola del gas (Esterno)                        |
|                            |                                     | 11         | Avvio del ventilatore                                           |
|                            |                                     | 12         | Apertura della valvola otturatrice fumi                         |
|                            |                                     | 13         | Pre-ventilazione                                                |
|                            |                                     | 14         | Attesa chiusura contatto RL (Se la funzione è attivata)         |
|                            |                                     | 15         | Richiesta di messa in funzione del bruciatore.                  |
|                            |                                     | 16         | Test dispositivo di controllo ciclico tenuta                    |
|                            |                                     | 17         | Preaccensione                                                   |
|                            |                                     | 18         | Accensione                                                      |
|                            |                                     | 19         | Verifica presenza di fiamma                                     |
|                            |                                     | 20         | Temporizzazione tra accensioni                                  |

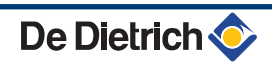

| Se  | Sequenza della regolazione                |            |                                                                     |  |  |
|-----|-------------------------------------------|------------|---------------------------------------------------------------------|--|--|
| Sta | ito                                       | Sottostato | Funzionamento                                                       |  |  |
| 3   | Caldaia in modalità riscaldamento         | 30         | Punto nominale interno prescritto                                   |  |  |
|     |                                           | 31         | Punto limitato interno prescritto                                   |  |  |
|     |                                           | 32         | Controllo di potenza                                                |  |  |
|     |                                           | 33         | Protezione gradiente di temperatura livello 1 (Modulazione ridotto) |  |  |
|     |                                           | 34         | Protezione gradiente di temperatura livello 2 (Carico ridotto)      |  |  |
|     |                                           | 35         | Protezione gradiente di temperatura livello 3 (Blocco)              |  |  |
|     |                                           | 36         | Modulazione verso l'alto per la protezione della fiamma             |  |  |
|     |                                           | 37         | Tempo di stabilizzazione della temperatura                          |  |  |
|     |                                           | 38         | Avvio a freddo                                                      |  |  |
| 5   | Arresto del bruciatore                    | 40         | Richiesta di arresto bruciatore                                     |  |  |
|     |                                           | 41         | Post ventilazione                                                   |  |  |
|     |                                           | 42         | Riduzione di velocità ventilatore                                   |  |  |
|     |                                           | 43         | Chiusura valvola otturatrice fumi                                   |  |  |
|     |                                           | 44         | Arresto del ventilatore                                             |  |  |
| 6   | Arresto della caldaia                     | 60         | Temporizzazione di post-funzionamento della pompa caldaia           |  |  |
|     |                                           | 61         | Arresto della pompa caldaia                                         |  |  |
|     |                                           | 62         | Chiusura della valvola d'isolamento                                 |  |  |
|     |                                           | 63         | Inizio anti pendolamento                                            |  |  |
| 8   | Off                                       | 0          | Attesa di avvio del bruciatore                                      |  |  |
|     |                                           | 1          | Antipendolamento attivato                                           |  |  |
| 9   | Blocco                                    | XX         | Codice di blocco XX                                                 |  |  |
| 10  | Blocco                                    | 0          | Riposo                                                              |  |  |
| 16  | Bruciatore in funzione per garantire l'AG | 30         | Protezione antigelo                                                 |  |  |
|     |                                           | 31         | Punto nominale interno prescritto                                   |  |  |
|     |                                           | 32         | Punto limitato interno prescritto                                   |  |  |
|     |                                           | 33         | Protezione gradiente di temperatura livello 1 (Modulazione ridotto) |  |  |
|     |                                           | 34         | Protezione gradiente di temperatura livello 2 (Carico ridotto)      |  |  |
|     |                                           | 35         | Protezione gradiente di temperatura livello 3 (Blocco)              |  |  |
|     |                                           | 36         | Modulazione verso l'alto per la protezione della fiamma             |  |  |
|     |                                           | 37         | Tempo di stabilizzazione della temperatura                          |  |  |
|     |                                           | 38         | Avvio a freddo                                                      |  |  |

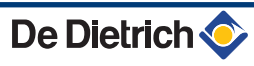

|               | DE DIETRICH                                                                                                    | THERMIQUE S.A.S                                                                                                    |    |
|---------------|----------------------------------------------------------------------------------------------------|----------------------------------------------------------------------------------------------------|----|
| FR            | www.dedietrich-thermique.fr           Direction des Ventes France           57, rue de la Gare           F- 67580 MERTZWILLER           Ø           +33 (0)3 88 80 27 00           ▲           +33 (0)3 88 80 27 99                                                                                                    | De Dietrich info<br>Numder 0 825 120 520<br>D.ds e TTC/MI                                                                                                    | CE |
|               | DE DIETRICH REMEHA GmbH<br>www.remeha.de<br>Rheiner Strasse 151<br>D- 48282 EMSDETTEN                                                                                                    | DE DIETRICH           www.dedietrich-otoplenie.ru           129164, Россия, г. Москва           Зубарев переулок, д. 15/1           Бизнес-центр «Чайка Плаза»,           офис 309           F +7 (495) 221-31-51           dedietrich@nnt.ru                                                                                                    |    |
| BE            | VAN MARCKE           www.vanmarcke.be           Weggevoerdenlaan 5           B- 8500 KORTRIJK           ∅ +32 (0)56/23 75 11                                                                                                    | NEUBERG S.A.<br>www.dedietrich-heating.com<br>39 rue Jacques Stas<br>L- 2010 LUXEMBOURG<br>\$\varphi\$ +352 (0)2 401 401                                                                                                    |    |
| DE DIR        | ETRICH THERMIQUE Iberia S.L.U.         www.dedietrich-calefaccion.es         C/Salvador Espriu, 11         908 L'HOSPITALET de LLOBREGAT         \$\varphi\$ +34 935 475 850         info@dedietrich-calefaccion.et                                                                                                    | DE DIETRICH SERVICE<br>www.dedietrich-heiztechnik.com<br>© Freecall 0800 / 201608                                                                                                    |    |
|               |                                                                                                    |                                                                                                    |    |
| W             | ALTER MEIER (Klima Schweiz) AG                                                                                                    | WALTER MEIER (Climat Suisse) SA                                                                                                    |    |
| CH            | ALTER MEIER (Klima Schweiz) AG<br>www.waltermeier.com<br>Bahnstrasse 24<br>CH-8603 SCHWERZENBACH<br>+41 (0) 44 806 44 24<br>Serviceline +41 (0)8 00 846 846<br>+41 (0) 44 806 44 25<br>ch.klima@waltermeier.com                                                                                                    | WALTER MEIER (Climat Suisse) SA           www.waltermeier.com           Z.I. de la Veyre B, St-Légier           CH-1800 VEVEY 1           Ø         +41 (0) 21 943 02 22           Serviceline +41 (0) 800 846 846           ▲         +41 (0) 21 943 02 33           ch.climat@waltermeier.com                                                                                                    |    |
| CH<br>CH      | ALTER MEIER (Klima Schweiz) AG<br>www.waltermeier.com<br>Bahnstrasse 24<br>CH-8603 SCHWERZENBACH<br>+41 (0) 44 806 44 24<br>Serviceline +41 (0)8 00 846 846                                                                                                    | WALTER MEIER (Climat Suisse) SA<br>www.waltermeier.com<br>Z.I. de la Veyre B, St-Légier<br>CH-1800 VEVEY 1<br>Ø +41 (0) 21 943 02 22<br>Serviceline +41 (0) 21 943 02 33<br>ch.climat@waltermeier.com<br>DE DIETRICH                                                                                                    |    |
| CH<br>CH<br>T | ALTER MEIER (Klima Schweiz) AG<br>www.waltermeier.com<br>Bahnstrasse 24<br>CH-8603 SCHWERZENBACH<br>+41 (0) 44 806 44 24<br>Serviceline +41 (0)8 00 846 846<br>← +41 (0) 44 806 44 25<br>ch.klima@waltermeier.com<br>DUEDI S.r.I.<br>www.duediclima.it<br>Distributore Ufficiale Esclusivo<br>De Dietrich-Thermique Italia<br>Via Passatore, 12 - 12010<br>San Defendente di Cervasca<br>CUNEO<br>← +39 0171 857170<br>← +39 0171 687875<br>info@duediclima.it                                           | WALTER MEIER (Climat Suisse) SA         www.waltermeier.com         Z.I. de la Veyre B, St-Légier         CH-1800 VEVEY 1         Ø       +41 (0) 21 943 02 22         Serviceline +41 (0) 80 0846 846         ▲       +41 (0) 21 943 02 33         ch.climat@waltermeier.com         DE DIETRICH         www.dedietrich-heating.com         Room 512, Tower A, Kelun Building         12A Guanghua Rd, Chaoyang District         C-100020 BEIJING         ♥       +86 (0)106.581.4017         +86 (0)106.581.4018         +86 (0)106.581.4019         contactBJ@dedietrich.com.cn |    |
|               | ALTER MEIER (Klima Schweiz) AG<br>www.waltermeier.com<br>Bahnstrasse 24<br>CH-8603 SCHWERZENBACH<br>+41 (0) 44 806 44 24<br>Serviceline +41 (0)8 00 846 846<br>4 +41 (0) 44 806 44 25<br>ch.klima@waltermeier.com<br>DUEDI S.r.I.<br>www.duediclima.it<br>Distributore Ufficiale Esclusivo<br>De Dietrich-Thermique Italia<br>Via Passatore, 12 - 12010<br>San Defendente di Cervasca<br>CUNEO<br>$\phi$ +39 0171 857170<br>4 +39 0171 687875<br>info@duediclima.it<br>DR Thermea (Czech republic) s.r.o | WALTER MEIER (Climat Suisse) SAwww.waltermeier.comZ.I. de la Veyre B, St-Légier<br>CH-1800 VEVEY 1∅+41 (0) 21 943 02 22Serviceline +41 (0)8 00 846 846<br><br><br><br><br><br><br>+41 (0) 21 943 02 33<br>ch.climat@waltermeier.comDE DIETRICHwww.dedietrich-heating.comRoom 512, Tower A, Kelun Building<br>12A Guanghua Rd, Chaoyang District<br>C-100020 BEIJING<br><br><br><br><br><br><br><br>                                                                                                    |    |

### © Premessa

Tutte le informazioni tecniche contenute nelle presenti istruzioni, nonché i disegni e schemi elettrici, sono di nostra proprietà e non possono essere riprodotti previa nostra autorizzazione scritta.

060614

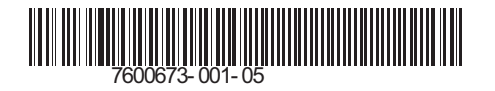

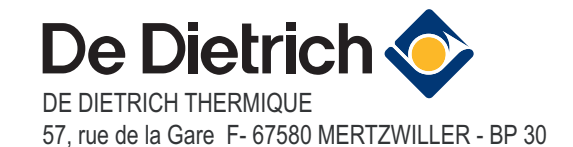